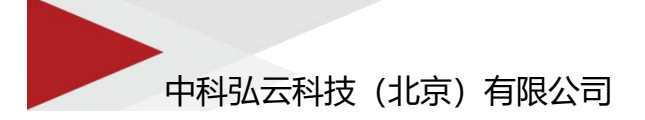

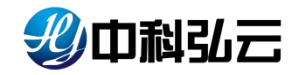

# 深度学习计算服务平台 HyperDL 用户使用手册 (V4.5)

文档编号: ZKHY-H4-D-YF-001-V1.3

编写日期:2023.07.20

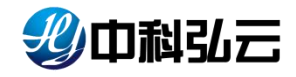

## 目 录

| 1.  | 引言   |             |    |
|-----|------|-------------|----|
| 2.  | 术语   | 5、缩略词       | 3  |
| 3.  | 用户   | 3登录         | 5  |
|     | 3.1. | 登录平台        | 5  |
| 4.  | 首页   | Į           | 6  |
|     | 4.1. | 文件管理        | 7  |
|     | 4.2. | 镜像管理        | 8  |
| 5.  | 样才   | 5库          |    |
|     | 5.1. | 原始数据        |    |
|     | 5.2. | 标注项目        |    |
|     | 5.3. | 样本管理        |    |
| 6.  | 算法   | 去库          |    |
|     | 6.1. | 预置算法        |    |
|     | 6.2. | 用户算法        |    |
|     | 6.3. | 代码管理        |    |
| 7.  | 训练   | 东平台         |    |
|     | 7.1. | Notebook    |    |
|     | 7.2. | 预置算法训练      |    |
|     | 7.3. | 用户算法训练      |    |
|     | 7.4. | 超参调优任务      |    |
| 8.  | 模型   | 则库          | 47 |
|     | 8.1. | 模型管理        |    |
|     | 8.2. | 预测任务        |    |
|     | 8.3. | 评估任务        |    |
|     | 8.4. | 评估引擎        |    |
|     | 8.5. | 转换任务        |    |
|     | 8.6. | 转换工具        |    |
| 9.  | 推理   | <b></b> 理平台 |    |
|     | 9.1. | 云端服务        |    |
|     | 9.2. | 运行环境        |    |
|     | 9.3. | 边缘服务        |    |
|     | 9.4. | 边缘设备        |    |
| 10. | 流程   | 星化教程        | 60 |

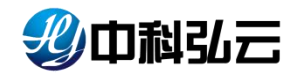

### 1. 引言

HyperDL-V4.5 是中科弘云科技有限公司推出的训推一体化人工智能计算服 务平台,提供涵盖数据标注、模型开发、模型训练、模型部署、推理服务的一站 式 AI 模型开发及推理服务解决方案,以"可视化"操作和"自动化"的流程管 理让用户"零代码"即可快速上线 AI 应用。

本文档针对平台使用提供模块解析、流程化使用教程,使用户能根据教程快 速上手使用平台。

查看流程化使用教程请直接跳转至 10. 流程化教程;

注意事项:

- 平台推荐使用浏览器 chrome (100 版本 以上)、Edge (110.0 版本 以上)、safari (15.1 版本以上);推荐分辨率为 1280\*720 或者更 高;
- 在平台进行内部页面跳转时浏览器可能会进行拦截,需要进行授权 后才能进行跳转使用;

#### 2. 术语、缩略词

针对于平台上的专业术语和缩略词进行说明;

| 名称     | 说明                                                                                                    |
|--------|----------------------------------------------------------------------------------------------------|
| K8s    | Kubernetes (通常简称为 K8s) 是一个开源的容器编排平台,用于自动化部署、扩展和管理容器化应用程序。Kubernetes 的目标<br>是简化容器化应用程序的部署、管理和维护,使开发者能够更加<br>专注于应用程序的逻辑而不是基础架构的细节。官方网址是:<br>https://kubernetes.io/                                                             |
| Docker | Docker 是一个开源的容器化平台,允许开发者将应用程序、服务<br>以及它们的依赖项打包到一个独立的、可移植的容器中。这些容<br>器包含了一切运行所需的代码、运行时、系统工具、系统库等,<br>使得应用程序能够在任何环境中快速部署、运行和迁移。Docker<br>的容器化技术解决了应用程序在不同环境中部署和运行的一致性<br>问题,简化了开发、测试和生产环境的管理。官方网址是:<br>https://www.docker.com/ |
| 镜像/容器  | 镜像是一个预先配置好的、可执行的软件包,它包含了运行应用<br>程序所需的所有文件、代码、库和依赖项。镜像可以看作是一个<br>容器的静态模板,可以用来创建容器实例。Docker 是容器化技术<br>的一种实现,它使用镜像作为容器的基础。通过 Docker 镜像,开<br>发者可以快速部署、测试和运行应用程序,而无需担心底层系统                                                        |

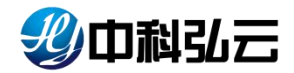

|                     | 和依赖项的差异。镜像是 Docker 容器化技术的核心概念,它使得容器在不同环境中具有相同的行为,为应用程序的开发和部署提供了便利和一致性。                                                                                                    |
|---------------------|----------------------------------------------------------------------------------------------------|
| 集群                  | 服务器集群是由多台独立的服务器组成的网络系统,它们协同工<br>作以提供更高的性能、可靠性和可扩展性。                                                                                                    |
| 角色                  | 角色是平台内置功能,通过创建不同的角色分配不同的菜单权限;                                                                                                    |
| 组织                  | 组织是平台内置功能,通过创建不同的组织分配不同的资源、创<br>建自己组织下的用户;                                                                                                    |
| 用户                  | 用户是平台内置在组织下功能,用户下用来新建用户分配权限;                                                                                                    |
| Notebook<br>Jupyter | "Notebook" 是一个交互式的计算环境,其中可以结合代码、文本、<br>图像和其他富媒体元素来创建和共享文档。Notebook 的最大特点<br>是可以在单个界面中实现编程和文档撰写,使得数据分析、可视<br>化和实验变得更加方便和易于理解。最常见的 Notebook 应用是<br>Jupyter Notebook,它最初是 IPython 项目的一部分,现在已经<br>成为一种广泛使用的开源工具。 |
| 原始数据                | 原始数据是未进行标注的数据。                                                                                                    |
| 样本数据                | 样本数据是进行标注后的数据,由原始数据和标注结果组成。                                                                                                    |
| 样本库                 | 样本库是平台功能模块;包含原始数据、标注项目、样本管理三<br>个功能。分别提供对数据的上传、标注、清洗以及纳管等功能                                                                                                    |
| 算法库                 | 算法库是平台功能模块;包含预置算法、用户算法、代码管理三<br>个功能。对算法和代码进行管理、集成;                                                                                                    |
| 模型库                 | 模型库是平台功能模块;包含模型管理、预测任务、评估任务、<br>评估引擎、转换任务、转换工具六个功能;对算法训练完成的模<br>型进行预测、评估、转换以及发布在线服务等操作;                                                                                                    |
| 模型转换                | 模型转换是把模型从一种表示形式转换为另一种表示形式的过程。平台目前内置了 air 转 om、onnx 转 trt 等工具;                                                                                                    |
| 资源类型                | 资源类型指的是加速卡的芯片类型,平台目前支持 GPU、NPU、MLU、 DCU、CPU 等多种加速卡芯片类型                                                                                                    |
| 计算框架                | 计算框架是一种用于进行大规模数据处理和计算的软件工具或<br>库。平台目前支持 TensorFlow、PyTorch、MindSpore、<br>PaddlePalle、OpenMPI、SKLearn、XGBoost;                                                                                                |
| 超参调优                | 超参调优用于选择最优的超参数组合,以提高模型的性能和泛化能力。超参是模型训练过程中需要人为指定的参数,例如学习率、批大小、迭代次数、正则化参数等,它们对模型的性能和训练过程有重要影响。平台目前内置了 GPU、NPU 的图像分类算法;                                                                                         |
| 云端服务                | □ 云端服务是一种通过互联网提供计算资源、存储空间、应用程序<br>□ 和其他服务的模式。针对平台内置算法平台提供了 Triton、                                                                                                    |

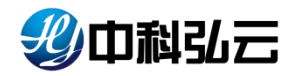

|      | MIndSpore 以及自定义服务提供使用;                                                                          |
|------|-------------------------------------------------------------------------------------------------|
| 边缘服务 | 边缘服务是一种将计算、存储和网络服务移动到物理设备接近数<br>据源或用户的边缘位置的计算模式。针对平台内置算法平台提供<br>了 Triton、MindSpore 以及自定义服务提供使用; |

#### 3. 用户登录

使用平台前,需要开通用户账号,向系统管理员申请用户账号及密码。

### 3.1. 登录平台

平台登录地址: https://platformip:port (platform 是平台服务的 IP 地址, port 是服务端口,具体地址请联系系统管理员)。

▶ 登录界面如下图所示:

| 10 | 欢迎使用                                                                           |
|----|--------------------------------------------------------------------------------|
|    | INILA.1951 @<br>INILA.1957 <b>2<sup>2</sup> 6-2-35</b><br>INILA.1957 <b>92</b> |
|    |                                                                                |
|    |                                                                                |

在异构资源管理平台创建完成用户后,登录深度学习服务平台。首次登录会提示 修改密码,按照提示进行修改,重新登录即可。 温馨提示:没有特殊说明,新 建用户的缺省密码为 Hyper123!,设置密码的长度为8位字符以上,由大小写字 母、数字或特殊符号三种组成以上。

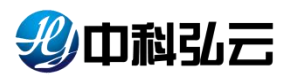

| 型中翻弘云        | 深度学习计算服务平台                                      |                              |            |                                    |         |               |                                |
|--------------|-------------------------------------------------|------------------------------|------------|------------------------------------|---------|---------------|--------------------------------|
| <b>1</b> 117 | 平台概算                                            |                              |            |                                    |         |               |                                |
| - utan       | EAS                                             |                              |            |                                    | -       | BEFD          |                                |
|              | (株式)(1):0 へ 修改空码                                |                              |            |                                    | ×       |               | EXAMPLES: 0 ↑<br>EXAMPLES: 0 ↑ |
| Dumto -      | · #u=1                                          | 2000.03                      |            |                                    |         |               |                                |
| O ann        | ▲ 資源监控<br>● 新生命                                 | <b>吉弘派为大写字母,小写字母,数字和特殊字符</b> | ,和中在意三种观众, | 目长度在89115之间                        |         |               |                                |
| tt allete -  | 重新内存信息<br>0 0 0 0 0 0 0 0 0 0 0 0 0 0 0 0 0 0 0 | -                            |            |                                    |         | 2018-4312     | -unit                          |
|              |                                                 |                              |            |                                    |         | 282           | ATT O AND O                    |
|              | 2.0.07 (BRA 1674 Rela                           |                              | 取消         | 2                                  |         |               |                                |
|              |                                                 |                              |            |                                    |         |               |                                |
|              | 115001                                          | 1 💼 26 💼 12 💼 13             |            | 服券預計                               | -O- 编电缆 | 久 -O- 清明延迟(s) |                                |
|              | Rapa and a second second                        |                              |            |                                    |         |               |                                |
|              | 構築の導                                            |                              |            | 8                                  |         |               | 64 g                           |
|              | 11983                                           | _                            |            | 2 M                                |         |               | E1 22                          |
|              | 1217A                                           |                              |            |                                    |         |               |                                |
|              | 0 Š                                             | 10 15                        | 20         |                                    |         |               |                                |
|              |                                                 |                              |            | 小市) 有限公司 All orders conserved      |         |               |                                |
|              |                                                 |                              |            | which which we wanted the seminant |         |               |                                |
|              |                                                 |                              |            |                                    |         |               |                                |

### 4. 首页

成功登录到平台后能看到平台的首页;深度学习服务平台分为管理员和普通 用户角色,不同角色用户所呈现首页是不同。如下图。

管理员首页:管理员首页展现平台数字资产统计信息,算力资源使用、以及计算 任务统计信息。

| 彩巾科弘云          | <b>医</b> 深度学习计算服务平台                        |                            |                                  |                                                |                                   | <b>旨</b> 文件管理    | 🖕 遺像管理 🔹 test    |
|----------------|--------------------------------------------|----------------------------|----------------------------------|------------------------------------------------|-----------------------------------|------------------|------------------|
| <b>R</b> #5    | 平台概范                                       |                            |                                  |                                                |                                   |                  |                  |
| 👰 样本库          | 样本质                                        | 算法病                        | 校型库                              | 348                                            | <b>《平台</b>                        | 推理平台             |                  |
| <b>会</b> 算法库   |                                            | HERENA: 71 ↑<br>HERENA: 1↑ |                                  | ::53 ∧<br>2:0 ∧                                | UNISEES: 20 个<br>■KEES: 0 个       |                  | 歩:0个<br>券:0个     |
| 同训练平台          |                                            |                            |                                  |                                                |                                   |                  |                  |
| <b>⊕</b> #型#   | 資源監控                                       |                            |                                  |                                                |                                   |                  |                  |
| <b>計 推理</b> 平台 | 集新约存信息<br>864.7% 20.8%日 24.2%日 34.5%日<br>- | 集群CPU绕数<br>324 7.5 15 17.4 | 集制存储信息<br>20.09% 2.6TiB 12.93TiB | 显存使用率<br>2 2 2 2 2 2 2 2 2 2 2 2 2 2 2 2 2 2 2 | 加速水利用率                            | 加速卡数量<br>巴路:12   | 古智数量             |
|                | 四内存 使用量 造水量 探制量 1                          | 日本政 使用量 请求量 原制量            | CRE CRE 02                       | 0 %                                            | 0 %                               | 古用0              | *#220            |
|                | 任务统计                                       |                            |                                  | 服务统计                                           |                                   | (羅甲孫沢(<)         |                  |
|                | 开发环境                                       |                            |                                  | 1                                              | 0.00000                           |                  | 1                |
|                | 横型(08年                                     |                            |                                  | g 0.6                                          |                                   |                  | 0.6 👹            |
|                | 超参調化                                       |                            |                                  | 一次 0.4                                         |                                   |                  | 0.4              |
|                | 模型转换                                       |                            |                                  | 0.2                                            |                                   |                  | 0,2              |
|                | 0 5                                        | 10 1                       | 5 20                             | 0                                              | 7-12<br>15x45x00 7-12<br>16x00x00 | 7+12<br>16:15:00 | 7-12<br>16:30:00 |
|                |                                            |                            | Copyright © 2023 中科弘云科技          | (北京) 有限公司 All rights reser                     | ved.                              |                  |                  |

普通用户首页:展现平台业务流程,以及用户创建或可以使用数字资产或任务信息。

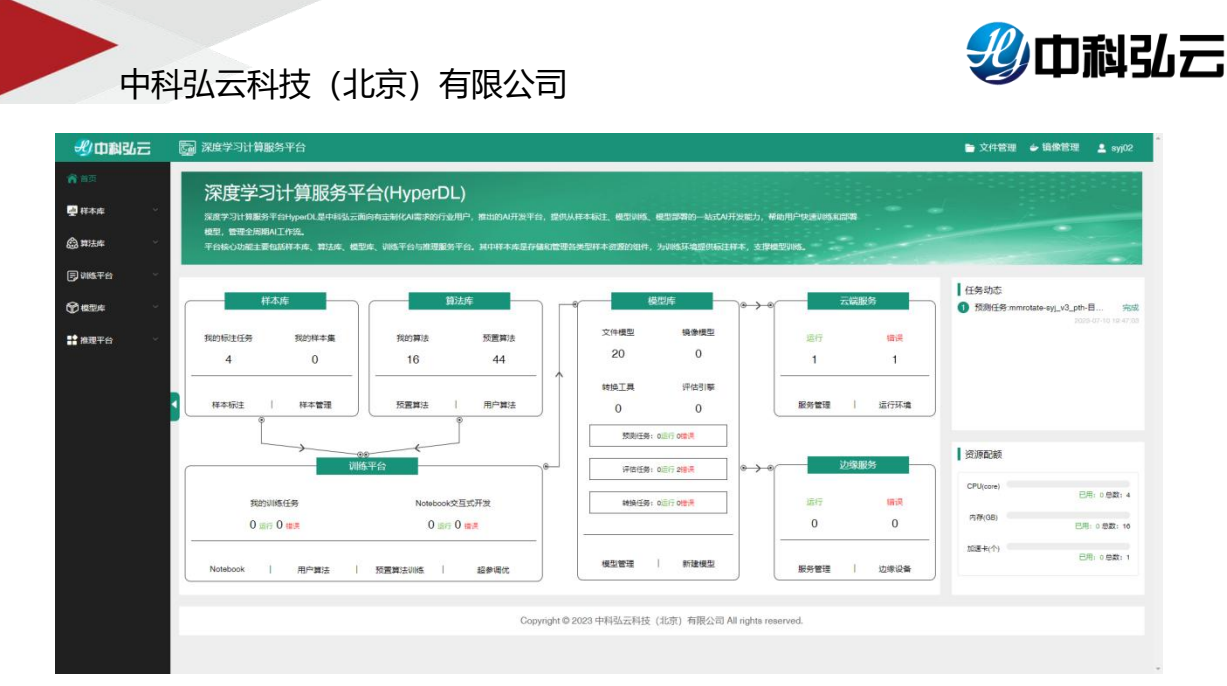

区别在于管理员对平台进行整体把控,能看到是平台整体的使用情况以及所有用 户的任务。而普通用户只是能看到自己用户的使用情况以及自己创建的任务;

### 4.1. 文件管理

文件管理提供新建文件、文件上传、文件下载、文件浏览、文件编辑等功能, 大文件上传支持断点续传。对于大文件(如大于 500MB),推荐使用大文件上传进 行传输。

点击文件管理会跳转到个人工作目录下,平台为用户分配个人工作目录,提供使用;每个用户只能访问自己的工作目录,无权访问其他用户目录。

| (当) Q 搜索 |          |    |       | = ± 0 Ø |
|----------|----------|----|-------|---------|
| 💼 我的文件   | <b>↑</b> |    |       |         |
| 新建文件夹    | 名称 个     | 大小 | 最后修改  |         |
| ₽ 新建文件   | code     | -  | 1 个月前 |         |
| ♠ 大文件上傳  | data     | -  | 1 小时前 |         |
|          | images   | -  | 1 个月前 |         |
|          | Infer    | =  | 1 个月前 |         |
|          | jobs     | ~  | 1 小时前 |         |
|          | model    | -  | 1 个月前 |         |
|          | public   | -  | 4 天前  |         |
|          |          |    |       |         |
|          |          |    |       |         |
|          |          |    |       |         |
|          |          |    |       |         |
|          |          |    |       |         |
|          |          |    |       |         |

用户工作目录结构如下:

code: 用于存放用户的代码等相关文件;

data: 用于存放用户的样本数据;

山利引开

中科弘云科技(北京)有限公司

images: 用于存放用户的镜像文件;

infer: 用于存放用户预测评测相关的数据;

jobs: 用于存放用户的作业任务(数据、训练、预测、评估、转换、服务);

model: 用于存放用户的训练发布模型;

public:关联平台提供的公开样例数据,只读权限,无权创建、编辑、和删除文件;

提示:以上平台内置目录请勿删除。

#### 4.2. 镜像管理

镜像管理对平台内使用的镜像进行纳管,同时也支持用户上传自定义的镜像 到平台上进行使用。

#### 4.2.1. 新增镜像

新增镜像:在平台添加服务器上已有的镜像;后台 load 完成的镜像或是上传到 HarBor 仓库的镜像;

▶ 点击镜像管理--→镜像列表--→+新增镜像,进行镜像添加;输入名称、版本号、
 权限、选择框架、芯片类型、镜像地址进行添加;

|               | 家庭学习计算   | 服务平台                                                                                              | 文件管理 a | 文件传输 | 💄 syj |
|---------------|----------|---------------------------------------------------------------------------------------------------|--------|------|-------|
| <b>俞</b> 首页   | 三 斋 开发中心 | > 编绘管理 > 误参列表                                                                                     |        |      |       |
| 🛃 数据中心        |          |                                                                                                   |        |      |       |
| <b>回</b> 开发中心 | ← 返回   亲 | 所增稿像                                                                                              |        |      |       |
| Notebook      | * 名称     | test-syj                                                                                          |        | 87   | 10    |
| 始命管理          | •版本      | 450                                                                                               |        |      |       |
| 镇鱼列表          | * 权限     | 2开                                                                                                |        |      |       |
| 續象上传          | * 计算框架   | PyTarch 选择使用的框架                                                                                   |        |      |       |
| 代码管理          |          |                                                                                                   |        |      |       |
| 合 算法中心        | *资源类型    | GPU 选择芯片类型                                                                                        |        |      |       |
| 同间的中心         | • 領像地址   | harbor hyperdicn 180 hyperdiskieam 1.30 xgboost 1.62 gpu-cuda 11.4 arm64 v4.5.0 输入在服务器或者镜像合库的镜像名字 |        |      |       |
| €₩型中心         | 顯迷       | B I U G 79 4 Hi Ha HE E X, X' E E 4 Normal : Heading 1: A M E I I                                 |        |      |       |
| 1 服労中心        |          | · 御給入正文                                                                                           |        |      |       |
|               |          |                                                                                                   |        |      |       |
|               |          |                                                                                                   |        |      |       |
|               |          |                                                                                                   |        |      |       |
|               |          |                                                                                                   |        |      |       |

提示:资源类型为镜像支持运行的芯片类型。如镜像需要运行在 GPU 卡上,则需选择 GPU,如果不需要加速卡,则选择 CPU。

镜像地址栏中填写镜像在 Harbor 镜像仓库中地址,平台缺省 Harbor 仓库地 址为 harbor. hyperdl. cn:180.

▶ 添加完成跳转到页面进行查看;

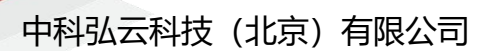

|               | 5  | 深度            | 学习计算  | 服务平台                      |          | <ul> <li>新增資金成功</li> </ul> |            | ×    |                                      | 🖻 文(                | 井管理 🛛 文件 | 传输    |
|---------------|----|---------------|-------|---------------------------|----------|----------------------------|------------|------|--------------------------------------|---------------------|----------|-------|
| Φ             |    |               | 开发中心  | > 續像管理 > 領像利表             |          |                            |            |      |                                      |                     |          |       |
| ero ~         | -  |               |       |                           |          |                            |            |      |                                      |                     |          |       |
| 发中心 へ         | 和  | 有             | 组共享   | 公开                        |          |                            |            |      |                                      |                     |          |       |
| ebook         |    | 镜像            | 名称: C | ) 摘像名称 计                  | 算框架: 请选择 |                            |            |      |                                      |                     | 重要       | 搜索    |
|               |    | _             |       |                           |          |                            |            |      |                                      |                     |          |       |
| 鏡像列表          | 14 | <b>11</b> 199 |       |                           |          |                            |            |      |                                      | +#5111966           | +統像封第    |       |
| 鏡像上传          |    |               | 序号    | 销版名称 ÷                    | 创建人 🗢    | 版本                         | 计算框架       | 资源关型 | 668181L                              | 创建时间 \$             | 關述       | ##ff: |
| 管理            |    |               | 1     | tect-cyj                  | eyj      | 4.5.0                      | PyToroh    | GPU  | @harbor.hyperdl.on:180/hyperdl/skle  | 2023-08-03 11:31:45 | 查看       | 编辑    |
| 去中心 🗸         |    |               | 2     | test                      | test001  | 0.0.1                      | PyTorch    | GPU  | Shttps://hub.docker.com/r/meadmi/c   | 2023-04-19 10:18:53 | 宣晋       | 9002  |
| <b>8</b> 中心 ~ |    |               | 3     | HDL-MindSpore-Serving-T   | admin    | 1.9.0                      | MindSpore  | GPU  | Bharbor.hyperdl.cn:180/hyperdl/min   | 2023-04-08 00:24:00 | 查看       | 9848  |
|               |    |               | 4     | HDL_nlp_eval_engine       | admin    | 1.0.0                      | TensorFlow | NPU  | harbor.hyperdl.cn:180/hyperdl/tens   | 2023-04-08 00:24:00 | 查看       | 9998  |
| 型中心           |    |               | 5     | HDL_tracking_ms           | admin    | 1.0.0                      | PyTorch    | NPU  | Charbor.hyperdl.cn:180/hyperdl/pyto  | 2023-04-08 00:24:00 | 查看       | 9062  |
| 8中心 ~         |    |               | 6     | HDL-NNI-VISUALIZATION-ARM | admin    | 4.3.0                      | PyTorch    | GPU  | Bharbor.hyperdl.cn:180/hdl4arm/nni   | 2023-04-08 00:24:00 | 查看       | 9640  |
|               |    |               | 7     | HDL-NNI-VISUALIZATION-X86 | admin    | 4.3.0                      | PyToroh    | GPU  | harbor.hyperdl.cn:180/hyperdl/nnl    | 2023-04-08 00:24:00 | 查看       | 9759R |
|               |    |               | 8     | HDL-RLLib-GPU             | admin    | 2.2.0                      | PyToroh    | GPU  | @harbor.hyperdl.cn:180/hyperdl/rllib | 2023-04-08 00:24:00 | 查看       | 9046  |
|               |    |               | 9     | HDL-Triton-Serving-X86    | admin    | 1.20.1                     | Triton     | NPU  | Sharbor.hyperdl.cn:180/hyperdl/trito | 2023-04-08 00:24:00 | 查看       | 9050  |
|               |    |               | 10    | HDL-Model-Transition      | admin    | 1.0.0                      | TensorFlow | GPU  | Bharbor.hyperdl.cn:180/hyperdl/mod   | 2023-04-08 00:24:00 | 查看       | 96411 |

**剡**中科弘云

#### 4.2.2.镜像上传

镜像上传:上传打包成 tar、img 的镜像并推送到 HarBor 仓库;

▶ 点击镜像上传--→+上传选择需要上传的镜像进行上传;

|                | 深度学习计算服务平台                              |                                                                                                    |                         | 🖶 文件管理 🔥 文件传输 💄 syj        |
|----------------|-----------------------------------------|----------------------------------------------------------------------------------------------------|-------------------------|----------------------------|
| 俞曲页            | 一 育 开发中心 > 编微管理 > 编像上传                  |                                                                                                    |                         |                            |
|                | <ul> <li>打开</li> </ul>                  |                                                                                                    | ×                       |                            |
| 回 开发中心 ·       | 809 E                                   | - 个 🗟 > 此电脑 > 文档                                                                                                    | ✓ δ ○ 在文档中機業            | +116 38606                 |
| Notebook       | - 成号<br>- マ■ 比                          | 新建文件央             #         #         #         #         #         #         #         #         #         #         #         #         #         #         #         #         #         #         #         #         #         #         #         #         #         #         #         #         #         #         #         #         #         #         #         #         #         #         #         #         #         #         #         #         #         #         #         #         #         #         #         #         #         #         #         #         #         #         #         #         #         #         #         #         #         #         #         #         #         #         #         #         #         #         #         #         #         #         #         #         #         #         #         #         #         #         #         #         #         #         #         #         #         #         #         #         #         #         #         #         #         # | Ⅲ • □ 0<br>與型 大小 ^      | entente) ÷ inte            |
| Nota ·         |                                         | D758         Downloads         2022/2/22 14:27           Desktop         KingsoftData         2021/9/10 15:35           Mr eBooks         2023/6/9 15:42                                                                                                    | 文件来<br>文件来<br>文件来       | 2023-08-03 11:51:31 推送     |
| 镜像列表           | > • • • • • • • • • • • • • • • • • • • | Downloads NetSarang Computer 2021/9/13 11:40<br>Reft Python Scripts 2021/9/13 11:45<br>目片 DORCMay 2021/9/13 11:45                                                                                                    | 文件來<br>文件來              | 其 t 备 10 振页 · 《 1 》 期往 1 页 |
| 伯保上传代码管理       | × 10 × 10 × 10 × 10 × 10 × 10 × 10 × 10 | 2世 Sunlogin Files 2022/9/21 19:59<br>目外 Tencent Files 2023/7/25 945                                                                                                    | 文州市<br>文州市<br>文州市       |                            |
| 合 第法中心         | →                                       | Zata (D:) WeChat Files 2002/7/28 23:43<br>WWWork 2002/9/3 11:00<br>18 700m 2002/9/21 11:60                                                                                                    | 文件夹<br>文件夹<br>文件夹       |                            |
| <b>同</b> 训练中心  |                                         | ↓ 2000 0000 000000000000000000000000000                                                                                                    | 文件央<br>▼   新有文件 (C.1) ▼ |                            |
| ● 概型中心 ~ ~ ~   |                                         |                                                                                                    | 17开() 和時                |                            |
| <b>1</b> 89940 |                                         |                                                                                                    |                         |                            |
|                |                                         |                                                                                                    |                         |                            |
|                |                                         |                                                                                                    |                         |                            |
|                |                                         |                                                                                                    |                         |                            |
|                |                                         |                                                                                                    |                         |                            |

▶ 上传成功会在右下角文件列表进行展示;

| 中        | 科弘云科技           | (北京)有限公司                                      |                                         |                                   | 少中科引             |
|----------|-----------------|-----------------------------------------------|-----------------------------------------|-----------------------------------|------------------|
|          | 👦 深度学习计算服务平台    |                                               |                                         | <b>⊳</b> 文#                       | ‡管理 👌 文件传输 💄 syj |
| 首页       | 三 育 开发中心 > 積極管理 | > 铜像上传                                        |                                         |                                   |                  |
| 数据中心     | 4               |                                               |                                         |                                   |                  |
| 开发中心     |                 |                                               |                                         |                                   | +上传 3時前          |
| Notebook | ■ #9            | 文件名称 ≑                                        | 文件大小 ≑                                  | circitie +                        | 操作               |
| 自命管理     | ^               | font-end-web-nginx-v1.22.0-arm64-4.2.5.tar.gz | 0.05 G                                  | 2023-08-03 11:51:31               | 推送               |
| 镇争列表     |                 |                                               |                                         | 共1条 10‰/页 √ <                     | 1 > 前往 1 页       |
| 領象上传     |                 |                                               |                                         |                                   |                  |
| 的管理      |                 | Соругі                                        | ght © 2023 HyperDL All rights reserved. |                                   |                  |
| 1000     |                 |                                               |                                         |                                   |                  |
| MERCHAUT |                 |                                               |                                         |                                   |                  |
| B(2++C)  |                 |                                               |                                         | 文件列表                              |                  |
| 服务中心     |                 |                                               |                                         | Last and web animus 20 from (0.7) | MD Limit?n       |

▶ 在操作栏点击推送,填写信息后进行推送;

|             | 家庭学习计算服     | 1 101-00-01 Ct | Sector Control of Control of Cont | 🗁 文件管理 🔥 文件传输 💄 syj |
|-------------|-------------|----------------|----------------------------------------------------------------------------------------------------|---------------------|
| <b>會</b> 曲页 | Ti & Bitter | 加速口位           | ауунтан                                                                                                    |                     |
|             | - n namo    | * 计算框架         | PyTorch ~                                                                                                    |                     |
| in stand    |             | * 密護英型         | GPU v                                                                                                    |                     |
| 同 开发中心      | 800         |                |                                                                                                    | +1:45 Chillin       |
| Notebook    | <b>8</b> 85 | * k8s编器Ŧ       | 152.0.19.2                                                                                                    | iiitti              |
| 编集管理        | <b>— •</b>  | * 版本           | 45.0                                                                                                    | n ma                |
| 编杂列表        |             | * 权限           | 私商                                                                                                    |                     |
| 编章上位        |             | 镜像类型           | save v                                                                                                    |                     |
| 代码管理        |             |                |                                                                                                    |                     |
| (4) 第35中心   |             | 描述             | B I U 6 79 Φ Hs Hz E Ξ X, X <sup>2</sup> E E +¶ Normal * Heading1 * A M Ξ T, O                                                                                                    |                     |
| (E) allendo |             |                | 海输入正文                                                                                                    |                     |
| C) wearing  |             |                |                                                                                                    |                     |
| 金橋田中心       |             |                |                                                                                                    |                     |
| 11 単語の中心    |             |                |                                                                                                    |                     |
|             |             |                |                                                                                                    |                     |
|             |             |                |                                                                                                    |                     |
|             |             |                |                                                                                                    |                     |
|             |             |                |                                                                                                    |                     |
|             |             |                | 取消 卷定                                                                                                    |                     |

镜像类型分为 save 类型和 export 类型,取决于镜像保存的方式。当镜像是以 docker save 方式保存时选择 save, 以 docker export 方式保存时选择 export。 缺省情况下以 save 方式。

等待推送完成在镜像列表进行查看  $\triangleright$ 

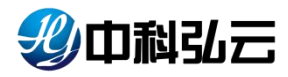

|                                                      | <b>国 深度学</b> | 习计算服务平台          |                                |                  |               |                     |                                      | •                   | 文件管理 🍙 3 | 之件传输 💄 syj |
|------------------------------------------------------|--------------|------------------|--------------------------------|------------------|---------------|---------------------|--------------------------------------|---------------------|----------|------------|
| 會自页                                                  | E 6 8        | 「天中心 > 暗像管理 > 時点 | 止使                             |                  |               |                     |                                      |                     |          |            |
| 💆 政策中心 👘 👘                                           |              |                  |                                |                  |               |                     |                                      |                     |          |            |
| □ 开发中心 ~                                             | -            |                  |                                |                  |               |                     |                                      |                     |          | 0.000      |
| Notebook                                             |              | 19               | 文件名称 🗧                         | _                |               | 文件大小 🗧              |                                      | 092211F9 \$         |          | int:       |
| 编像管理 ~                                               | 0            | ť                | font-end-web-nginx-v1.22.0-arm | 64-4.2.5.tar. 推送 |               | × 16                | 2                                    | 023-08-03 11:51:31  |          | 推送         |
| 级条约表                                                 |              |                  |                                |                  |               |                     |                                      | 井1巻 10祭/5 -         | য় দা চা | 107F       |
| 编盘上带                                                 |              |                  |                                |                  | (学)推送完成       |                     |                                      |                     |          |            |
| 代码管理                                                 |              |                  |                                |                  |               |                     |                                      |                     |          |            |
| 合 \$\$\$\$\$\$\$\$                                   |              |                  |                                |                  |               | yperDL All rights r |                                      |                     |          |            |
| D Miseo ·                                            |              |                  |                                |                  |               |                     |                                      |                     |          |            |
| ⑦ 48世中心                                              |              |                  |                                |                  |               |                     |                                      |                     |          |            |
| 豊富 服务中心 ー                                            |              |                  |                                |                  |               |                     |                                      |                     |          |            |
|                                                      |              |                  |                                |                  |               |                     |                                      |                     |          |            |
|                                                      |              |                  |                                |                  |               |                     |                                      |                     |          |            |
|                                                      |              |                  |                                |                  |               |                     |                                      |                     |          |            |
|                                                      |              |                  |                                |                  |               |                     |                                      |                     |          |            |
|                                                      |              |                  |                                |                  |               |                     |                                      |                     |          |            |
| 彩中科弘云                                                | 家庭学》         | 习计算服务平台          |                                |                  |               |                     |                                      | E                   | 文件管理 🔶 🕯 | 自像管理 💄 syj |
| <b>會</b> 首页                                          |              |                  |                                |                  |               |                     |                                      |                     |          |            |
| 📮 样木库 🛛 🗸                                            |              | 04季 22月          |                                |                  |               |                     |                                      |                     |          |            |
|                                                      | 晓像名称         | \$: Q 硫酸合称       | 计算框架: 师选师                      |                  |               |                     |                                      |                     | 重武       | 推震         |
| <b>同 Wit</b> 平台 ···································· |              |                  |                                |                  |               |                     |                                      | 1904                |          |            |
| @ 48204 ~                                            |              |                  | e Aupis                        |                  | 11 cm all rad |                     | 10000014                             | Attanta +           | NUL 0    |            |
| 📫 推理平台 🛛 🖓                                           |              |                  | · · · · ·                      | 450              | 11 Printie    | CPU CPU             | Sharehoo ku anadi an 1920 kula kunin | 0002.08.02.15.21.02 | 1825     | and a      |
|                                                      | E.           | 2 liu1234        | -opu jju1234                   | 1.0.0            | TensorFlow    | CPU                 | Tharbor hyperdion: 180/hyperdi/an    | 2023-08-03 09:33-40 | 85       |            |
|                                                      |              | 3 ata            | 90x001                         | 333              | TensorFlow    | CPU                 | ≣łdsa                                | 2023-08-02 16:40:20 | 22       | 6940       |
|                                                      | 0            | 4 fed            | f ggx001                       | 3.2.3            | TensorFlow    | GPU                 | Bharbor.hyperdl.on:180/train-hyp/fs  | 2023-08-02 16:17:29 | 查查       | 9942       |
|                                                      | 0            | 5 tos            | t jay001                       | 1.0.0            | PyToroh       | GPU                 | Øljay                                | 2023-08-02 09:38:34 | 查查       | 151E       |
|                                                      | 0            | 6 fas            | ggxadmin                       | 2.3.3            | TensorFlow    | GPU                 | Eltast                               | 2023-07-31 16:12:49 | 查查       | 0000       |
|                                                      | D            | 7 mindspore-serv | ing-npu-edge fsj               | 1.1.1            | MindSpore     | NPU                 | fharbor.hyperdl.on:180/hyperdl/min   | 2023-07-29 15:03:18 | 查查       | 9510       |
|                                                      |              | 8 test_1         | ns zhaoxue                     | 1.0.1            | MindSpore     | GPU                 | @harbor.hyperdl.or.180/hyperdl/min   | 2023-07-27 14:32:26 | 查查       | 60.0       |
|                                                      | Π.           | 9 test_i         | ns zhaoxue                     | 1.0.0            | MindSpore     | GPU                 | Bharbor.hyperdl.on:180/hyperdl/min.  | 2023-07-27 14:13:15 | 22       | 00557      |
|                                                      | Q. I         | 10 torch_        | mlu sgladmin                   | 1.0.0            | PyToroh       | NPU                 | Etorch1.3.0_mlu:test                 | 2023-07-18 12:16:44 | 查查       | 65.02      |
|                                                      |              |                  |                                |                  |               |                     | 共 25 条                               | 10条页 ~ ( 1)         | 2 3 > i  | 前往 1 页     |
|                                                      |              |                  |                                |                  |               |                     |                                      |                     |          |            |

5. 样本库

样本库提供原始数据、样本标注、样本管理功能,有原始数据管理、标注项 目、样本管理三个模块,分别提供对数据上传、清洗,样本标注,样本增强、以 及样本纳管等功能;

原始数据:将原始数据上传至平台,清洗处理,提供给后续标注使用;

标注项目:对原始数据进行标注;

样本管理:对标注完成或外部导入数据进行纳管,最终提供给算法训练使用;

#### 5.1. 原始数据

原始数据是对用户的真实数据进行上传并纳管,方便后续在平台上进行标注操作;在进行标注之前需要对原始数据进行上传;

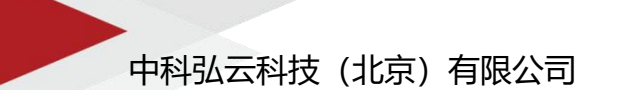

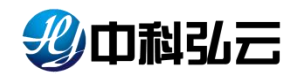

▶ 点击文件管理--→data 目录下上传自己的数据

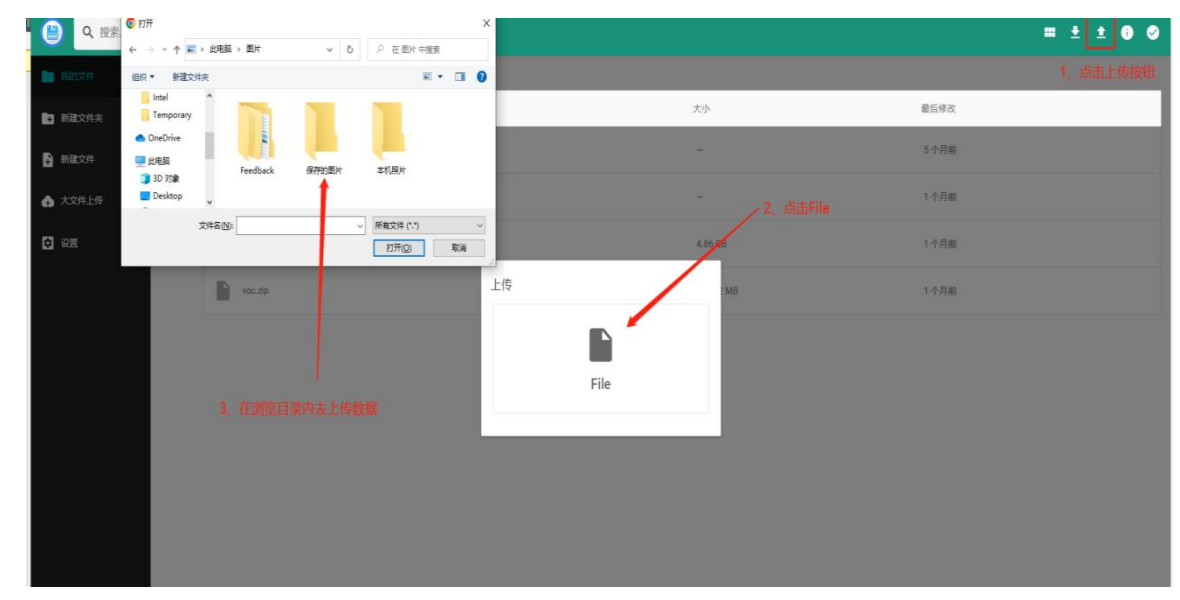

▶ 上传完成可查看上传的数据;

| 🕒 🔍 搜索         |                      |           | = ± 0 ¢ |
|----------------|----------------------|-----------|---------|
| <b>BUR1221</b> | ↑ > data > voc       |           |         |
| • 新建文件夹        | 名称 个                 | 大小        | 最后修改    |
| 新建文件           | 046 60000000000 Tadi | 219.04 KB | 7L8540  |
| ▲ 大文件上传        | 00000000025.jpg      | 191.77 КВ | 几秒前     |
|                | 00000000030.jpg      | 69.79 KB  | 几时前     |
|                | 00000000034.jpg      | 396.5 KB  | 几秒前     |
|                | 00000000036.jpg      | 254.11 KB | 几秒前     |
|                | 00000000042.jpg      | 208.31 KB | 几秒前     |
|                | 00000000049.jpg      | 121.7 KB  | 几秒前     |
|                | 00000000001.jpg      | 390.96 KB | 几秒前     |
|                | 00000000064.jpg      | 215.69 KB | 几秒前     |
|                | 00000000071.jpg      | 209.17 KB | 几秒前     |
|                | 00000000072.jpg      | 233.51 KB | 几形响     |
|                | 00000000073.jpg      | 374.66 KB | 几秒前     |

▶ 点击样本库--→原始数据--→+数据,进行原始数据的上传;

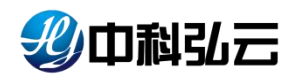

| 影中科弘云       | 家庭学习计算       | 服务平台       |    |                |          |             |                         | 🖹 文件1 | (理 🖕 遺像管理 | 💄 test | ( |
|-------------|--------------|------------|----|----------------|----------|-------------|-------------------------|-------|-----------|--------|---|
| <b>會</b> 首页 | ★ 样本庫 > 2562 | 双箭         |    |                |          |             |                         |       |           |        |   |
| 🛃 样本库 🔷     |              |            |    |                |          |             |                         |       |           |        |   |
| Realized    | ← 返回         | 新增数据       |    |                |          |             |                         |       |           |        |   |
| 标注项目        | * 数据名称       | test       |    |                |          |             |                         |       |           | 4/30   |   |
| 样本管理        | • 数据类型       | <b>D</b> 0 |    |                |          |             |                         |       |           |        |   |
|             | * 权限         | 公开         |    |                |          |             |                         |       |           |        |   |
| Darre .     | - 数据路径       | 选择数据 上传    | 教術 |                |          |             |                         |       |           |        |   |
|             | 3            | WANNERSO   |    |                |          |             |                         |       | 20125     |        |   |
| ■ 推理平台 ~    |              |            |    |                |          |             |                         |       |           |        |   |
|             | ▶ 猫迷         |            |    |                | 取得       | 确定          |                         |       |           |        |   |
|             |              |            |    | Copyright © 20 | 23 中科弘云科 | 支 (北京) 有限公司 | হী All rights reserved. |       |           |        |   |
|             |              |            |    |                |          |             |                         |       |           |        |   |
|             |              |            |    |                |          |             |                         |       |           |        |   |
|             |              |            |    |                |          |             |                         |       |           |        |   |
|             |              |            |    |                |          |             |                         |       |           |        |   |

在数据路径中有两个选择;

1、选择数据从个人目录下导入数据(可以浏览通过文件管理上传的数据进行导

| 入);                                                                                                    |                      |           |                                       |   |                                 |       |                  |      |        |         |
|----------------------------------------------------------------------------------------------------|----------------------|-----------|---------------------------------------|---|---------------------------------|-------|------------------|------|--------|---------|
| 少中翻弘云                                                                                                    | 深度学习;                | 獅服务平      | 台                                     |   |                                 |       |                  | 文件管理 | ↓ 组织管理 | Solve 🖁 |
| <b>會</b> 苗页                                                                                                    | <b>11</b> 12.4.1.1 2 | NAME OF T |                                       |   |                                 |       |                  |      |        |         |
| ₩ #本库 -                                                                                                    |                      | -         |                                       |   |                                 |       |                  | -    |        |         |
| INFERENCE IN                                                                                                    | ← 返回                 | 文件浏览      | ŧ                                     |   |                                 |       | 0 诸输入文件完文件名称     |      |        |         |
|                                                                                                    | * 政府名                | Ð         | 00000000009.jpg                       | Ð | 00000000025.jpg                 | Ð     | 00000000030.jpg  |      |        | 5/200   |
|                                                                                                    | * 数密线                | Ð         | 00000000034 jpg                       | Ð | 00000000036.jpg                 | ₽     | 00000000042.jpg  |      |        |         |
| 章 算法库     章     章     電     章     電     章     電     電 |                      | 0         | 000000000049.jpg                      | D | 00000000061.jpg                 | 0     | 00000000064.jpg  |      |        |         |
| 同训练平台                                                                                                    |                      |           | 00000000071.jpg                       |   | 00000000072.jpg                 |       | 00000000073.jpg  |      |        |         |
|                                                                                                    |                      |           | 00000000074.jpg                       | 0 | 00000000077.jpg                 | E     | 00000000078.jpg  |      |        |         |
| Q) 48.24                                                                                                    | • #X555              | P         | 00000000092.jpg                       | P | 00000000094.jpg                 | P     | 00000000109.jpg  |      |        |         |
| 推理平台                                                                                                    |                      | Ð         | 000000000110.jpg                      |   | 00000000113.jpg                 |       | 00000000127.jpg  |      | 1919.K |         |
|                                                                                                    | ► 5                  |           | 000000000133.jpg                      | Ð | 00000000136.jpg                 | Ð     | 00000000138.jpg  |      |        |         |
|                                                                                                    |                      | Ð         | 00000000142.jpg                       | Ð | 00000000143.jpg                 | Ð     | 00000000144.jpg  |      |        |         |
|                                                                                                    |                      | 当前路径:     | ↑ /home/nfs/nfs-for-45/syj02/data/voc |   |                                 |       | R514 2834        |      |        |         |
|                                                                                                    |                      |           |                                       |   | Copyright © 2023 中科弘云科技(北京)有限公司 | All r | rights reserved. |      |        |         |
|                                                                                                    |                      |           |                                       |   |                                 |       |                  |      |        |         |
|                                                                                                    |                      |           |                                       |   |                                 |       |                  |      |        |         |
|                                                                                                    |                      |           |                                       |   |                                 |       |                  |      |        |         |
|                                                                                                    |                      |           |                                       |   |                                 |       |                  |      |        |         |

2、上传数据是会跳转到文件管理页面,然后可以从本地上传数据到个人目录下
 (相当于是跳转到最开始的文件管理进行数据上传使用);

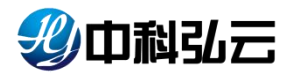

| () Q 搜索 |        |    |       | ≕ ± 0 ⊘ |
|---------|--------|----|-------|---------|
| 书的文件    | ń      |    |       |         |
| → 新建文件夹 | 名称 个   | 大小 | 最后修改  |         |
| 新建文件    | code   | -  | 1 个月前 |         |
| ◆ 大文件上传 | data   | -  | 1 小时前 |         |
|         | images | -  | 1 个月前 |         |
|         | infer  | -  | 1 个月前 |         |
|         | jobs   | -  | 1 小时前 |         |
|         | model  | -  | 1 个月前 |         |
|         | public | -  | 4 天前  |         |
|         |        |    |       |         |
|         |        |    |       |         |
|         |        |    |       |         |
|         |        |    |       |         |
|         |        |    |       |         |

#### ▶ 上传完成后的页面

| 彩中科弘云       | <b>同 深度学习计算</b>  | 服务平台        |           |                  |                   |                       |                     | <b>亡</b> 文件 | 管理 🖕 遺像管理    | 💄 syj02 |
|-------------|------------------|-------------|-----------|------------------|-------------------|-----------------------|---------------------|-------------|--------------|---------|
| <b>俞</b> 首页 | ·新 - 祥本市 > 19563 | 82 <b>1</b> |           |                  |                   |                       |                     |             |              |         |
| ₩ 样本庫 ^     |                  |             |           |                  |                   |                       |                     |             |              |         |
|             | 私有 退共享           | 公开          |           |                  |                   |                       |                     |             |              |         |
| 标注项目        | 数据名称: 〇          | 1086#       | 政務典型: 請追注 | · 创建:            | <b>1月:</b> 〇 开始日期 | 至結束日                  | 11                  |             | 東田           | 擅废      |
| 样本管理        | _                |             |           |                  |                   |                       |                     |             |              |         |
|             | ####             |             |           |                  |                   |                       |                     |             | +2038        | 0       |
| Darte ~     | ■ 株号             | 数据名称 \$     | 468       | 创建人中             | 数据关型              | 数据总图 \$               | ¢ (480389)          | 翻述          | 1910<br>1910 |         |
|             |                  | вАĮ         | 完成        | syj02            | 图像                | 50                    | 2023-07-06 19:44:23 | 查看          | 偷福   浏览   州  | 10元     |
| ··· 推理平台 ~~ |                  |             |           |                  |                   |                       | 共1条                 | 10款/页 ~ ( < | 1 2 前往 1     | 页       |
|             |                  |             |           |                  |                   |                       |                     |             |              |         |
|             |                  |             |           | Copyright @ 2023 | 中科弘云科技 (北京) 有     | 限公司 All rights reserv | ed.                 |             |              |         |
|             |                  |             |           |                  |                   |                       |                     |             |              |         |
|             |                  |             |           |                  |                   |                       |                     |             |              |         |
|             |                  |             |           |                  |                   |                       |                     |             |              |         |
|             |                  |             |           |                  |                   |                       |                     |             |              |         |
|             |                  |             |           |                  |                   |                       |                     |             |              |         |

通过操作栏可以对完成的任务进行操作。

▶ 点击编辑可以修改任务名称,权限;

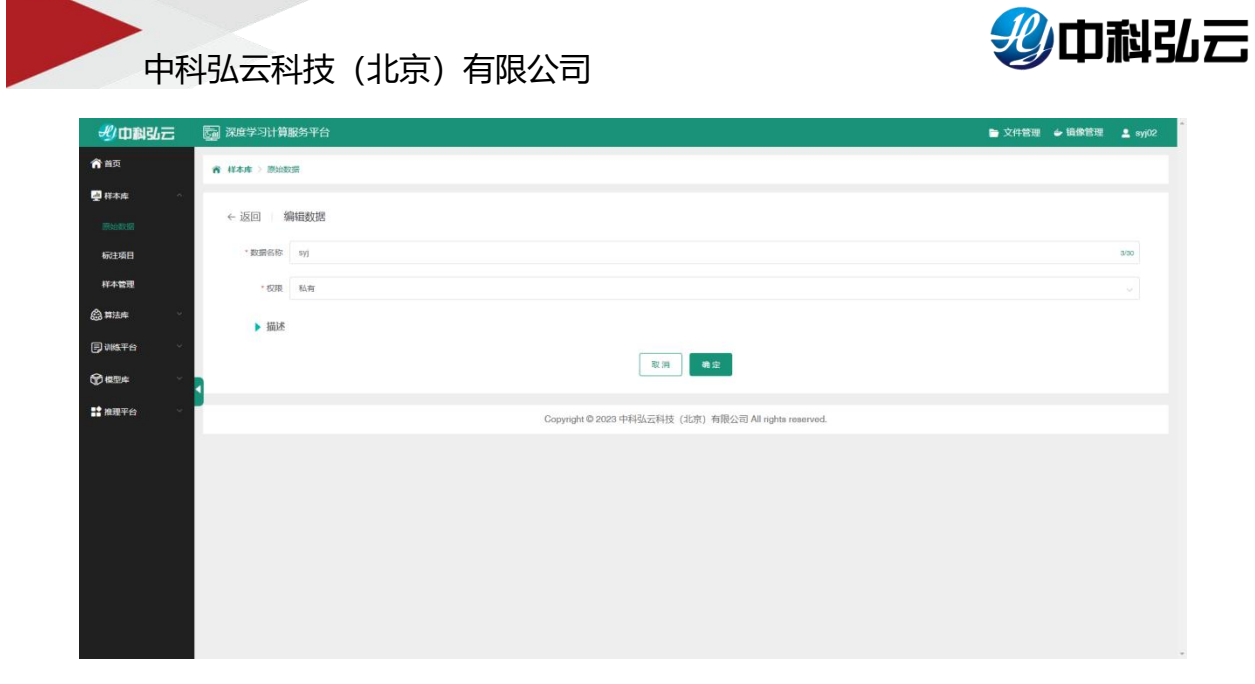

▶ 点击浏览可以跳转到后台查看上传的数据;

| () Q 搜索      |                  |           |      | = ± 0 Ø |
|--------------|------------------|-----------|------|---------|
| - 現的文件       | Ata > 1          |           |      |         |
| • 新建文件夹      | <b>治除 个</b>      | 大小        | 最后修改 |         |
| <b>新建</b> 文件 | 00000000036.jpg  | 254.11 КВ | 6 天廟 |         |
| 大文件上传        | 00000000049.jpg  | 121.7 KB  | 6 天前 |         |
|              | 00000000001.jpg  | 390.96 KB | 6 天崩 |         |
|              | 00000000074.jpg  | 172.02 KB | 6 天崩 |         |
|              | 00000000077.jpg  | 155.48 KB | 6 天前 |         |
|              | 00000000110.jpg  | 196.12 KB | 6 天前 |         |
|              | 00000000113.jpg  | 250.36 KB | 6 天前 |         |
|              | 000000000127.jpg | 200.65 KB | 6 天前 |         |
|              | 00000000139.jpg  | 158.02 KB | 6 天前 |         |
|              | 00000000165.jpg  | 223.86 KB | 6 天前 |         |
|              | 000000000192.jpg | 225.02 KB | 6 天前 |         |
|              | 00000000001.jpg  | 155.56 KB | 6 天前 |         |

▶ 点击清洗可以选择方案对数据进行清洗;

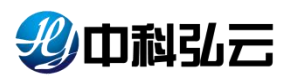

| 型中科弘云            | Ę                     | <b>5</b> 1 (7)(6 | 学习计  | 算服务平台             |             |                                                                              |         |           |                     | -  | 文件管理 🖕 續像管理 💄 slī  |
|------------------|-----------------------|------------------|------|-------------------|-------------|------------------------------------------------------------------------------|---------|-----------|---------------------|----|--------------------|
| <b>會</b> 首页      |                       |                  |      |                   |             |                                                                              |         |           |                     |    |                    |
| <b>興</b> 样本库     |                       | 数                | 据名称: |                   | 数据类型: 请选择   |                                                                              |         | 期 至 結束日   |                     |    |                    |
| 用以自我的路           |                       |                  | 10   |                   |             |                                                                              |         |           |                     |    | +2012              |
| 标注项目             |                       | •                | 序号   | 数据名称 ≑            | 通行状态        | 創建人 ≑                                                                        | 数据类型    | 数据总量 ≑    | elenio +            | 描述 | ##ft:              |
| 样本管理             |                       | 0                | 1    | fsd               |             | shb                                                                          | 2102    | 89        | 2023-07-31 16:06:06 | 五有 | 1999   1993   1994 |
|                  |                       |                  | 2    | test_0726         | Fith        | admin                                                                        | 影像      | 89        | 2023-07-26 09:53:00 | 查看 |                    |
| 同训练平台            |                       |                  | 3    | FE语音wav           |             | 清洗将执行以下操作                                                                    |         | × 500     | 2023-07-06 15:31:57 | 宣告 | 编辑   刘ڭ   清洗       |
| ⑦ <sup>根型库</sup> | <ul> <li>↓</li> </ul> |                  | 4    | asd               | 丸成          | <ol> <li>1、担坏的图片(音频)文</li> <li>2、多余的文件将被删除;</li> <li>2、命令的文件将被删除;</li> </ol> | (中将被删除; | 6         | 2023-06-25 14:31:14 | 20 |                    |
| # 推理平台           |                       |                  | 5    | yy                | Hat         | 2. BRIGHT-1083X1140                                                          | R.M.    | 6<br>8022 | 2023-06-19 16:31:02 | 查看 |                    |
|                  |                       |                  | 6    | dddd              | Full        | lwf                                                                          | 图像      | 82        | 2023-06-19 14:58:15 | 查看 |                    |
|                  |                       |                  | 7    | aircraft-iwf-test | 完成          | hvf                                                                          | 团像      | 91        | 2023-06-19 14:49:12 | 宣告 |                    |
|                  |                       |                  | 8    | twf-test-coco     | Nut         | hwf                                                                          | 图像      | 81        | 2023-06-19 14:46:19 | 查者 |                    |
|                  |                       |                  | 9    | ldg·流程·目标检测       | AUR .       | Bu1234                                                                       | 图像      | 89        | 2023-06-12 09:11:54 | 查看 |                    |
|                  |                       |                  | 10   | 安全帽               | <u>ź</u> st | example                                                                      | 图像      | 16        | 2023-05-22 20:41:26 | 宣晋 |                    |
|                  |                       |                  |      |                   |             |                                                                              |         |           | 共 17 条 10条          |    | 2 > 前往 1 页         |

清洗操作说明:1)损坏的文件是指平台的工具无法打开或读取;2)多余文件是 与数据类型不相符的文件,例如是图像数据集,合规的格式为 png, jpg, jpeg 格 式文件,其他文件为非合规;3)文件名中包含特殊字符,如空格,\*,!等,重 新命名。

#### 5.2. 标注项目

添加完成原始数据后就可以对添加的原始数据进行标注;

▶ 点击标注项目--→ +项目标注选择要标注的场景进行工作流选择;

| 彩中科弘云                        | 👦 深度学习计算服务平台                                                                                                    |                                                                         |                               | 旨文件管理  |
|------------------------------|----------------------------------------------------------------------------------------------------|-------------------------------------------------------------------------|-------------------------------|--------|
| <b>俞</b> 首页                  | 常 样本庫 > 标注项目 > 创建标注项目                                                                                                    |                                                                         |                               |        |
| 🛃 样本库 💦                      | and the second second sec |                                                                         |                               |        |
| 新始歌剧                         | 选择标注场景                                                                                                    |                                                                         |                               |        |
| 标注项目                         | and the state                                                                                                    |                                                                         | -                             |        |
| 样本管理                         | NT TOTAL                                                                                                    | This is a very right on case move that delivers everything almost right |                               | S 1 41 |
|                              | ES MR                                                                                                    | 文本pose text sentiment                                                   | la la la                      | 70.50  |
| <b>₽₩\$</b> Ŧ <del>0</del> ~ | 开始样本标注                                                                                                    | 开始样本标注                                                                  | 开始样本标注                        | 开始样本标注 |
| ● 48型/年 ~ ~ ~                | 3                                                                                                    |                                                                         |                               |        |
| 2 推理平台 ~ ~                   |                                                                                                    | Copyright © 2023 中科弘云科技(                                                | 北京) 有限公司 All rights reserved. |        |
|                              |                                                                                                    |                                                                         |                               |        |
|                              |                                                                                                    |                                                                         |                               |        |
|                              |                                                                                                    |                                                                         |                               |        |
|                              |                                                                                                    |                                                                         |                               |        |
|                              |                                                                                                    |                                                                         |                               |        |
|                              |                                                                                                    |                                                                         |                               |        |
|                              |                                                                                                    |                                                                         |                               |        |
|                              |                                                                                                    |                                                                         |                               |        |

平台支持图像、文本、音频、视频四种数据类型的标注。图像支持的数据格式类型包括 png, jpg, jpeg, 文本支持的文件格式类型为 txt, csv, 音频文件格式为 mp3, wav, 视频文件格式为 mp4。文件后缀不区分大小写。标注任务以目标检测场景为示例进行操作;

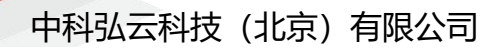

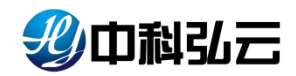

应用场景:目标检测;

**协同标注:** 是否选择多人一起标注这份数据; 选择是就是多人, 否只能自己用户 进行标注;

**添加标签:**标签支持手动一个个新增;也支持外部导入进行批量导入;(导入规则文本文件内一行一个类别)

▶ 填写项目名称、选择标注的场景、是否协同标注、添加标签进行下一步;

| 型中科弘云          | 家 深度学习计算服务平台                                         | ► 文件管理 🖕 續像管理 💄 syj02 |
|----------------|------------------------------------------------------|-----------------------|
| <b>俞</b> 首页    | 資料本庫> 線は項目> 金融級注項目                                   |                       |
| 🛃 样本曲 💦        |                                                      |                       |
| Surge          | ○ 填写任务信息         ○ 选择频注数据         ○ 分配网注闭机           | > 0 完成                |
|                | *項目名称 目标结例 4200                                      |                       |
| 样本管理           | * 应用時最 图像分类 O 目标控制 道义分割 中交OCR                        |                       |
| 🙆 算法库          |                                                      |                       |
| <b>₽₩\$</b> Ŧ6 | - unverse: • 🛪 🔿 🖂                                   |                       |
|                | *新活業規2: 検加所否 (100.500)                               |                       |
| 📫 推現平台 🚽       | 8/# NO. NO.                                          |                       |
|                | person HIG HOP                                       |                       |
|                | ▶ 描述                                                 |                       |
|                | <u>L-#</u> <u>F-</u> #                               |                       |
|                |                                                      |                       |
|                |                                                      |                       |
|                | Copyright @ 2023 中科弘云科技(北京)有限公司 All rights reserved. |                       |
|                |                                                      |                       |

▶ 选择刚添加的数据集进行下一步操作;

| <b>北</b> 中科弘云 | 深度学习计算服务平台            |        |                        |                    |                 | • | 文件管理 🖕 遺像管理 | 💄 syj0 |
|---------------|-----------------------|--------|------------------------|--------------------|-----------------|---|-------------|--------|
| 首页            | ★ 样本库 > 标注项目 > 创建标注项目 |        |                        |                    |                 |   |             |        |
| . #≭#         |                       |        |                        |                    |                 |   |             |        |
| Ruber         | ◎ 填写任务信息              |        | ◎ 选择标注数据               |                    | O 分配标注团队        |   | ○ 完成        |        |
|               |                       | 待添加数据: | 13.1540.000 <b>80%</b> |                    |                 |   |             |        |
| 样本管理          |                       |        | 教育名称                   | RRRA               | m               |   |             |        |
| 算法库           |                       |        | ayj                    | 50                 | HALP.           |   |             |        |
| 1985年台 ~      |                       |        |                        |                    |                 |   |             |        |
| ) 機型库 ~ ~     | 4                     |        | 1                      |                    |                 |   |             |        |
| 推理平台 🗸        |                       |        |                        |                    |                 |   |             |        |
|               |                       |        | Copyright @ 2023 中科弘云  | 科技 (北京) 有限公司 All r | ights reserved. |   |             |        |
|               |                       |        |                        |                    |                 |   |             |        |
|               |                       |        |                        |                    |                 |   |             |        |
|               |                       |        |                        |                    |                 |   |             |        |
|               |                       |        |                        |                    |                 |   |             |        |
|               |                       |        |                        |                    |                 |   |             |        |
|               |                       |        |                        |                    |                 |   |             |        |

▶ 点击下一步进行标注团队分配,选择标注人员分配标注数量,选择审核人员进行 审核;

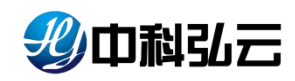

| 少中對弘云           | 深度学习计算服务平台        | î            |   |             |            |               |                      | 📄 文件管理 | <b>↓</b> IE@233 | 💄 syj02 |
|-----------------|-------------------|--------------|---|-------------|------------|---------------|----------------------|--------|-----------------|---------|
| <b>俞</b> 首页     | 育 样本库 > 标注项目 > 创建 | 重顿注项目        |   |             |            |               |                      |        |                 |         |
|                 |                   |              |   |             |            |               |                      |        |                 |         |
| 原始数据            | ◎ 填写              | 任务信息         |   | ◎ 选择标注      | 数据         |               | ◎ 分配标注团队             |        | ○ 完成            |         |
|                 |                   |              |   |             |            |               |                      |        |                 |         |
| 样本管理            |                   | 标注人员         |   | 被分配人        | 样本总数:50    |               | 审核人员                 | □ 被分配人 |                 |         |
| 🖨 算法库 🗸 🗸       |                   | 諸組入内容        |   |             |            |               | 諸能入内設                | 请输入内容  |                 |         |
| <b>₽</b> ₩\$₹6  |                   | litao<br>afi | × | svi02       | 30         |               | litao                | syj01  |                 |         |
|                 | 标注人员:             | i lwf        | 2 |             |            | 审核人员:         | i Mi                 |        |                 |         |
| <b>計</b> 推現平台 ~ | •                 | iur234       |   |             |            |               |                      |        |                 |         |
|                 |                   | jay          |   |             |            |               | jay                  |        |                 |         |
|                 |                   |              |   |             |            |               |                      |        |                 |         |
|                 |                   |              |   |             |            |               |                      |        |                 |         |
|                 |                   |              |   |             | 1-8        | <u>⊢-</u> 9   |                      |        |                 |         |
|                 |                   |              |   |             |            |               |                      |        |                 |         |
|                 |                   |              |   | Copyright @ | 2023 中科弘云科 | 支 (北京) 有限公司 / | All rights reserved. |        |                 |         |
|                 |                   |              |   |             |            |               |                      |        |                 |         |
|                 |                   |              |   |             |            |               |                      |        |                 |         |

▶ 最后进行确认没有问题点击确定创建完成标注项目;

| 步中翻出云       | 深度学习计算服务平台            |                                                      |          |            |          | • | 文件管理 🎍 損像管理 | syj0 |  |
|-------------|-----------------------|------------------------------------------------------|----------|------------|----------|---|-------------|------|--|
| <b>合</b> 首页 | ★ 样本市 > 标注项目 > 创建标注项目 |                                                      |          |            |          |   |             |      |  |
| 👰 #### 🔹 🗠  |                       |                                                      |          |            |          |   |             |      |  |
| 際結整期        | ◎ 填写任务信息              |                                                      | ◎ 选择标注数据 |            | ◎ 分配核注团队 |   | ◎ 完成        |      |  |
|             |                       | 任务信息                                                 |          |            |          |   |             |      |  |
| 样本管理        |                       | 項目名称                                                 | 目标检测     | 协同初注       | K        |   |             |      |  |
| ▲ #法#       |                       | 数摄频型                                                 | 计算机视觉    | 任务场票       | 目标检测     |   |             |      |  |
| ▶ 3885平台 👋  |                       | 标注标签:                                                | erson    |            |          |   |             |      |  |
| ♥₩⊒≉        |                       | 标注数据                                                 |          |            |          |   |             |      |  |
| 📫 推进平台      |                       |                                                      | NESO     |            | neng     |   |             |      |  |
|             |                       |                                                      | ΦŊ       |            | 50       |   |             |      |  |
|             |                       |                                                      | Ŀ        | # <b>*</b> |          |   |             |      |  |
|             |                       | Copyright © 2023 中科弘云科技(北京)有限公司 All rights reserved. |          |            |          |   |             |      |  |
|             |                       |                                                      |          |            |          |   |             |      |  |
|             |                       |                                                      |          |            |          |   |             |      |  |
|             |                       |                                                      |          |            |          |   |             |      |  |

▶ 成功以后跳转到标注项目查看创建好的项目;

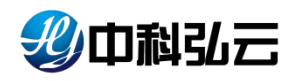

| <b>帝 ##本#</b><br>项目: | <ul> <li>         ・</li></ul> |                                                                                                    |                                                                                                    |                                                                                                    |                                                                                                    |                                                                                                    |                     |                                                                                                    |                                                                                                    |                                                                                                    |
|----------------------|-------------------------------|----------------------------------------------------------------------------------------------------|----------------------------------------------------------------------------------------------------|----------------------------------------------------------------------------------------------------|----------------------------------------------------------------------------------------------------|----------------------------------------------------------------------------------------------------|---------------------|----------------------------------------------------------------------------------------------------|----------------------------------------------------------------------------------------------------|----------------------------------------------------------------------------------------------------|
| 项目                   | 名称: Q 项目名称                    |                                                                                                    |                                                                                                    |                                                                                                    |                                                                                                    |                                                                                                    |                     |                                                                                                    |                                                                                                    |                                                                                                    |
| 项目                   | 名称: Q 项目名称                    |                                                                                                    |                                                                                                    |                                                                                                    |                                                                                                    |                                                                                                    |                     |                                                                                                    |                                                                                                    |                                                                                                    |
|                      |                               | 数据类型:                                                                                                    | 请选择 ~                                                                                                    | 应用场景: ISB3                                                                                                    | = ~                                                                                                    |                                                                                                    |                     |                                                                                                    | 重置                                                                                                    | 探索                                                                                                    |
|                      |                               |                                                                                                    |                                                                                                    |                                                                                                    |                                                                                                    |                                                                                                    |                     |                                                                                                    | +4511                                                                                                    |                                                                                                    |
|                      | 成号                            | 項目名称                                                                                                    | 消度 ≎                                                                                                    | 数据关型                                                                                                    | 应用场零                                                                                                    | 创建人                                                                                                    | esenio +            | SE .                                                                                                    | 17                                                                                                    |                                                                                                    |
|                      | 1                             | ayj                                                                                                    | 0.00%                                                                                                    | 图片                                                                                                    | 目标检测                                                                                                    | syj02                                                                                                    | 2023-08-01 15:31:46 | 查察                                                                                                    | 编辑   发布                                                                                                    | 标签管理                                                                                                    |
|                      | 2                             | test111                                                                                                    | 0.00%                                                                                                    | 图片                                                                                                    | 目标检测                                                                                                    | syj                                                                                                    | 2023-07-19 09:35:02 | 五百                                                                                                    | 编辑   发布                                                                                                    | 标签管理                                                                                                    |
| D                    | 3                             | teet02                                                                                                    | 60.00%                                                                                                    | 图片                                                                                                    | 目标检测                                                                                                    | syj02                                                                                                    | 2023-07-17 09:55:56 | <b>查</b> 看                                                                                                    | 编辑   发布                                                                                                    | 标签管理                                                                                                    |
|                      | 4                             | teet1                                                                                                    | 100%                                                                                                    | 面片                                                                                                    | 目标检测                                                                                                    | ayj02                                                                                                    | 2023-07-12 17:37-18 | 重要                                                                                                    | 偏镭   发布                                                                                                    | 标签管理                                                                                                    |
|                      | 5                             | ayy02                                                                                                    | 22.00%                                                                                                    | 图片                                                                                                    | 目标检测                                                                                                    | ayj02                                                                                                    | 2023-07-10 15:51:28 | 查查                                                                                                    | 編辑   发布                                                                                                    | 标签管理                                                                                                    |
|                      | 6                             | ob-test                                                                                                    | 2.00%                                                                                                    | 個片                                                                                                    | 目标绘测                                                                                                    | fanshaoje                                                                                                    | 2023-07-11 10:11:37 | 田田                                                                                                    | 编辑   发布                                                                                                    | 标签管理                                                                                                    |
|                      | 7                             | ayj03                                                                                                    | 0.00%                                                                                                    | 图片                                                                                                    | 目标检测                                                                                                    | syj02                                                                                                    | 2023-07-10 15:53:55 | 日本                                                                                                    | 编辑   发布                                                                                                    | 杨蕊繁理                                                                                                    |
|                      |                               |                                                                                                    |                                                                                                    |                                                                                                    |                                                                                                    |                                                                                                    | 共7条 10条/            | a ~ <                                                                                                    | 1 ) 6                                                                                                    | t 1 页                                                                                                    |
|                      |                               |                                                                                                    |                                                                                                    |                                                                                                    |                                                                                                    |                                                                                                    |                     |                                                                                                    |                                                                                                    |                                                                                                    |
|                      |                               |                                                                                                    |                                                                                                    |                                                                                                    |                                                                                                    |                                                                                                    |                     |                                                                                                    |                                                                                                    |                                                                                                    |
|                      |                               |                                                                                                    | Converse                                                                                                    | · @ 2022 : 바티킹 프티테                                                                                                    |                                                                                                    | righte record                                                                                                    |                     |                                                                                                    |                                                                                                    |                                                                                                    |
|                      |                               | Image: Physical System       Image: Physical System       Image: Physical System <t< td=""><td>Image: Image: Image:</td><td>Image: Notifier of the state of the state of th</td><td>Image: Description         Image: Description         Image:</td><td>1         1/1 1/2 /         1/1 1/2 /         1/1 1/2 /         1/1 1/2 /         1/1 1/2 /         1/1 1/2 /         1/1 1/2 /         1/1 1/2 /         1/1 1/2 /         1/1 1/2 /         1/1 1/2 /         1/1 1/2 /         1/1 1/2 /         1/1 1/2 /         1/1 1/2 /         1/1 1/2 /         1/1 1/2 /         1/1 1/2 /         1/1 1/2 /         1/1 1/2 /         1/1 1/2 /         1/1 1/2 /         1/1 1/2 /         1/1 1/2 /         1/1 1/2 /         1/1 1/2 /         1/1 1/2 /         1/1 1/2 /         1/1 1/2 /         1/1 1/2 /         1/1 1/2 /         1/1 1/2 /         1/1 1/2 /         1/1 1/2 /         1/1 1/2 /         1/1 1/2 /         1/1 1/2 /         1/1 1/2 /         1/1 1/2 /         1/1 1/2 /         1/1 1/2 /         1/1 1/2 /         1/1 1/2 /         1/1 1/2 /         1/1 1/2 /         1/1 1/2 /         1/1 1/2 /         1/1 1/2 /         1/1 1/2 /         1/1 1/2 /         1/1 1/2 /         1/1 1/2 /         1/1 1/2 /         1/1 1/2 /         1/1 1/2 /         1/1 1/2 /         1/1 1/2 /         1/1 1/2 /         1/1 1/2 /         1/1 1/2 /         1/1 1/2 /         1/1 1/2 /         1/1 1/2 /         1/1 1/2 /         1/1 1/2 /         1/1 1/2 /         1/1 1/2 /         1/1 1/2 /         1/1 1/2 /         1/1 1/2 /         1/1 1/2 /         1/1 1/2 /         1/1 1/2 /         1/1 1/2 /         1/1 1</td><td></td><td>Image: Second second second</td><td>Image: Note of the second second se</td><td>Image: Note of the state of the state of the s</td></t<> | Image: Image: | Image: Notifier of the state of the state of th | Image: Description         Image: Description         Image: | 1         1/1 1/2 /         1/1 1/2 /         1/1 1/2 /         1/1 1/2 /         1/1 1/2 /         1/1 1/2 /         1/1 1/2 /         1/1 1/2 /         1/1 1/2 /         1/1 1/2 /         1/1 1/2 /         1/1 1/2 /         1/1 1/2 /         1/1 1/2 /         1/1 1/2 /         1/1 1/2 /         1/1 1/2 /         1/1 1/2 /         1/1 1/2 /         1/1 1/2 /         1/1 1/2 /         1/1 1/2 /         1/1 1/2 /         1/1 1/2 /         1/1 1/2 /         1/1 1/2 /         1/1 1/2 /         1/1 1/2 /         1/1 1/2 /         1/1 1/2 /         1/1 1/2 /         1/1 1/2 /         1/1 1/2 /         1/1 1/2 /         1/1 1/2 /         1/1 1/2 /         1/1 1/2 /         1/1 1/2 /         1/1 1/2 /         1/1 1/2 /         1/1 1/2 /         1/1 1/2 /         1/1 1/2 /         1/1 1/2 /         1/1 1/2 /         1/1 1/2 /         1/1 1/2 /         1/1 1/2 /         1/1 1/2 /         1/1 1/2 /         1/1 1/2 /         1/1 1/2 /         1/1 1/2 /         1/1 1/2 /         1/1 1/2 /         1/1 1/2 /         1/1 1/2 /         1/1 1/2 /         1/1 1/2 /         1/1 1/2 /         1/1 1/2 /         1/1 1/2 /         1/1 1/2 /         1/1 1/2 /         1/1 1/2 /         1/1 1/2 /         1/1 1/2 /         1/1 1/2 /         1/1 1/2 /         1/1 1/2 /         1/1 1/2 /         1/1 1/2 /         1/1 1/2 /         1/1 1/2 /         1/1 1 |                     | Image: Second second second | Image: Note of the second second se | Image: Note of the state of the state of the s |

### 5.2.1. 数据标注

▶ 点击项目名称,进入到数据标注操作页面;

| 影中制弘三                                                                                                    | 5  | ] 深度学习计算』    | 服务平台     |          |                 |                  |                          |       | 📄 文件管理 🥌 續像管理            | 💄 syj02 |
|----------------------------------------------------------------------------------------------------|----|--------------|----------|----------|-----------------|------------------|--------------------------|-------|--------------------------|---------|
| <b>俞</b> 首页                                                                                                    |    | ¥ 4¥本水 > 标注项 | 目 > 数据标注 |          |                 |                  |                          |       |                          |         |
| 🛃 样木库 🔷                                                                                                    | 1  |              |          |          |                 |                  |                          |       |                          |         |
| 原始数据                                                                                                    |    | 负责人: 這       | v 21/0   | 审核状态: 读出 | в. – v          |                  |                          |       | 重置 19                    | este    |
|                                                                                                    |    | <b>B</b> 199 |          |          |                 |                  |                          |       | W205711 +45714199        | 0       |
| 样本管理                                                                                                    | 11 | 原告           | 向書人 ≑    | ĸs       | 祥本数量 ≑          | 应用场景             | and +                    | 数据关型  | 器作                       |         |
| 章 算法库     章     章     電     章     章    章     章     章     章     章     章     章     章     章     章 | Ľ  | D I          | ayj02 ,Q | 板注中      | 50              | 目标检测             | 板主 0.00%                 | 图片    | 市積   板注   智能标注   导入   (4 | atice   |
| ₽₩\$₽₽                                                                                                    |    |              |          |          |                 |                  |                          | 共1条 1 | (別页 >         前往   1     | 页       |
| ⑦ 根型件 ~                                                                                                    | 1  |              |          |          |                 |                  |                          |       |                          |         |
| 推理平台 ~                                                                                                    |    |              |          |          |                 |                  |                          |       |                          |         |
|                                                                                                    |    |              |          |          | Copyright @ 202 | 23 中科弘云科技 (北京) 有 | 報公司 All rights reserved. |       |                          |         |
|                                                                                                    |    |              |          |          |                 |                  |                          |       |                          |         |
|                                                                                                    |    |              |          |          |                 |                  |                          |       |                          |         |
|                                                                                                    |    |              |          |          |                 |                  |                          |       |                          |         |
|                                                                                                    |    |              |          |          |                 |                  |                          |       |                          |         |
|                                                                                                    |    |              |          |          |                 |                  |                          |       |                          |         |
|                                                                                                    |    |              |          |          |                 |                  |                          |       |                          |         |

▶ 点击+标注任务,可以对协同标注人员分配任务;

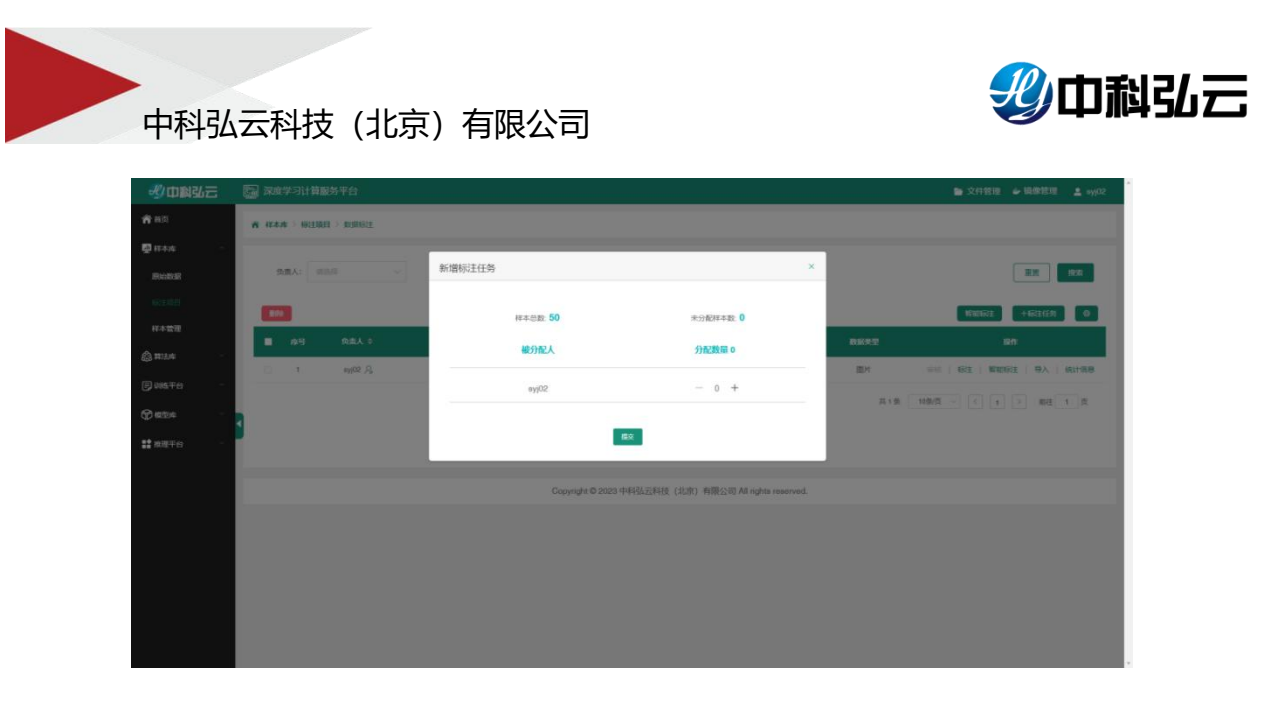

▶ 分配完成以后点击标注--→未标注里选择要标注的图像,即可跳转到图像的标注 页面可以开始对图像进行标注; 提示: 如果点击标注未跳转到新的页签,是由于浏览器可能会进行拦截,需要进行授权后 才能进行跳转使用;

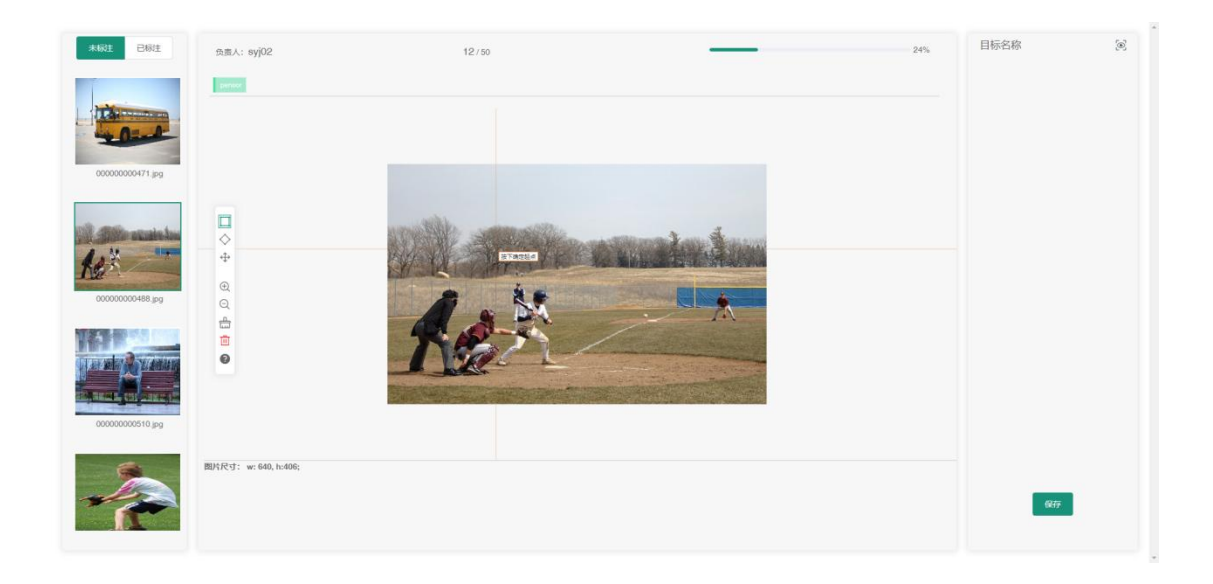

▶ 点击上方的标签--→然后开始进行标注--→标注完成点击保存完成标注;

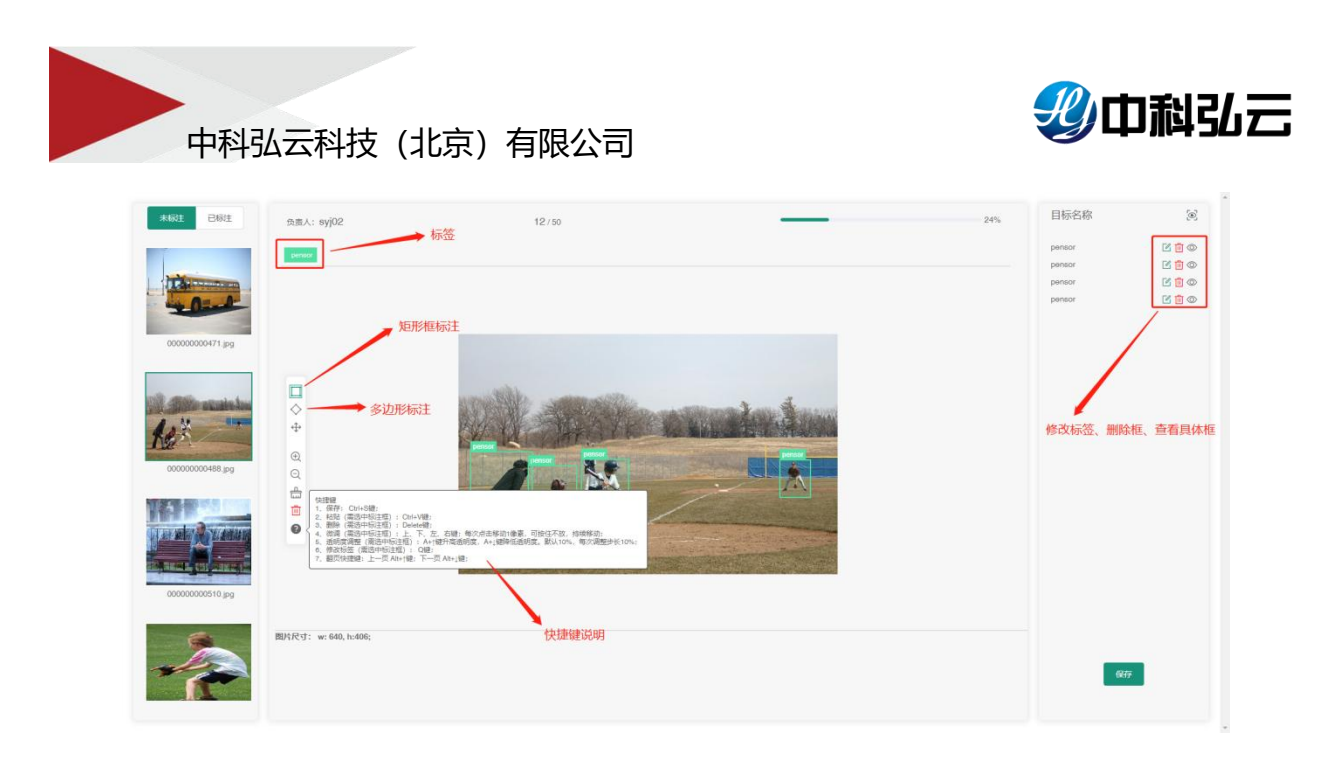

▶ 标注完成可以看到未标注里是没有图像的,在已标注里查看标注完成的图像;

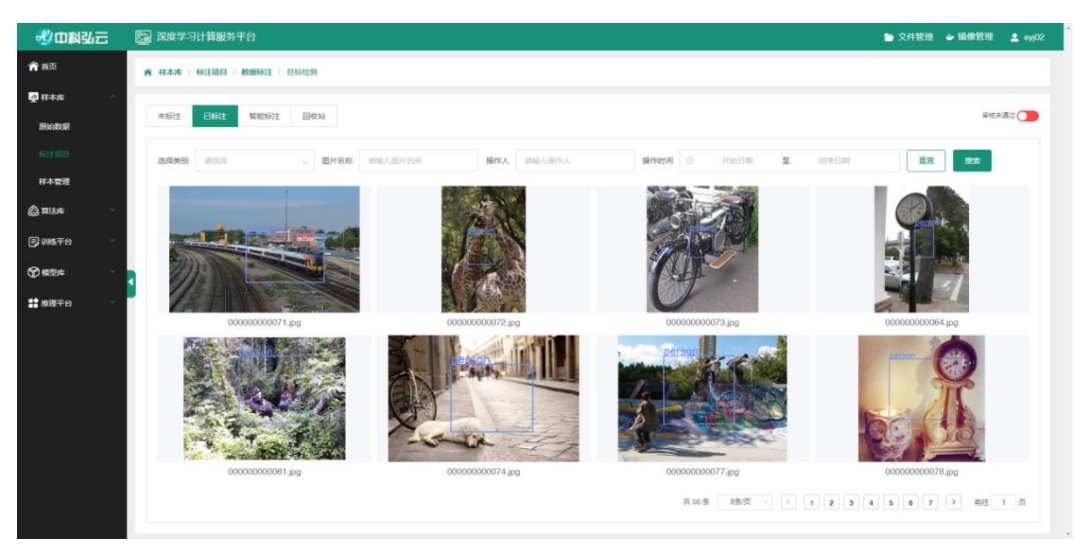

同时平台也支持外部导入数据(比如一共 50 张图像,用户有 15 张是已经标注完成的就可以导入到平台,就可以看到已标注完成 15 张还剩余 35 张未标注),详细操作为点击导入选择已经标注完成的部分标注文件,可以载入;

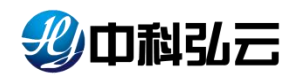

| 步中利弘云          | 國 深度学习计算服务平台               |                                                      | 旨 文件管理 	 ↓ 損像管理   量 sy(02                |
|----------------|----------------------------|------------------------------------------------------|------------------------------------------|
| <b>俞</b> 首页    | <b>帝 《本水 》 杨注项目 》 数据标注</b> |                                                      |                                          |
| □ 祥本市 ^        |                            |                                                      |                                          |
| 原始数据           | <b>公園人:</b> 読品師 ~          | 与入 ×                                                 | 東東一部名                                    |
| 1633-1849      | 10                         | * 标签文件目录 ihomointisints-for-45/syj02/data/mi 就容      | 1785572 +5722525 Ø                       |
| 样本管理           | ■ 座号 负责人 ≑                 | RCIPI ANKA                                           | Rife# 1841                               |
| 合 算法库          | 🗌 1 ay/02 🖓                |                                                      | 重於 · · · · · · · · · · · · · · · · · · · |
| j) ins∓e       |                            |                                                      | 其1条 10条页 - < 1 > 創造 1 页                  |
|                | 4                          |                                                      |                                          |
| <b>11</b> 推进平台 |                            |                                                      |                                          |
|                |                            | Cooverdat @ 2023 中科弘元科技(北京)有限公司 All notats reserved. |                                          |
|                |                            |                                                      |                                          |
|                |                            |                                                      |                                          |
|                |                            |                                                      |                                          |
|                |                            |                                                      |                                          |
|                |                            |                                                      |                                          |
|                |                            |                                                      |                                          |

▶ 导入完成点击标注--→在已标注里可以看到我们导入的标注框;

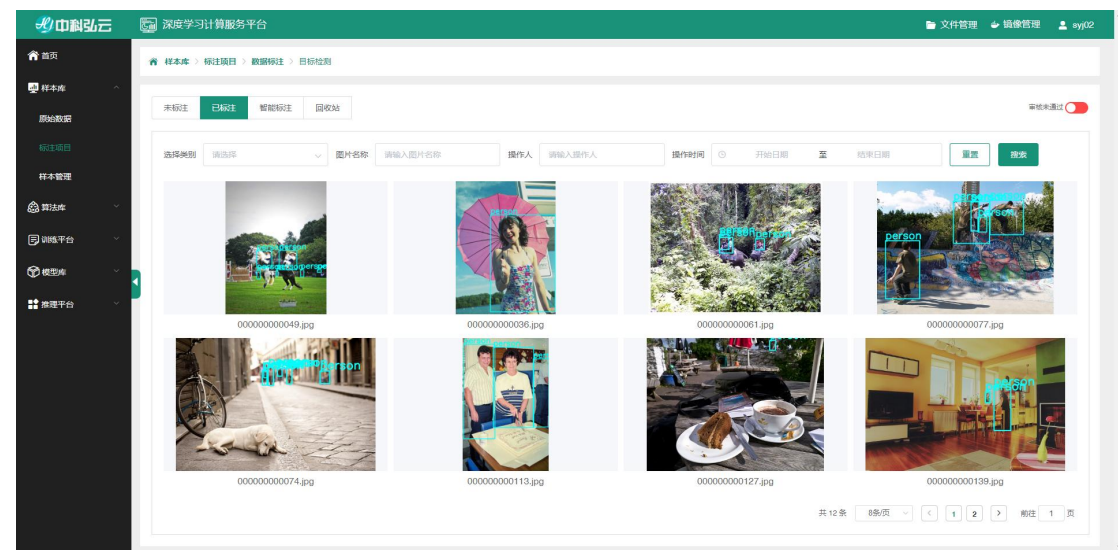

标注完成后既可以进行审核,审核完成这份数据就标注完成了,后续可以对标注 完成的数据进行纳管和训练;

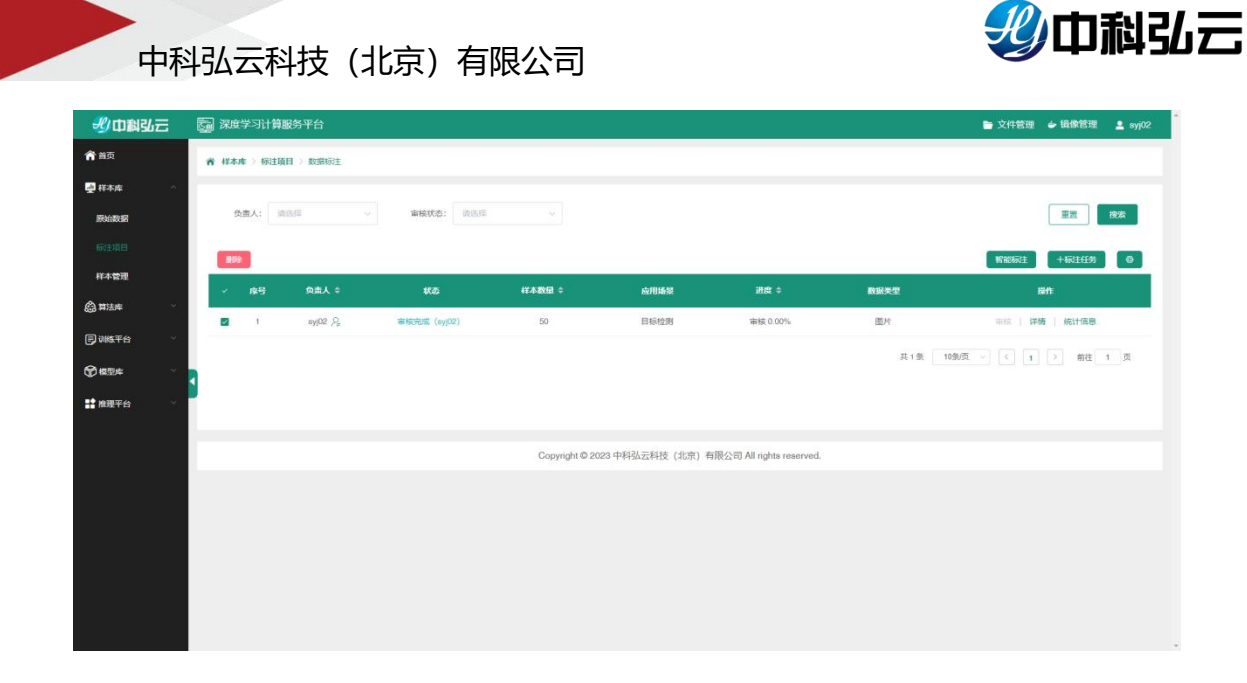

▶ 点击统计信息能看到标注完成的标签统计和标注统计详情;

|                | 國 深度学习计算服务平台               |                                                  |       |        | ■ 文件管理 → 損像管理 1 syl02                 |
|----------------|----------------------------|--------------------------------------------------|-------|--------|---------------------------------------|
| <b>希</b> 曲页    | <b>帝 《本本 》 新注境日 》 数据标注</b> |                                                  |       |        |                                       |
|                | <b>公開人:</b> 100/00 ~       | 统计信息                                             | ×     |        | 王王 按太                                 |
|                |                            | 和予估的编计 和示注意的注计                                   | _     |        | 191111611 + 16121199 0                |
| 将本管理           | → 序号 负责人 ≑                 | 80-                                              |       | RHRE   | 80                                    |
|                | 🖬 1 eyj02 🖓                | 40                                               |       | 图片     | · · · · · · · · · · · · · · · · · · · |
| ③ 4294         |                            | 29                                               |       | 共1条 10 | 新茂                                    |
| <b>11</b> 推进平台 |                            | 변화 is NotLabelinformation                        |       |        |                                       |
|                |                            | Copyright @ 2023 中科弘云科技(北京)有限公司 All rights reser | rved. |        |                                       |
|                |                            |                                                  |       |        |                                       |
|                |                            |                                                  |       |        |                                       |
|                |                            |                                                  |       |        |                                       |
|                |                            |                                                  |       |        |                                       |
|                |                            |                                                  |       |        |                                       |
|                |                            |                                                  |       |        |                                       |

#### 5.2.2. 智能标注

平台针对目标检测场景内置了智能标注功能,对于平台内置算法训练的模型发布服务后,可以进行智能标注,从而形成闭环;

 ▶ 点击项目标注--→智能标注,选择已经发布起来的服务(服务发布详情见 8. 推 理平台);

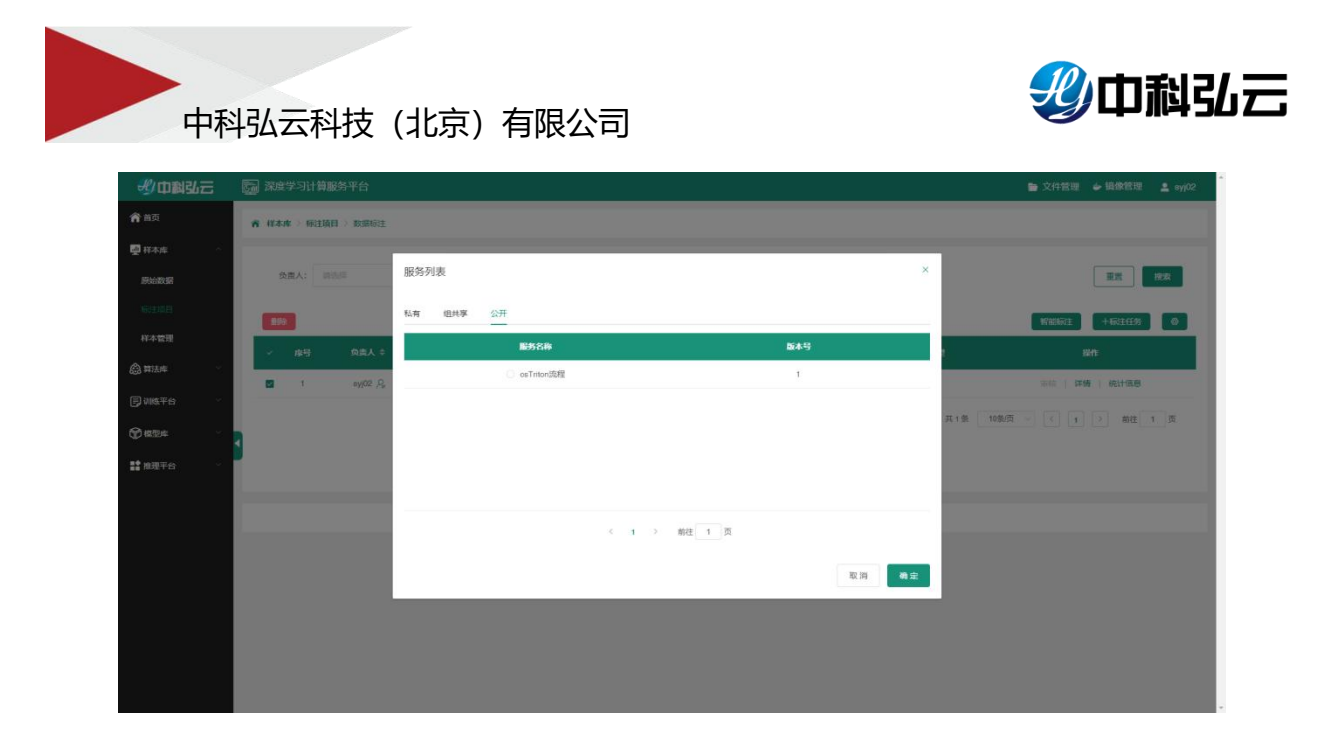

选择好要调用的服务后,点击操作栏里的智能标注,等待智能标注完成后,在项目已完成里可以查看智能标注后的图像标签,并进行修改;

| 影中翻弘云                                                                           | 國 深度学习计算服务平台               |                           |                              | ● 文件管理 🎍 摄像管理 💄 sy02                  |
|---------------------------------------------------------------------------------|----------------------------|---------------------------|------------------------------|---------------------------------------|
| <b>俞</b> 笛页                                                                     | ★ 样本市 > 研注項目 > 数据标注        |                           |                              |                                       |
| 🕎 样本库 💦                                                                         |                            |                           |                              |                                       |
| 1553218238                                                                      | ☆素人: 前前回 ~ 単級状态: 回前回       |                           |                              | 東西接來                                  |
| 新建設                                                                             | -                          |                           |                              | Waikit +Kitty Ø                       |
| 科本管理                                                                            | ■ A#马 负责人 ≑ XLS            | ¥¥本政团≑ 应用场景               | ans + mayer                  | Ren.                                  |
| (2) 算法库                                                                         | 1 ey/02 //s 6012-05        | 5 E161291                 | 杨王0.00% 图片                   | ····································· |
| E) alls∓e                                                                       |                            | 提示                        | ×                            | 用1条 10条页 - く 1 > 前住 1 页               |
| C) 48294                                                                        |                            | 6 是否确认当前标注任务进行智能标注?       |                              |                                       |
| III 推现平台                                                                        |                            | \$2.4                     |                              |                                       |
|                                                                                 |                            | Copyright © 2023 中科弘云科技(北 | 京) 有限公司 All rights reserved. |                                       |
|                                                                                 |                            |                           |                              |                                       |
|                                                                                 |                            |                           |                              |                                       |
|                                                                                 |                            |                           |                              |                                       |
|                                                                                 |                            |                           |                              |                                       |
|                                                                                 |                            |                           |                              |                                       |
| <i>40</i>                                                                       |                            |                           |                              |                                       |
| ジロ料弘云                                                                           | Call 深度学习计算服务半台            |                           |                              | ► 文件管理 → 鏡像管理 ▲ syj02                 |
|                                                                                 | 脊 样本库 > 标注项目 > 数据标注 > 目标检测 |                           |                              |                                       |
| ₩ #本#<br>#                                                                      | 未标注 已标注 智能标注 回收站           |                           |                              | 東始決通は                                 |
| ありますの日                                                                          |                            |                           |                              |                                       |
| 样本管理                                                                            | 选择关照 前出毕 · 图片名称 前输入图片名称    | 操作人 消输入操作人                | 操作时间 〇 开始日期 至                | 结束日期 建置 建发                            |
| 合 算法库 · · · · · · · · · · · · · · · · · · ·                                     |                            | person                    |                              | Carlos and the second                 |
| <b>同训练</b> 平台 ~                                                                 |                            |                           | PETRON DE SUPER              | person                                |
| ()<br>()<br>()<br>()<br>()<br>()<br>()<br>()<br>()<br>()<br>()<br>()<br>()<br>( |                            |                           |                              |                                       |
| ■ 推理平台                                                                          |                            |                           |                              | A CONTRACT                            |
|                                                                                 | 00000000049.jpg            | 00000000036.jpg           | 00000000061.jpg              | 00000000077.jpg                       |
|                                                                                 | and a second second        |                           |                              |                                       |
|                                                                                 |                            |                           |                              |                                       |
|                                                                                 |                            |                           |                              |                                       |
|                                                                                 | - south -                  |                           |                              |                                       |
|                                                                                 | 0000000074.jpg             | 00000000113.jpg           | 00000000127.jpg              | 00000000139.jpg                       |
|                                                                                 |                            |                           | 共 12 条                       | 8 8 8 页 - ( 1 2 ) 前往 1 页              |

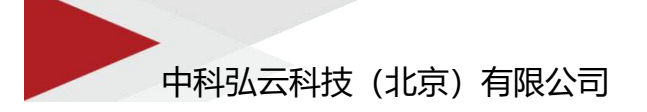

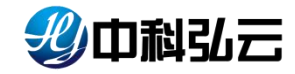

### 5.3. 样本管理

样本管理对平台标注的样本数据管理,同时支持将外部标注的样本数据导入平台, 进行管理。

#### 5.3.1. 标注数据导入

▶ 点击样本管理--→+样本集进行样本库的添加;

| 北中制弘云       | 深度学习计算服务平台      | 新增样本集                                                                         | ➤ 資格管理 → 損像管理 ▲ syj02   |
|-------------|-----------------|-------------------------------------------------------------------------------|-------------------------|
| <b>會</b> 首页 | 育 样本本 > 样本管理    |                                                                               |                         |
| ■ 样本麻 へ     | _               | * 祥本進谷家 tost 40                                                               |                         |
| 用始数据        | 私有 组共享 公开       | * 祝原 私術                                                                       |                         |
|             | 数据类型: ● 西像 ○ 文本 | "武振地型 医像                                                                      | 按索 十样本集                 |
|             | 成用场裂: 図像分类      | * 应用场限 目标检测                                                                   |                         |
| 🍰 算法库 💎     |                 | * 数据推式 VOC2012 数据格式支持标准的VOC2012、COCO2017                                      |                         |
|             | E 123 4         | 2014                                                                          |                         |
|             |                 | inten B I U S 19 Φ Ha Ha E E X, X' E E 11 Normal * Heading 1 *<br>A M E I I E |                         |
| ■ 推理平台 ✓    |                 | 980AEX                                                                        |                         |
|             |                 |                                                                               | 共1条 12版集 · C 1 2 前任 1 系 |
|             |                 | 取用                                                                            |                         |

▶ 添加完成后点击+版本进行数据的导入;

| 彩中科弘云       | 6  | 家度学习计算服务平台                       |        |                               |                                                                 | ► 文件管理 | • 机体管理 | 💄 syj |
|-------------|----|----------------------------------|--------|-------------------------------|-----------------------------------------------------------------|--------|--------|-------|
| <b>俞</b> 普页 | I. | <b>齐 样本库 &gt; 样本管理 &gt; 新读</b> 料 | 体集     |                               |                                                                 |        |        |       |
| 🛃 样木库 🔷     |    |                                  |        |                               |                                                                 |        |        |       |
| 原始数据        |    | 基本信息                             |        |                               |                                                                 |        |        |       |
| 标注项目        |    | 样本集名称: Mest11                    |        | 数据类型: 图片                      | 应用场票:目标检测                                                       | 权限: 私有 |        |       |
|             |    |                                  |        |                               |                                                                 |        |        |       |
| 🛱 第法库 🗸 🗸   |    | 参数配置                             |        |                               |                                                                 |        |        |       |
| ₽₩\$₽8      |    | * 数据来源                           | 标注项目   |                               |                                                                 |        |        |       |
| ዏ፼₽₽        |    | 标注项目                             |        | 选择                            | *验证鑑比例 20                                                       |        |        |       |
| 1 推理平台 ~    |    |                                  | □ 尺寸调整 |                               |                                                                 |        |        |       |
|             |    |                                  | 数据扩增   |                               |                                                                 |        |        |       |
|             |    |                                  |        |                               |                                                                 |        |        |       |
|             |    |                                  |        |                               | 取消 转认                                                           |        |        |       |
|             | Ŀ  |                                  |        | Copyright @ 2023 =            | 中科弘云科技(北京)有限公司 All rights reserved.                             |        |        |       |
|             |    |                                  |        | 200 <b>0 1 2 0</b> 10 200 000 | n ne na u se ne ne ne na se se se se se se se se se se se se se |        |        |       |
|             |    |                                  |        |                               |                                                                 |        |        |       |
|             |    |                                  |        |                               |                                                                 |        |        |       |

 点击选择导入标注完成的数据;(同时还可以筛选导入的类别。比如有多个类, 如人、猫、狗,我们选择类别只选择人,导入的数据就只会导入类别为人的数据)

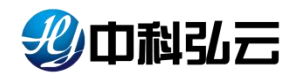

| 影中到弘云       | 國 深度学习计算服务平台                          |                             |                                     | 旨 文件管理 🖕 链像管理 💄 syj |
|-------------|---------------------------------------|-----------------------------|-------------------------------------|---------------------|
| <b>帝</b> 曲页 | <b>齐 《本水 》《本管理 》 新增持本集</b>            |                             |                                     |                     |
| ₩ #本庫 ~     |                                       | _                           |                                     |                     |
| 原始数据        | 基本信息                                  | 标注项目                        | ×                                   |                     |
| 标注项目        | 样本集名称: teal11                         | ■ 标注項目 应用场架                 | 包建的问                                | 权限:私有               |
| 和非常错        | 1                                     | eyj 目标检测                    | 2023-08-01 15:31:46                 |                     |
| 合 第法库       | 参数配置                                  | - 飞机绘制 目标绘制                 | 2023-07-31 17:23:05                 |                     |
| D WETE -    | * 数据来源 杨注项目                           | - 飞机 目标检测                   | 2023-07-31 13:49:16                 |                     |
| 1 and 1     | ● ● ● ● ● ● ● ● ● ● ● ● ● ● ● ● ● ● ● | C cs标注发布 目标检测               | 2023-07-10 09:23:41                 |                     |
| 11 NUTO -   | □ 尺寸调整                                | 共7条 < 1 >                   | <b>純定</b> 25年供別                     |                     |
|             | □ 政策5篇                                |                             |                                     |                     |
|             |                                       |                             |                                     |                     |
|             |                                       | R                           |                                     |                     |
|             |                                       | Convente © 2023 中部ネッジ       | 3技(北京)有限公司 All achts reserved       |                     |
|             |                                       | oopling is a root 111 sects | The closed particular of the closed |                     |
|             |                                       |                             |                                     |                     |
|             |                                       |                             |                                     |                     |

▶ 导入过程中还有数据扩增功能提供使用;

| 我中科弘云         | 🔄 深度学习计算服务平台      | r          |         |                    |                        |             | 🖻 文件  | ŝ理 🖕 遺像管理 | 💄 syj02 |
|---------------|-------------------|------------|---------|--------------------|------------------------|-------------|-------|-----------|---------|
| <b>俞</b> 首页   | ★ 样本本 > 样本管理 > 新3 | 拼本集        |         |                    |                        |             |       |           |         |
| ■ 样本库         |                   |            |         |                    |                        |             |       |           |         |
| 原始政策          | 基本信息              |            |         |                    |                        |             |       |           |         |
| 标主项目          | 样本集名称: test       |            | 数据类型: 日 | 图片                 | 应用场展:目标检测              |             | 权限:私有 |           |         |
|               |                   |            |         |                    |                        |             |       |           |         |
| 公 算法库         | 参数配置              |            |         |                    |                        |             |       |           |         |
| <b>同</b> 训练平台 | - * 数据来语          | 板注项目       |         |                    |                        |             |       |           |         |
| () (CEM       | ✓ 标注项目            |            |         | i555章              | *检证编比8                 | 20          |       |           |         |
| <b>推理平台</b>   | - <b>-</b>        | ☑ 尺寸碾整     |         |                    |                        |             |       |           |         |
|               |                   | 图像尺寸 (宽X高) | x       | □ 灰度化              |                        |             |       |           |         |
|               |                   | ☑ 数据扩增 ❷   |         |                    |                        |             |       |           |         |
|               |                   | 水平翻转:      | 垂直翻转    | 高斯模糊               | 随机能放随机能转               | 平移          | H8/15 |           |         |
|               |                   |            |         |                    | 取消                     |             |       |           |         |
|               |                   |            |         |                    |                        |             |       |           |         |
|               |                   |            |         | Copyright © 2023 4 | 叫弘云科技(北京)有限公司 All righ | s reserved. |       |           |         |
|               |                   |            |         |                    |                        |             |       |           |         |

数据扩增支持水平旋转、垂直旋转、高斯模糊、随机缩放、随机旋转、平移、和曝光六种方 式,框中填写要扩增样本集的比例,为正整数。

▶ 点击导入完成的数据可查看导入详情;

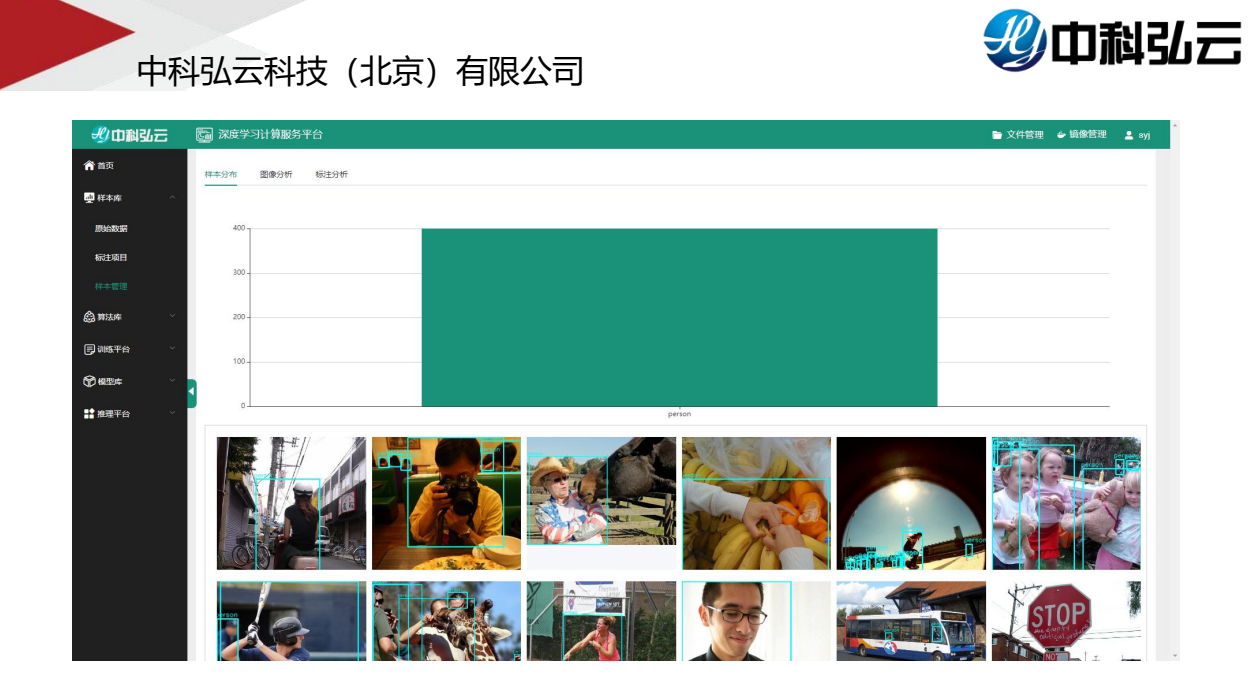

▶ 图像分析

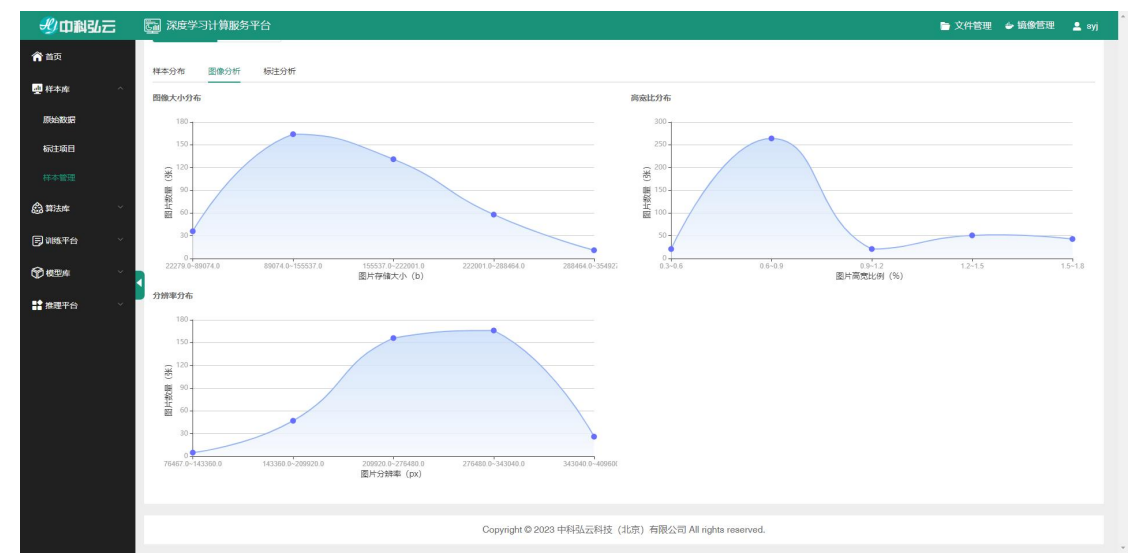

▶ 标注分析

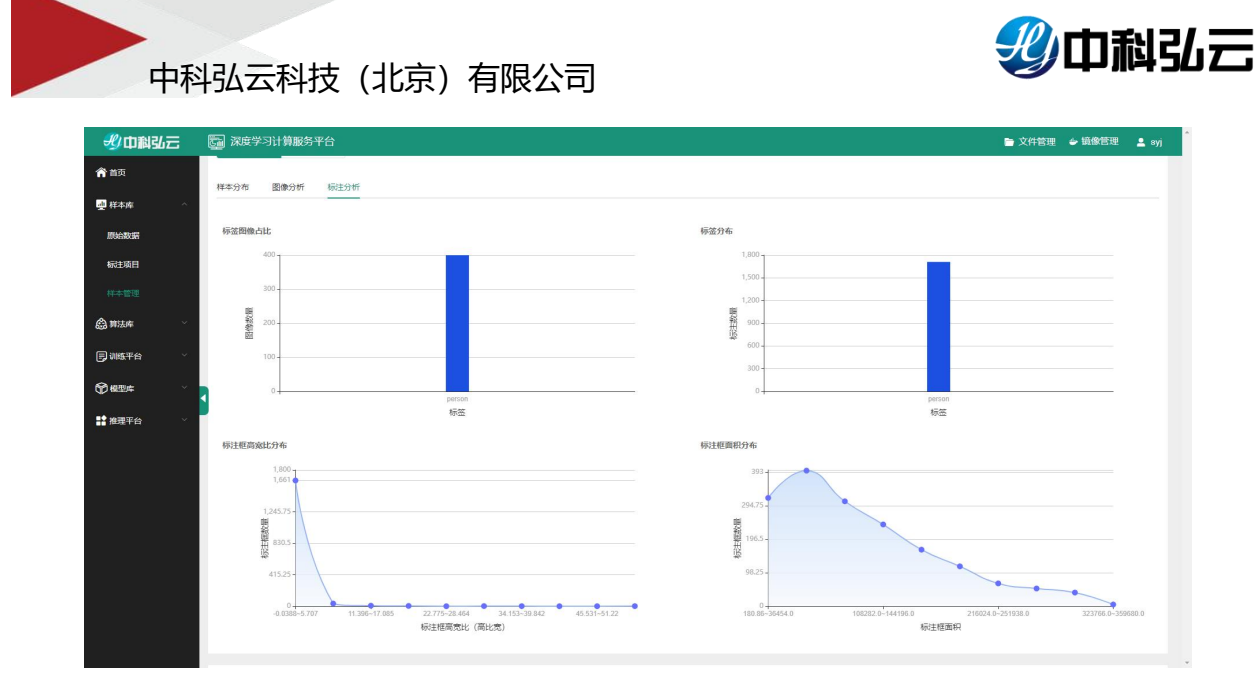

#### 5.3.2. 外部数据导入

▶ 点击样本管理--→+样本集进行样本库的添加;

| 型中科弘云                                       | 深度学习计算服务平台      | 新婚祥本集                                                                                                    | < ■ 文件管理               | ⇔ 镜像管理 💄 syj02 |
|---------------------------------------------|-----------------|----------------------------------------------------------------------------------------------------|------------------------|----------------|
| <b>ന</b> ##                                 | 育 样本库 > 样本管理    |                                                                                                    |                        |                |
| ₩ 样本库 ^                                     |                 | * 特本编名称 test 4/30                                                                                                  |                        |                |
| 原始数据                                        | 私有 组共享 公开       | * 权限   私有                                                                                                    |                        |                |
| 标注项目                                        | 数据类型: 0 图像 〇 文本 | · 数据块型 图像 ~~~~~~~~~~~~~~~~~~~~~~~~~~~~~~~~~~~                                                                      |                        | 搜索 +样本集        |
| 样本管理                                        | 应用场景: 图像分类 🗌    | * <u></u>                                                                                                    |                        |                |
| 🍰 算法库 🗸 🗸                                   |                 | * 数据指式 VOC2012 数据格式支持标准的VOC2012、COCO2017 ~                                                                         | 1                      |                |
| ▶ 训练平台 ~                                    | <b>F</b> 123 // | 100 m                                                                                                    |                        |                |
| (1) 模型库 ··································· |                 | mitteb B I U Θ 39 40 H± Hz E Ξ X <sub>3</sub> X <sup>2</sup> Ξ Ξ +¶ Normal ≎ Heading 1 ≎<br>A M Ξ I <sub>X</sub> Ξ |                        |                |
| <b>≌● 推理平台</b> ✓                            |                 | 996.\Et                                                                                                    |                        |                |
|                                             |                 |                                                                                                    | <b>共1条 12%/₫ ∨ ( す</b> | ▶ 前往 1 页       |
|                                             |                 | <b>双州</b> 电注                                                                                                    |                        |                |

➤ 添加完成后点击+版本进行数据的导入。详情见 <u>4.3.2.1. 目标检测 VOC 外部导入</u>、 <u>4.3.2.2. 目标检测 COCO 外部导入</u>;

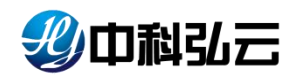

| 影中翻            | <u>ل</u> = | 🔄 深度学习计算服务平台                    |              |          |    |                                                                                                    |              |       | 文件管理 | ⇒ 销像管理 | 💄 syj |
|----------------|------------|---------------------------------|--------------|----------|----|----------------------------------------------------------------------------------------------------|--------------|-------|------|--------|-------|
| <b>俞</b> 首页    |            | <b>帝 样本库 &gt; 样本管理 &gt; 新读持</b> | 体集           |          |    |                                                                                                    |              |       |      |        |       |
| 🥶 样木库          |            |                                 |              |          |    |                                                                                                    |              |       |      |        |       |
| 原始数据           |            | 基本信息                            |              |          |    |                                                                                                    |              |       |      |        |       |
| 标注项目           |            | 样本集名称: test11                   |              | 数据类型: 图片 |    | 应用场景:目标检测                                                                                                    |              | 权限:私有 |      |        |       |
|                |            | Lower                           |              |          |    |                                                                                                    |              |       |      |        |       |
| <b>(2)</b> 算法库 |            | 参数配置                            |              |          |    |                                                                                                    |              |       |      |        |       |
| <b>同 训练平台</b>  |            | * 数据来源                          | 外部导入         |          |    |                                                                                                    |              |       |      |        |       |
| <b>***</b>     |            | * 训练集图片文件目录                     | 景输入则修集图片文件目录 |          | 調理 | * 训感集顿签文件路径                                                                                                    | 證驗入與應重振签文件器径 |       | 202  |        |       |
| <b>註</b> 推理平台  |            |                                 | 验证集目录是否单独隔离  |          |    |                                                                                                    |              |       |      |        |       |
|                |            | 美文件路径                           | 谱输入美文件目录     |          | 詞武 |                                                                                                    |              |       |      |        |       |
|                |            | * 验证集比例                         | 20           |          |    |                                                                                                    |              |       |      |        |       |
|                |            |                                 | 一尺寸调整        |          |    |                                                                                                    |              |       |      |        |       |
|                |            |                                 | 数据扩增         |          |    |                                                                                                    |              |       |      |        |       |
|                |            |                                 |              |          |    |                                                                                                    |              |       |      |        |       |
|                |            |                                 |              |          |    | At the part of the part of the |              |       |      |        |       |
|                |            |                                 |              |          |    |                                                                                                    |              |       |      |        |       |

▶ 导入过程中还有数据扩增功能提供使用;

| <b>北</b> 中科弘云    | 500 深度学习计算服务平台   | 1          |                  |                           |           | 📄 文件管理 | ◆ 損像管理 | 💄 syj( |
|------------------|------------------|------------|------------------|---------------------------|-----------|--------|--------|--------|
| <b>俞</b> 首页      | 各 样本库 > 样本管理 > 新 | 群本重        |                  |                           |           |        |        |        |
| <u>→</u> 样本库 ^   |                  |            |                  |                           |           |        |        |        |
| 原始政府             | 基本信息             |            |                  |                           |           |        |        |        |
| 标注项目             | 样本集名称: test      | 數          | 据类型:图片           | 应用场展:目标检测                 |           | 权限: 私有 |        |        |
|                  |                  |            |                  |                           |           |        |        |        |
| 🍰 算法库 🗸 🗸        | 参数配置             |            |                  |                           |           |        |        |        |
| <b>j</b> umate ~ | * 数据来道           | 板注项目       |                  |                           |           |        |        |        |
|                  | ₹                |            | 选择               | *验证编比例                    | 20        |        |        |        |
| ▲ 推理平台 ✓         |                  | ☑ 尺寸視整     |                  |                           |           |        |        |        |
|                  |                  | 图像尺寸 (宽X高) | x 灰魔化            |                           |           |        |        |        |
|                  |                  | ☑ 数2開扩端 ❷  |                  |                           |           |        |        |        |
|                  |                  | 水平翻转: 垂直翻转 | 高斯模糊             | 随机战战                      | 平移 職兆     |        |        |        |
|                  |                  |            |                  | 取消                        |           |        |        |        |
|                  |                  |            | Copyright @ 2023 | 中科弘云科技(北京)有限公司 All rights | reserved. |        |        |        |
|                  |                  |            |                  |                           |           |        |        |        |

▶ 点击导入完成的数据可查看导入详情;

| 我中科弘云                                                                           | <b>國 汉</b> 成学习计算服务平台 | 🖿 文件管理 🧉 鑽像管理 💄 syj |
|---------------------------------------------------------------------------------|----------------------|---------------------|
| <b>🏫 m</b> aj                                                                   | 祥本分布 题像分析 标注分析       |                     |
| 🥶 样本库 🔷                                                                         | _                    |                     |
| 原始数据                                                                            | 400                  |                     |
| 杨注项目                                                                            |                      |                     |
|                                                                                 | 2001                 |                     |
| <b>会 \$</b> *法#                                                                 | 200                  |                     |
| <b>同</b> 训练开台                                                                   | 100                  |                     |
| ()<br>()<br>()<br>()<br>()<br>()<br>()<br>()<br>()<br>()<br>()<br>()<br>()<br>( | 4                    |                     |
| 📫 推理平台                                                                          | 0 perion             |                     |
|                                                                                 |                      |                     |
|                                                                                 |                      | STOP                |

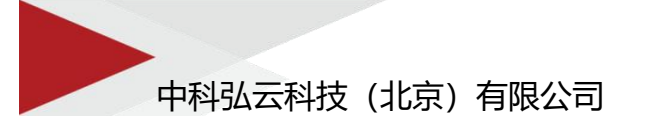

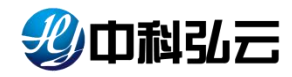

▶ 图像分析

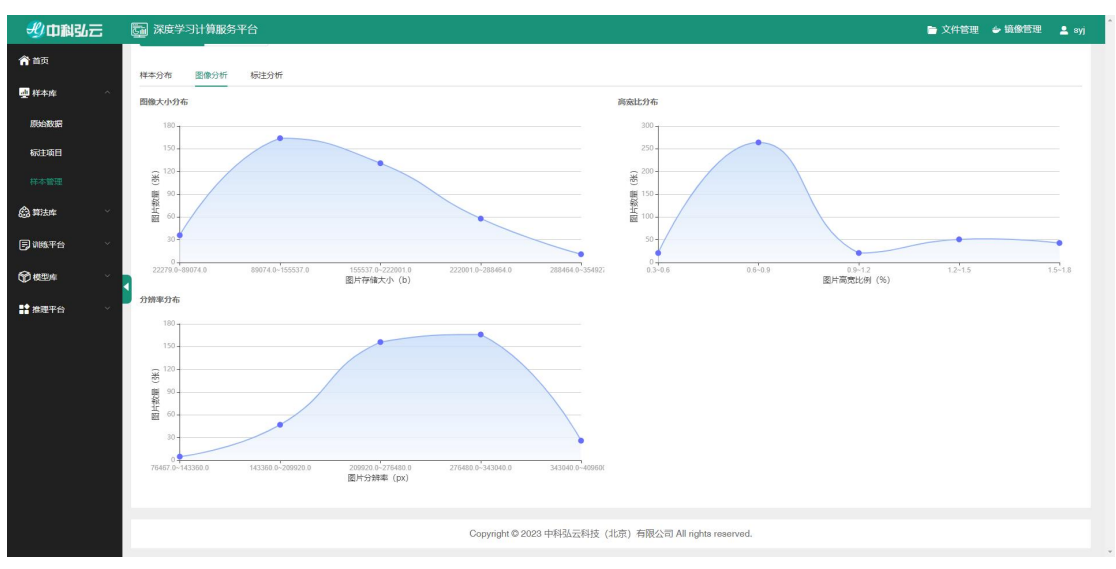

#### ▶ 标注分析

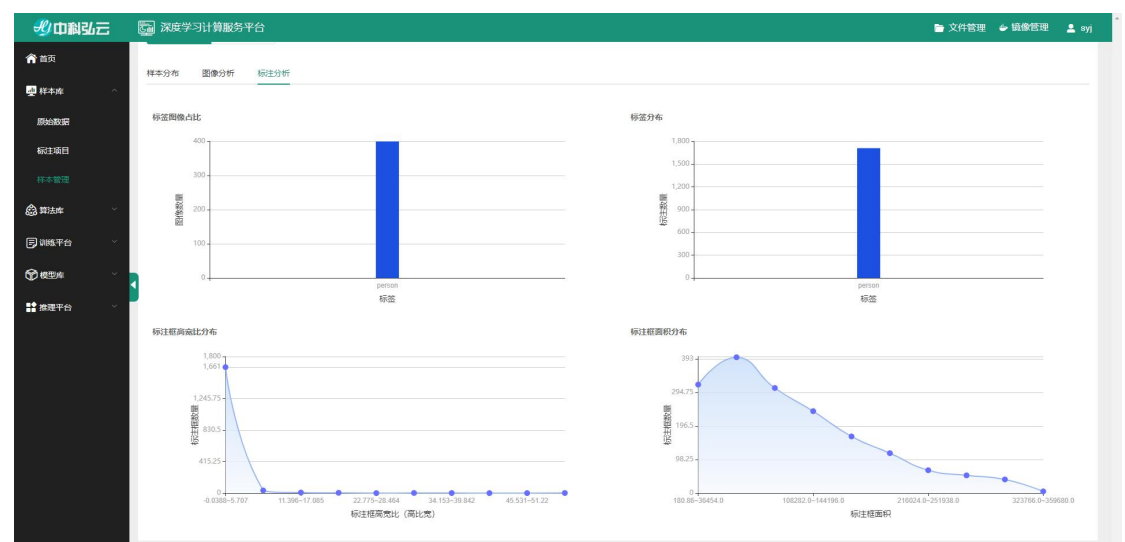

### 5.3.2.1. 目标检测 VOC 外部导入

▶ VOC 数据格式外部导入

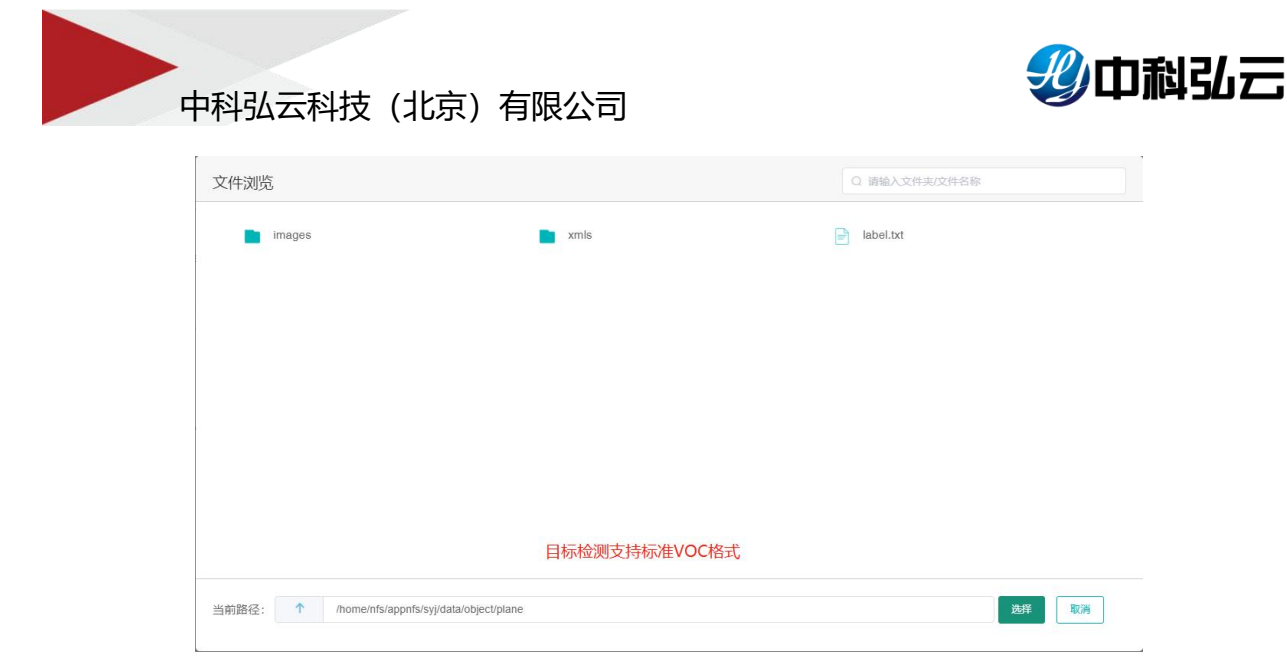

▶ 目录结构

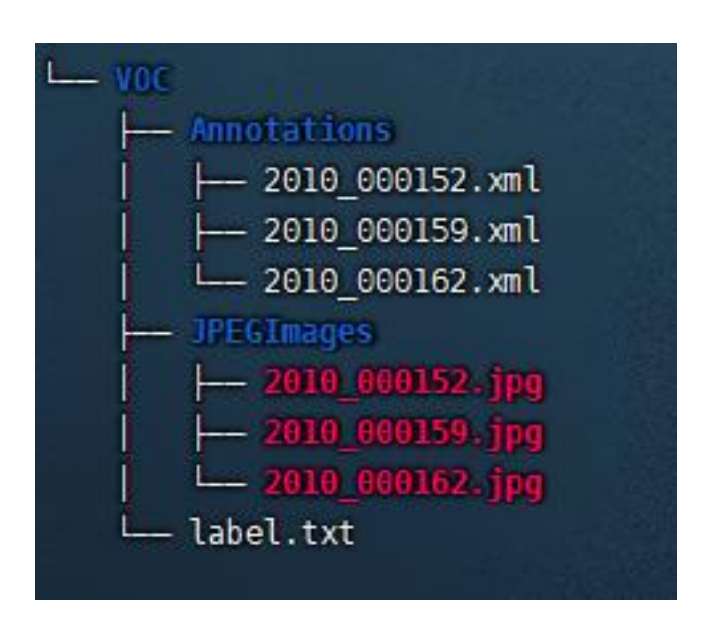

### 5.3.2.2. 目标检测 COCO 外部导入

▷ COCO数据格式外部导入

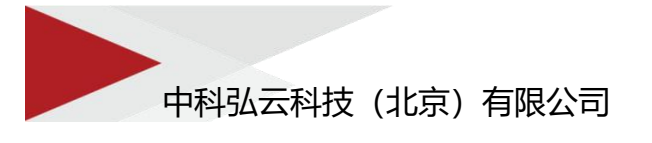

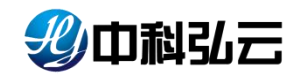

| 特浏览                               |                  | Q 请输入文件主文件名称 |
|-----------------------------------|------------------|--------------|
| test                              | train            | val          |
| test.json                         | 📄 train.json     | val.json     |
|                                   |                  |              |
|                                   |                  |              |
|                                   |                  |              |
|                                   |                  |              |
|                                   |                  |              |
|                                   |                  |              |
|                                   | 目标检测支持coco大json数 | <b>牧据格式</b>  |
| 游路径: 1 /home/nfs/appnfs/syj/data/ | object/coco      | 选择 取消        |
|                                   |                  |              |

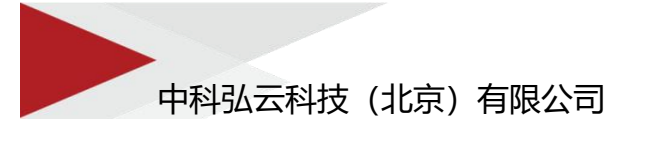

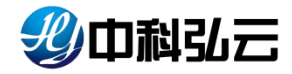

▶ 目录结构

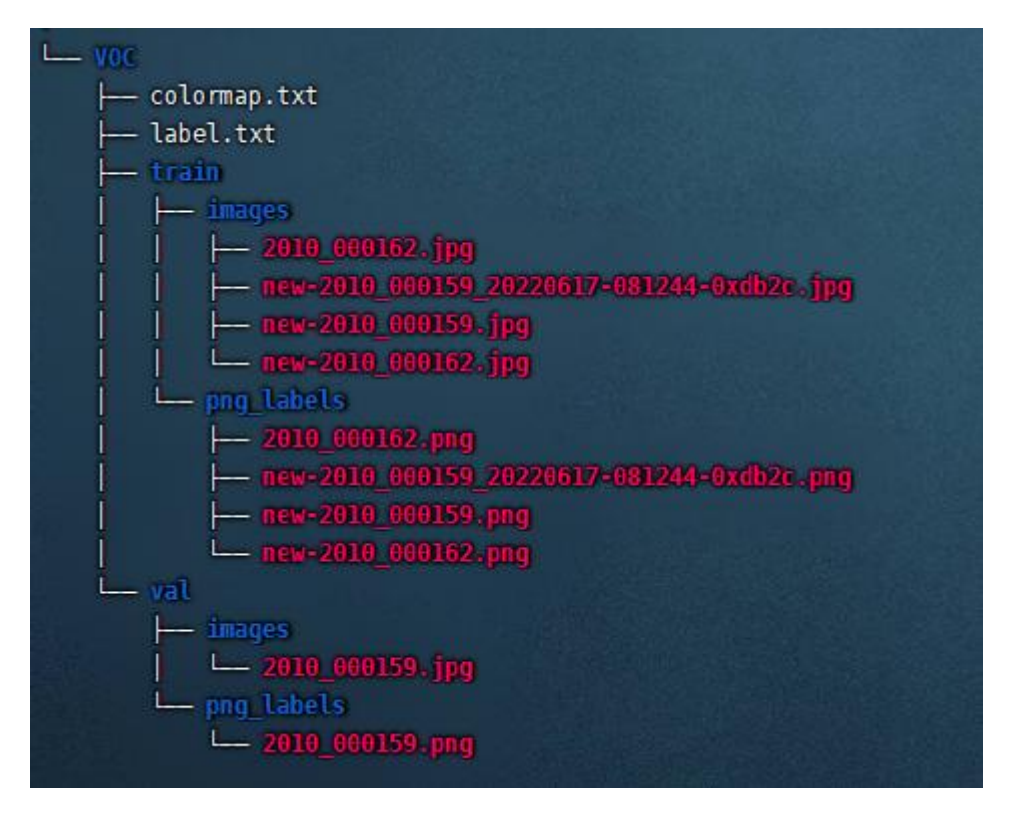

### 6. 算法库

算法库管理平台算法,包括预置算法、用户算法、代码管理三个模块,对算法和 代码进行管理、集成;

- 预置算法:平台内置的多种框架不同加速卡的 70+个算法;
- **用户算法:**当平台内置的算法不满足用户需求时,用户可以按照平台规则去修改 集成算法到平台上去使用;
- **代码管理:**当用户环境有代码仓库时,可以连接代码仓库,对代码进行拉取推送 等功能;

#### 6.1. 预置算法

▶ 点击算法库---→预置算法可查看到平台内所有预置算法;

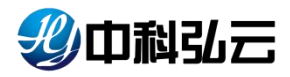

| 一般中国弘云        | 深度学习计算服务平台                                                 |                                       |                                                               | 🖿 文件管理 🎍 續像管理 💄 syj                                                                                                    |
|---------------|------------------------------------------------------------|---------------------------------------|---------------------------------------------------------------|----------------------------------------------------------------------------------------------------|
| <b>俞</b> 首页   | ★ 算法库 > 预置算法                                               |                                       |                                                               |                                                                                                    |
| 🛃 样本成 🗸 🗸     |                                                            |                                       |                                                               |                                                                                                    |
| 章 第法库     ○   | 技术领域: 〇 计算机视觉 〇 自然语言处理 〇 自动                                | 遗音识别 🔿 强化学习 🔿 机器学习                    |                                                               | 十预置算法                                                                                                    |
| 预置算法          | 应用场展: 图像分类 目标检测 目标检测 语义分割                                  | □ 中文OCR □ 目标追踪                        |                                                               |                                                                                                    |
| 用户算法          | trange: GPU NPU                                            | re 🗌 PaddePadde 📋 Openweit 🛄 Skilearn | Audoom                                                        |                                                                                                    |
| 代码管理          |                                                            |                                       |                                                               |                                                                                                    |
| ■ 朝鮮平台 ~      | 回额分类-MindSpore-ResNet % 1000000000000000000000000000000000 | 巴目标检测_yolov8 👒 💼 🤗                    | 回图像分类_PyTorch_Efficient 喻 前 (1)                               | 回 图像分类_PyTorch_Efficient 👒 🍿 🕛                                                                                                    |
| ●韓型年          | る 应用场展: 図像分类<br>「M1 <sup>S</sup> の 旅客時間: MD1               |                                       |                                                               | ▲ 应用场景: 图像分类                                                                                                    |
| ··· 推理平台 ···· | MindSpore 面订阅次数: 0                                         | MindSpore DI间次数: 1                    | PyTorch DIGRAD: 0                                             | PyTorch DIRATE: 0                                                                                                    |
|               | 118 · · · · · · · · · · · · · · · · · ·                    | 1100 Ulids SELS 2023-07-11@admin      | 1700 Utits Milds 2023-07-10@admin                             | 11月 14년5. 和述8 2023-07-10@admin                                                                                                    |
|               | 回 関級分类_PyTorch_ResNet152 @ 10 ()                           | 回復分类_PyTorch_ResNet101                | 回 問像分类_PyTorch_ResNet50 程 10000000000000000000000000000000000 | E 目标检测_yolox                                                                                                    |
|               | ↔ 金 应用场票: 图像分类                                             | ▲ 应用场景: 图像分类                          | ▲ 应用场景: 图像分类                                                  | 6 应用场票: 目标检测                                                                                                    |
|               | E 資源調整型: GPU<br>PyTorch CTRIP2008: 0                       | E 授務機能: GPU<br>PyTorch ■ 订阅次数: 0      | 同 認識機能: GPU PyTorch  自 订阅次取: 0                                | E) 资源类型: GPU<br>PyTorch<br>● 订阅次数: 0                                                                                                    |
|               | 1196 UISK Fast 2023-07-10@admin                            | 1]00                                  | 1066 1005 1008 2023-07-10@admin                               | 3100      100      100      100      100      100      100      100      100      100      100      100      100      100      100      100      100      100      100      100      100      100      100      100      100      100      100      100      100      100      100      100      100      100      100      100      100      100      100      100      100      100      100      100      100      100      100      100      100      100      100      100      100      100      100      100      100      100      100      100      100      100      100      100      100      100      100      100      100      100      100      100      100      100      100      100      100      100      100      100      100      100      100      100      100      100      100      100      100      100      100      100      100      100      100      100      100      100      100      100      100      100      100      100      100      100      100      100      100      100      100      100      100      100      100      100      100      100      100      100      100      100      100      100      100      100      100      100      100      100      100      100      100      100      100      100      100      100      100      100      100      100      100      100      100      100      100      100      100      100      100      100      100      100      100      100      100      100      100      100      100      100      100      100      100      100      100      100      100      100      100      100      100      100      100      100      100      100      100      100      100      100      100      100      100      100      100      100      100      100      100      100      100      100      100      100      100      100      100      100      100      100      100      100      100      100      100      100      100      100      100      100      100      100      100      100      100      100      100      100      100      100      100      100      100      100      100 |
|               |                                                            |                                       |                                                               |                                                                                                    |

▶ 通过点击算法页上的按钮可对预置算法进行操作;

| 步中科弘云       | 副 深度学习计算服务平台                                        |                                           |                                  | 🖻 文件管理 🥌 續像管理 💄                |
|-------------|-----------------------------------------------------|-------------------------------------------|----------------------------------|--------------------------------|
| <b>俞</b> 首页 | 育 算法库 ≥ 预置算法                                        |                                           |                                  |                                |
|             |                                                     |                                           |                                  |                                |
|             | 技术领域: ○ 计算机规范 ○ 自然语言处理 ○ 自己                         | 语音识别 🔘 强化学习 🔘 机器学习                        |                                  | + 段置算法                         |
|             | 应用场景: □ 图像分类 □ 目标检测 □ 语义分割                          | 中文OCR 目标目标                                |                                  |                                |
| 用户算法        | 计算程录: C TensorFlow PyTorch MindSpc                  | re PaddlePaddle OpenMPI SKLearn           | C XGBoost                        |                                |
| (1000)      | 资源类型: GPU NPU                                       | 自动                                        |                                  |                                |
| B) MRS∓6    | に<br>国際分类-MindSpore-ResNet 名 10 U                   | 日存检测_yolov8 🔒 🛜 ⊘                         | 回 图像分类_PyTorch_Efficient 喩 10 () | 回 图像分类_PyTorch_Efficient 電 🙆 🕐 |
| ðane -      | ▲ 应用场展: 图像分类                                        | □ ▲ □ S & 应用场展: 目标检测                      | ▲ 应用场展: 图像分类                     | ▲ 应用场景: 图像分类                   |
| 推理平台 ~      | LIVI」 [日 密源类型: NPU<br>MindSpore 圖 订阅次数: 0           | LIVI」 [日 密源英型: NPU<br>MindSpore Di订阅次数: 1 | 国治源美型: GPU<br>PyTorch Di订阅次数: 0  | 国资源类型: GPU<br>PyTorch ■订阅次数: 0 |
|             | 178 1985 画E 2023-07-13@admin<br>订阅成用户算法 点击训练进行训练页II | 1100 UIK 語話 2023-07-11@admin              | 100 VHS 1023-07-10@admin         | 11间 105 開設 2023-07-10@admin    |
|             | 回 関級分类_PyTorch_ResNet152 🛛 🚳 🧰 🙂                    | 回 图像分类_PyTorch_ResNet101 🤹 🍵 🕛            | 回 图像分类_PyTorch_ResNet50 备 10 ()  | 后目标检测_yolox                    |
|             |                                                     |                                           |                                  |                                |
|             | PyTorch 💼 🗊 🕅 🕅                                     | PyTorch 💼 🗊 🛛 🗤                           | PyTorch 🗈 បាល់កាន់: 0            | PyTorch 🖻 🗊 🕅 🕅                |
|             | 100 (105) (mit 2023-07-10@admin                     | 1100 005 100 2023-07-10 @ admin           | 1788 1885 1995 2023-07-10@admin  | 1184 2023-07-10@admin          |
|             | (                                                   |                                           |                                  |                                |

说明: 拥有系统管理员角色的用户可以对预置算法进行操作, 普通用户没有操作按钮。

#### 6.1.1.算法设置

#### 6.1.1.1. 基本信息

通过点击设置按钮可进入算法的配置页面,页面内提供了算法的基本信息、训练 配置以及测试配置;

基本信息是配置了算法的运行镜像、代码目录、评估所执行的评估引擎(详情见 7.4评估引擎)以及算法的描述;

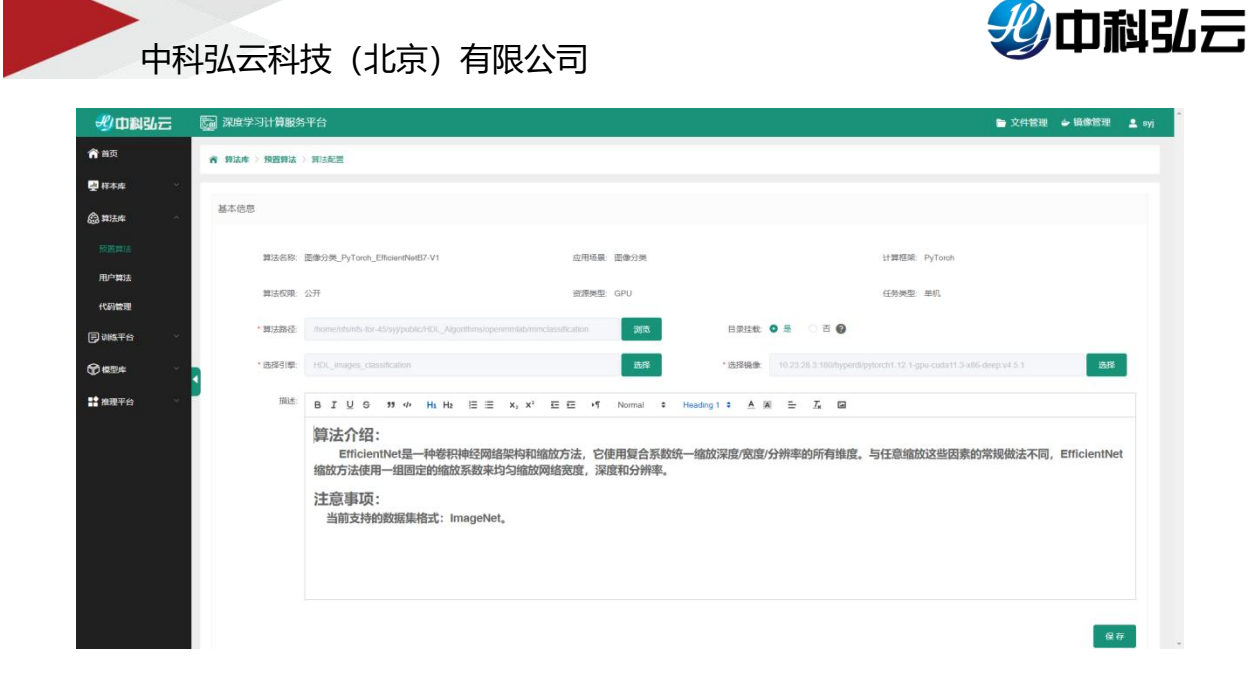

### 6.1.1.2. 训练配置

| <b>北</b> 中科弘云                                | 深度学习计算服务 | 平台         |              |      |       |                 |        | 🖻 文         |
|----------------------------------------------|----------|------------|--------------|------|-------|-----------------|--------|-------------|
| <b>合</b> 首页                                  |          |            |              |      |       |                 |        |             |
| <u>ゅ</u> 样本麻 ~                               | ▼ 训练配置   |            |              |      |       |                 |        |             |
| 🔓 算法库 🔹 🔿                                    |          |            |              |      |       |                 |        |             |
| 预置算法                                         | *训练命令    | ./train.sh |              |      |       | *执行器引擎          | Shell  |             |
| 用户算法                                         | 超参数配置    | 名称         | 参数           | 美別   | 参数属性  |                 | 值 是否显示 | 说明          |
| 代码管理                                         |          | 模型结构       | model_type   | 文本 ~ | 其它    | efficientnet-b7 |        | 模型结构        |
| 🕞 训练平台 🛛 🗸                                   |          |            |              |      |       |                 |        |             |
| ∲#®≠ ×                                       |          | 加速卡数量      | device_num   | 文本 ~ | 其它    | \$DEVICE_COU    | NT     | 加速卡数量       |
| ▲ 推理平台 · · · · · · · · · · · · · · · · · · · |          | 数据集根日录     | dataset_root | 文本 ~ |       | \$DATASET_RC    | то     | 数据集积日录      |
|                                              |          | 输出目录       | output_dir   | 文本 ~ | 其它、、、 | \$OUTPUT        |        | 输出目录        |
|                                              |          | (INHERCHIT | enoctis      | ** ~ | 1012  | 10              |        | (INSERCENT) |

说明: 超参数配置列表中"名称"项为页面显示参数名,"参数"为训练脚本接 收的参数名,"是否显示"为红色时,任务配置页面不显示该参数,为绿色时显 示该参数。

1080

可视化目录 SOUTPUT/graphiclogs

. 

#### 6.1.1.3. 测试配置

环境交量 新着 训练命令样例 ·/trai

测试配置内可以查看并修改配置好的预测命令、参数;  $\geq$ 

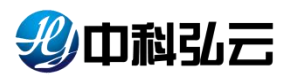

| 彩山制弘云                                   | 深度学习计算服务      | 甲台              |                |                     |      |                      |                                        |      | ■ 文件 | BIE 🕹 HAREE 🛓 syl |
|-----------------------------------------|---------------|-----------------|----------------|---------------------|------|----------------------|----------------------------------------|------|------|-------------------|
| <b>俞</b> 首页                             | - 36:167W     |                 |                |                     |      |                      |                                        |      |      |                   |
| 👰 mana 👘 🗸                              | · Constantine |                 |                |                     |      |                      |                                        |      |      |                   |
| @#35# ·                                 | • 玩對命令        | python infer py |                |                     |      |                      | * 执行器引擎 Python                         |      |      |                   |
| REDA                                    | ・模型指式         | cipt @          |                |                     |      |                      |                                        |      |      |                   |
| 用户算法                                    | 超参数配置         | 名称              | **             | (S) (S)             | 参数展行 |                      |                                        | 是否显示 | ikim | 18m               |
| P 1115.75                               |               | 输入燃料目录          | dataset_root   | 文件 ~                | 图片目录 |                      | 1                                      |      | 图片目录 | 000               |
| () (C ) (C ) (C ) (C ) (C ) (C ) (C ) ( | 3             | 模型目录            | checkpoint_pat | 文本 ~                | 模型目录 |                      | \$MODEL_DIR                            |      | 模型目录 | 000               |
| <b>11 10</b> 70 -                       |               | 樂別文件            | label_bd_file  | 文本 ~ ~              | 其它   |                      | \$MODEL_DIR/label.bt                   |      | 美观文件 | 000               |
|                                         |               | 输出目录            | output_path    | \$ <b>#</b> ~       | 经回结束 |                      | \$OUTPUT/predict                       |      | 输出目录 | 000               |
|                                         | 环境业量          | *#              |                | daning pula-fitting |      | axora<br>donn, povid | al, 111 - saitest "selektrött försilat |      |      | Q.P               |

#### 6.1.2. 订阅算法

点击订阅会把仓库算法订阅成用户算法,提供给用户进行代码修改、调试参数使用;

#### 6.1.3. 算法训练

▶ 点击训练会跳转到训练界面;

| 彩巾科弘云          | 词 深度学习计算服务平台   |                                   |   |            |        |         |        |           |  | 文件管理 | <b>⇔</b> 输出管理 |   |
|----------------|----------------|-----------------------------------|---|------------|--------|---------|--------|-----------|--|------|---------------|---|
| 首页             | 基本配置           |                                   |   |            |        |         |        |           |  |      |               |   |
| 样本庫            | 算法名称: 目标检测_cod |                                   |   | 版本: V1     |        |         |        | 任务类型: 单机  |  |      |               |   |
| 算法库 🗸          | 应用场票: 目标检测     |                                   | 1 | 计算框架: PyTo | ch     |         |        | 资源类型: GPU |  |      |               |   |
| 制练干台           |                |                                   |   |            |        |         |        |           |  |      |               |   |
| łotebock       | 参数配置           |                                   |   |            |        |         |        |           |  |      |               |   |
| <b>页面算法</b> 训练 | *任务名称 目标检      | 聞_ssd-object_detection-pytorch-53 |   |            | 35/200 | * 样本集名称 | 销选择样本量 |           |  |      | 2.5           | • |
| 11户算法训练        | 批量大小 2         |                                   |   |            |        | 初時時之数   | 30     |           |  |      |               |   |
| 2参调优任务         | 学习率 28-4       |                                   |   |            |        |         |        |           |  |      |               |   |
| 検型学            |                |                                   |   |            |        |         |        |           |  |      |               |   |
| 推理平台           | 202302,023 686 |                                   |   |            |        |         |        |           |  |      |               |   |
|                | C APRICE       |                                   |   |            |        |         |        |           |  |      |               |   |
|                | * SEIST        |                                   |   | " 资源分区     |        |         |        |           |  |      |               |   |
|                | * CPU(core) -  | 4                                 | + | * 内存(GB)   | -      | 16      | . +    | 加速卡(个)    |  | 21   |               | + |
|                | □ 任务意时         |                                   |   |            |        |         |        |           |  |      |               |   |
|                |                |                                   |   |            | RCIPI  | 提交      |        |           |  |      |               |   |
|                |                |                                   |   |            |        |         |        |           |  |      |               |   |

▶ 点击数据集就可以选择我们刚才发布完成到样本库的数据进行训练;

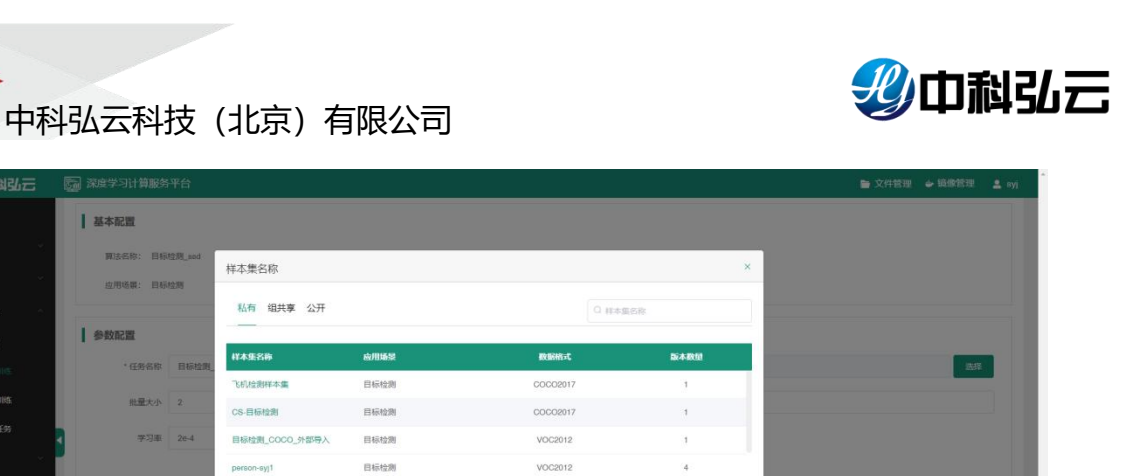

COCO2017

RUH IEX

取消 構定

< 1 2 > 朝往 1 页

目标检测

### 6.2. 用户算法

资源配置

**A** H3

用户可以按照平台规则去修改集成算法到平台上去使用,或者订阅内置算法成为 用户算法去修改使用;

▶ 点击算法库--→用户算法可查看用户算法列表

| - 妙中科弘云                                     | 🔄 深度学习计算服务平台             |                            |                              | 文件管理           | 🖕 鏡像管理 🛛 💄 syj |
|---------------------------------------------|--------------------------|----------------------------|------------------------------|----------------|----------------|
| <b>會</b> 首页                                 | 育 算法库 > 用户算法             |                            |                              |                |                |
| → 样本庫 ~                                     |                          |                            |                              |                |                |
| 合 算法库 ^                                     | 私育 组共享 公开                |                            |                              |                |                |
| 预置算法                                        | 算法名称: 〇 算法名称 计算框架: 请选择   | · 应用场景: 请选择                |                              | [              | 重置 搜索          |
|                                             |                          |                            |                              |                |                |
| 代码管理                                        |                          | adden adden a              |                              |                | +韓法 🚳          |
| 同训练平台 ~ ~ ~ ~ ~ ~ ~ ~ ~ ~ ~ ~ ~ ~ ~ ~ ~ ~ ~ | ■ 皮号 - 算法名称 ¢            | 创建人 ≑                      | 计算框架 应                       | 和场景 版本教型<br>   | 操作             |
|                                             | □ 1 目标检测_yolov8-ozqat2hw | eyj 2023-07-11 16:44:52    | MindSpore E                  | 原检测 1          | 新增版本 编辑        |
| <b>計 推理平台</b> 🗸 🗸                           |                          |                            |                              | 共1条 10条页 ~ < 1 | > 前往 1 页       |
|                                             |                          |                            |                              |                |                |
|                                             |                          | Copyright © 2023 中科弘云科技(北3 | 京) 有限公司 All rights reserved. |                |                |
|                                             |                          |                            |                              |                |                |
|                                             |                          |                            |                              |                |                |
|                                             |                          |                            |                              |                |                |
|                                             |                          |                            |                              |                |                |
|                                             |                          |                            |                              |                |                |
|                                             |                          |                            |                              |                |                |

点击算法名称可查看代码版本、点击+版本可添加新的代码版本配置用户自己的 算法;详情配置见 6.2.预置算法训练配置;

|          |              |                       |      |         |      |              |                     |            | <b>_</b> • <i>n</i> |
|----------|--------------|-----------------------|------|---------|------|--------------|---------------------|------------|---------------------|
| 首贞       | 三 帝 算法中心 > 月 | 制户算法 ) 算法版本           |      |         |      |              |                     |            |                     |
| 思想中心 ~   |              |                       |      |         |      |              |                     |            |                     |
| 开发中心     | 算法基本信息       |                       |      |         |      |              |                     |            |                     |
| 算法中心     | ¥+38         |                       |      |         |      |              |                     |            |                     |
| 算法仓库     | 算法名称         | 目标检测_yolov5i-ankilldp | 创建用户 | eyj     | 03   | ∎0j(A)       | 2023-08-03 13:42:42 |            |                     |
| 电户算法     | 应用场景         | 目标检测                  | 计算框架 | PyTorch | 343) | 表描述          | 宣音                  |            |                     |
| ህመቀራ 🗸   | 859          |                       |      |         |      |              |                     | 十版本        | 0                   |
| 概型中心 ~   | ■ 座母         | 顺木                    | 静法来源 | 任务类型    | 教育大型 | estern       | 9                   | i#ft:      |                     |
| 服务中心 ~   | D 1          | V1                    | 用户创建 | 单机式     | GPU  | 2023-08-03 1 | 3:42:42             | UNS EZ 195 |                     |
| 24250117 |              |                       |      |         |      | 共1条 1        | 顺页 ~ ( 1            | → 前往 1 万   | Ξ.                  |
|          |              |                       |      |         |      |              |                     |            |                     |
|          |              |                       |      |         |      |              |                     |            |                     |

### 6.3. 代码管理

连接代码仓库后可实现拉取、上传功能;

| <b>俞</b> 首页 | ★ 算法库 > 代码管理                        |
|-------------|-------------------------------------|
| 业 样本库       | ·                                   |
| 🖨 算法库       | 仓库名称: 请输入仓库名称 代码状态: 请选择代码状态 ∨ 重置 提案 |
| 预置算法        | +代码用户配置 +仓库克隆                       |
| 用户算法        |                                     |
| 代码管理        |                                     |
| 🕞 训练平台      |                                     |
| 命模型库        | 还没有数据哦!                             |
| ∎ 推理平台      |                                     |
|             |                                     |

▶ 点击+代码用户配置 按钮,新增代码用户;配置用户名、密码、及邮箱参数。

|       | 會理    |                    |       |      |      |        |  |
|-------|-------|--------------------|-------|------|------|--------|--|
|       | 新增用户  |                    | ×     |      |      |        |  |
| 仓库名称: |       |                    | _     |      | 重置   | 搜索     |  |
|       | * 用户名 | gongtj             |       |      |      |        |  |
|       | *密码   |                    | ø     | +代码月 | 1户配置 | +仓库克隆  |  |
|       | * 邮箱  | gongtj@hyperai.net |       |      |      |        |  |
|       |       |                    |       |      |      |        |  |
|       |       | 取消 确定              |       |      |      |        |  |
|       |       | 共0条                | 12条/页 | < 1  |      | 前往 1 页 |  |
|       |       |                    |       |      |      |        |  |
|       |       |                    |       |      |      |        |  |

说明:用户、密码和邮箱为公司私有 gitlab 系统 的用户账号,密码和邮箱。

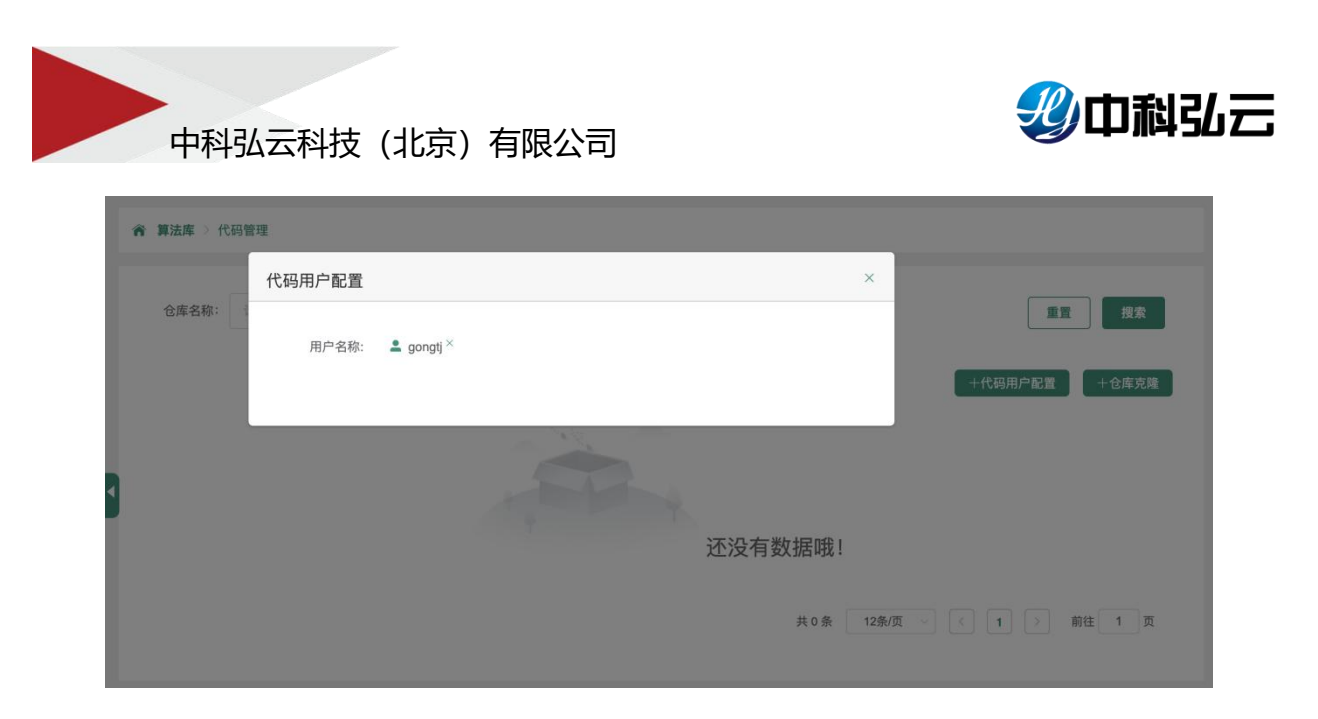

▶ 点击+**仓库克隆**, 克隆代码到用户 code 目录下,

| <b>俞</b> 首页 |       | ☆算法库 > 代码管 | 理       |                                                        |           |               |
|-------------|-------|------------|---------|--------------------------------------------------------|-----------|---------------|
| 👽 样本库       |       |            | 仓库克隆    |                                                        | ×         |               |
| 🔓 算法库       | ~     | 仓库名称:      |         |                                                        |           | 重重 投票         |
| 预置算法        | . 1   |            | 「代妈用厂配直 | gongtj                                                 | ~         | +代码用户配置 +仓库克隆 |
| 用户算法        | . 1   |            | * 仓库地址  | http://192.168.1.197/HyperDL/HuaWei-exec-algorithm.git | 54/200    |               |
| 代码管理        |       | 🖽 HuaV     | * 代码路径  | /home/nfs/nfs-for-45/gtj/code                          | 浏览        |               |
| 🗊 训练平台      | _ × 1 |            | * 分支    | master                                                 | 6/100     |               |
| 命模型库        | - e - |            |         |                                                        |           |               |
| ■● 推理平台     |       | 12.00      |         | 取消碘定                                                   |           |               |
|             |       |            |         |                                                        | 共1条 12条/页 | < 1 > 前往 1 页  |

配置仓库地址、代码路径、分支等参数,确定后,平台自动拉取项目代码。

|       | 代码管理                  |              |           |             |         |        |
|-------|-----------------------|--------------|-----------|-------------|---------|--------|
| 仓库名称: | 请输入仓库名称               | 代码状态:        | 请选择代码状态 ~ |             | 重置      | 搜索     |
|       |                       |              |           |             | +代码用户配置 | 十仓库克隆  |
| ⊟ H   | uaWei-exec-algorithm  | 1            |           |             |         |        |
|       | Η ∴ 代码分支:<br>②代码状态: 朝 | master<br>ใ绪 |           |             |         |        |
| 拉取    | 推送 浏览 2023-0          | 08-05@gtj    |           |             |         |        |
|       |                       |              |           | 共1条 12条/页 🗸 | < 1 > 1 | 前往 1 页 |

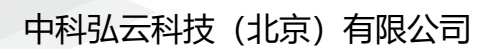

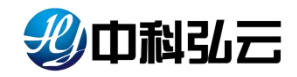

对代码进行拉取、推送、和浏览;当代码有更新时,代码状态为"有更新",提示要推送到 git 仓库。

| 育 算法库 ≥ 代码管理 |                              |                     |     |                        |
|--------------|------------------------------|---------------------|-----|------------------------|
| 仓库名称: 请输入1   | 3库名称 代码状                     | <b>态:</b> 请选择代码状态 ~ |     | 重置 搜索                  |
|              |                              |                     |     | +代码用户配置 +仓库克隆          |
| ⊟ HuaWei-exe | ec-algorithm 🔟 🕕             |                     |     |                        |
| н            | ☆ 代码分支: master<br>②代码状态: 有更新 |                     |     |                        |
| 拉取 推送        | 浏览 2023-08-05@gtj            |                     |     |                        |
|              |                              |                     | 共1条 | ŧ 12条/页 > < 1 > 前往 1 页 |
|              |                              |                     |     |                        |

#### 7. 训练平台

训练平台提供预置算法和用户算法的模型训练,支持单机训练、分布式训练、 以及超參调优方式训练,包括 Notebook、预置算法训练、用户算法训练、超参 调优任务四个模块;可在平台进行在线开发训练、预置算法训练、用户算法训练 以及超参调优训练;

Notebook: 提供开发环境在平台上进行在线开发;

预置算法训练:纳管预置算法训练任务;

用户算法训练:纳管用户算法训练任务;

超参调优任务:纳管超参调优训练任务;

#### 7.1. Notebook

Notebook 为算法开发人员提供容器环境,提供了远程开发功能,通过开启 SSH 连接,用户本地 SSH 可以远程连接到 HyperDL 的 Notebook 开发环境中,调试和 运行代码;

▶ 点击训练平台--→Notebook--→+Notebook 可以进行框架的选择

|                                                                                                    | 少中科弘云          | 🕞 深度学习计算服务平台                                                   |                                                                     |                                                                            | 🖿 文件管理 🥌 續像管理 💄                                                         |
|----------------------------------------------------------------------------------------------------|----------------|----------------------------------------------------------------|---------------------------------------------------------------------|----------------------------------------------------------------------------|-------------------------------------------------------------------------|
| FAA                                                                                                    | 首页             | 育 副练平台 ) Natebook                                              |                                                                     |                                                                            |                                                                         |
|                                                                                                    | 样本庫 ~          |                                                                |                                                                     |                                                                            |                                                                         |
| LUISS THE INFORMATION OF THE OFFICE OF THE OFFICE OFFICE OF THE OFFICE OF THE OFFICE OFFICE                                                                                                    | 算法库            | ← 返回 框架选择                                                      |                                                                     |                                                                            |                                                                         |
| Nonlock         TensorFlow         PyToch         MndSpore         PaddePade           SZE 12406         Torof-web/sec/124000000000000000000000000000000000000                                                                                                    | 08576 °        | TensorFlow                                                     | PyTorch                                                             | [M] <sup>5</sup><br>MindSpere                                              | + <sup>5</sup> / <sup>5</sup>                                           |
|                                                                                                    | Notebook       | TensorFlow                                                     | PyTorch                                                             | MindSpore                                                                  | PaddlePaddle                                                            |
| RP-12124046<br>RP-12124046<br>RP-12124046<br>RP-1212404<br>RP-1212404<br>RP- | 原置算法训练         | 16100年606日6回人上電源回加6回天30万发和電炉。 使广泛运用于容量内部的产品开发和客等和约率研究。<br>立即创建 | 1000億一千些用的力多項局种發展进行當口並行並加加加加。在約署子<br>另和其他数字密集型应用有广泛应用。<br>立即创建      | 其他MindSpore是一个生现最优度子习程序,曾在头现每开发,除<br>效执行,全场最重要三大目标,主要应用于计算机规划、自然语…<br>立即创建 | Paolo版出印度提出的深度于习惯率。它包括了全种环境是于习惯二<br>和工具可以解剖开发者更快速。做效的构建和训练深度学习模<br>立即创建 |
| All Market Silver Silver Volker                                                                                                    | 用户算法训练         | â                                                              |                                                                     |                                                                            |                                                                         |
| (25% )<br>OpenMPI Skilarn V/Broat                                                                                                    | 间参词优任 <u>务</u> |                                                                | 🔵 learn                                                             | XGBoost                                                                    |                                                                         |
| openini i oncomi nebola                                                                                                    | 模型库 ジン         | OpenMPI                                                        | SKLeam                                                              | XGBoost                                                                    |                                                                         |
| ADDEPAL  V OpenMPは一時間を設めまた。こ並MPがのたまた「一行用な Solationは一く行用するに、 こ述MPがのたまた」 と行われる のまた のまた のまた のまた のまた のまた のまた のまた のまた のまた                                                                                                    | 推理平台 🗸         | OpenMPI是一种带性部活整体温度,它是MPI-2标准的一个开握实现,由一些科研机构和企业一经开发和原则。         | Sokt-leam是一个机器学习常。它具有各种分类,同日和服务算<br>法、包括支持向量机、简机森林、继续提升,比均值和DBSCAN。 | XGBoon是一个优化的分布式都度增强机,曾在实现高效,供活和<br>便用。                                     |                                                                         |
| 21P01# 22P01# 22P01#                                                                                                    |                | 立即创建                                                           | 立即创建                                                                | 立即创建                                                                       |                                                                         |

选择好框架进入到新增Notebook,填写相关字段、配置镜像、算法和样本集以及ssh、端口等都是可选项;

| 少中科弘云       | 🔄 深度学习计算服务       | 5平台                        |                                   |          |          |                |         |          | 文件管理 | ⇒ 铅像短短 | 2 : |
|-------------|------------------|----------------------------|-----------------------------------|----------|----------|----------------|---------|----------|------|--------|-----|
| 首页          | 育 训练平台 ) Noteboo | ok 〉 新端Notebook            |                                   |          |          |                |         |          |      |        |     |
| 梓本曲 ~       |                  |                            |                                   |          |          |                |         |          |      |        |     |
| 算法率         | 基本信息             |                            |                                   |          |          |                |         |          |      |        |     |
| 加维平台        | * 环墙名称           | test                       |                                   | 4/30     |          | * 计算框架 Py      | /Torch  |          |      |        |     |
| lotebook    | - 基础模像           | 192.168 11 198.80/hyperdia | ylorch1 12 1-gpu-cuda11 3-x86-der | p: 2518  | 0        | <b>第</b> 注表 16 | isiyina |          | 选择   |        |     |
| 交西算法训练      | 样本集              | 语选择样本版                     |                                   | 151F     | 442 HB = |                |         |          |      |        |     |
| 田户算法训练。<br> |                  | 开启SSH                      | 新環路口                              |          | 有政定只     | 西坝             |         |          |      |        |     |
|             | 环境安量             | 新道                         |                                   |          |          |                |         |          |      |        |     |
|             |                  |                            |                                   |          | 11       |                |         |          |      |        |     |
| WHITE .     | 资源配置             |                            |                                   |          |          |                |         |          |      |        |     |
|             | "奥群              | 199-job                    |                                   | • 资源分区   | NVIDIA   |                | ~       |          |      |        |     |
|             | * CPU(core)      | -                          | +                                 | * 内存(GB) |          | 1              | +       | * 加速卡(个) | 0    | +      |     |
|             | 🗌 运行时限           |                            |                                   |          |          |                |         |          |      |        |     |
|             |                  |                            |                                   |          |          | _              |         |          |      |        |     |
|             |                  |                            |                                   |          |          |                |         |          |      |        |     |

运行时限设置 Notebook 运行的时长(单位为分钟),超过后自动停止。

▶ 启动完成点击 Jupyter 进入操作页面;

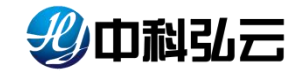

| aproved source                   | 0         |          |      |                |             |  |  |  |  |  |
|----------------------------------|-----------|----------|------|----------------|-------------|--|--|--|--|--|
| SCATHERE A                       |           |          |      |                |             |  |  |  |  |  |
| -/                               |           |          |      |                |             |  |  |  |  |  |
| 28 *                             | 10000     |          |      |                |             |  |  |  |  |  |
| Cope                             | 1个月前      | <b></b>  |      |                |             |  |  |  |  |  |
| data                             | 4 大郎      |          |      |                |             |  |  |  |  |  |
| dsadad                           | 8个月前      | Python 3 |      |                |             |  |  |  |  |  |
| images                           | 10 700    |          | 1    |                |             |  |  |  |  |  |
| inter inter                      | 1 (12448) |          |      |                |             |  |  |  |  |  |
| model                            | 10 平前     | >- 控制台   |      |                |             |  |  |  |  |  |
| In miblic                        | 8 小田前     |          |      |                |             |  |  |  |  |  |
| m sush job                       | 7个月前      |          |      |                |             |  |  |  |  |  |
| I test                           | 1 小日前     |          |      |                |             |  |  |  |  |  |
| Upload                           | 10 天前     | Python 3 |      |                |             |  |  |  |  |  |
| i yingpan                        | 8 个月前     |          |      |                |             |  |  |  |  |  |
| I yue                            | 14 天航     |          |      |                |             |  |  |  |  |  |
| 🖿 yuyin                          | 6个月前      | \$_ 其他   |      |                |             |  |  |  |  |  |
| D 发达txt                          | 8个月前      |          |      |                |             |  |  |  |  |  |
| 🗅 dadas.tar                      | 8 个月前     |          | _    | 0.4            |             |  |  |  |  |  |
| D fdsafa.tar                     | 8个月前      | \$_      | _    |                |             |  |  |  |  |  |
| 🗅 fdsafa.txt                     | 8个月前      | 1975     |      | Marinteen Will | HE LY HER   |  |  |  |  |  |
| <ul> <li>Untitled.ipy</li> </ul> | 1个月前      | i ch     | ~~~~ |                | 40742100196 |  |  |  |  |  |

#### ▶ 点击终端进入开发页面进行开发;

| + 🗈 1        | C I root@master199: /home/hyp×                                                                          |  |
|--------------|----------------------------------------------------------------------------------------------------|--|
| 按文件名过滤       | Q rootSmaster199:/home/hyperdl# 11                                                                      |  |
| 1            | drwxr=xr=x 2 hyperdl hyperdl 57 Jan 10 07:39 ./                                                         |  |
| 称 -          | drwxr=xr=x 1 root root 1/ jan 10 07:39/<br>修改时间 -rw=r=r= 1 hyperdl hyperdl 220 Feb 25 2020 .bash_logout |  |
| code         | 1 个月前                                                                                                   |  |
| data         | 4 天前 root@master199:/home/hyperdl#                                                                      |  |
| dsadad       | 8 个月前                                                                                                   |  |
| images       | 10 天前                                                                                                   |  |
| infer        | 8 个月前                                                                                                   |  |
| jobs         | 1 分钟前                                                                                                   |  |
| model        | 10 天前                                                                                                   |  |
| public       | 8个月前                                                                                                    |  |
| push_job     | 7个月前                                                                                                    |  |
| test         | 1个月前                                                                                                    |  |
| Upload       | 10 天前                                                                                                   |  |
| 🛛 yingpan    | 8个月前                                                                                                    |  |
| yue          | 14 天前                                                                                                   |  |
| uyuyin       | 6个月前                                                                                                    |  |
| ) 发达.txt     | 8个月前                                                                                                    |  |
| 🖞 dadas.tar  | 8个月前                                                                                                    |  |
| 🖞 fdsafa.tar | 8 个月前                                                                                                   |  |
| 🖞 fdsafa.txt | 8 个月前                                                                                                   |  |
| Untitled.ipy | 1个月前                                                                                                    |  |

▶ 点击克隆复制一个新的任务出来使用;

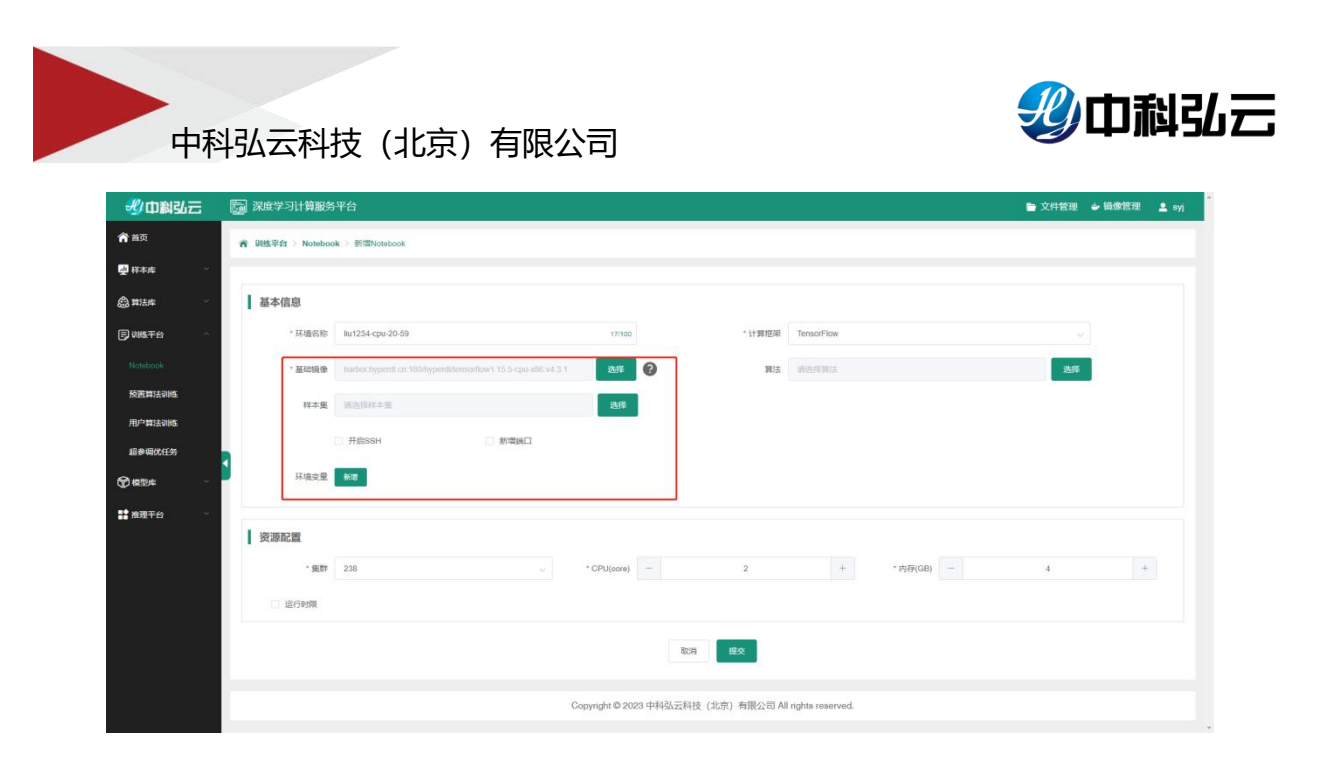

点击保存,输入想要保存的镜像名称,对开发的 Notebook 进行保存;保存 完成会推送到 Harbar 仓库以及镜像列表中。

| 一般中国弘云                                                                         | 5 | 副 深度          | 学习计算服务        | 严台                 |                                       |         |            |                     | ► 文件管理 🔶 編像管理 💄 syl                    |
|--------------------------------------------------------------------------------|---|---------------|---------------|--------------------|---------------------------------------|---------|------------|---------------------|----------------------------------------|
| <b>俞</b> 首页                                                                    |   | <b>N 1005</b> | 平台 ) Notebook |                    |                                       |         |            |                     |                                        |
| ፼ 根本库 ~                                                                        |   |               |               |                    |                                       |         |            |                     |                                        |
| 合 \$\$<br>\$<br>\$<br>\$<br>\$<br>\$<br>\$<br>\$<br>\$<br>\$<br>\$<br>\$<br>\$ |   | 环境            | 1名称: 0 环动:    | 文件名称               |                                       |         |            | *                   | 東流 抱政                                  |
| D WATE -                                                                       |   | -             | 3             | *文件名称 123.img      |                                       |         |            | 7/100               | +Notebook Ø                            |
| Helphoole                                                                      |   |               | 序号            |                    |                                       | 取消 発定   |            |                     | #n                                     |
| 按置算法训练                                                                         |   | ET.           | 1             | liu1234-opu-20     | iiifi                                 | liu1234 | TeneorFlow | 2023-08-03 11:11:16 | Jupytor   完建   保存   3811   经止          |
| 用户算法训练                                                                         |   |               | 2             | m-95-92-16         | <b>1</b> 86                           | gti     | MindSpore  | 2023-08-02 19:55:16 | Jupytor   758   6777   1812   1812     |
| 超使调优任务                                                                         | • |               | 3             | m-95-92            | a a a a a a a a a a a a a a a a a a a | 9gx001  | MindSpore  | 2023-08-02 15:38:38 | Jupyter   完隆   保存   世区   转让            |
| ③ 概型件                                                                          |   |               | 4             | #1-92-57           | (4)完                                  | gti     | PyTorch    | 2023-08-02 14-46-31 | anyme ( RA ( 1929 ) 2021 ) 2020        |
| 推现平台 ~                                                                         |   |               | 5             | m-92               | 40                                    | 990001  | PyTorch    | 2023-08-02 13:57:07 | Jupyter   発程   保存   2018.   段止         |
|                                                                                |   |               | 6             | test               | 1542                                  | jay001  | TensorFlow | 2023-06-02 09:33:23 | 3.000mm ( 充隆 ) (117 ) 117E   启动        |
|                                                                                |   |               | 7             | liu001-Notebook    | <b>BIR</b>                            | lu001   | TensorFlow | 2023-07-26 13:54:13 | Juny Har ( 1998 ) (1997 ( 1998 ) 1998) |
|                                                                                |   |               | 8             |                    | 10.X                                  | Iw/01   | TensorFlow | 2023-07-15 14:34.28 | Appler ( 1938   1939   1955   1955     |
|                                                                                |   |               | 9             | dfgasdfgadgaedg-52 | 1031                                  | 87]     | TensorFlow | 2023-07-13 14 53 37 | augular   7842   19679   2005   2009   |
|                                                                                |   |               | 10            | lest               | 1857                                  | eyj     | PyToroh    | 2023-07-13 14:52:52 | Jugar   768   669   208   555          |
|                                                                                |   |               |               |                    |                                       |         |            | 共 12 条 10 5         |                                        |

说明:镜像保存适用于对容器中安装新的软件包和工具,保存为新镜像。

▶ 点击浏览查看配置文件、打印日志等;

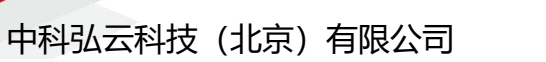

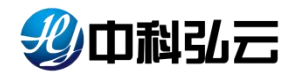

| 🕒 Q 搜索  |                                         |         | = ± ± ● Ø |
|---------|-----------------------------------------|---------|-----------|
| 1989文件  | ♠ > jobs > develop-20230803-195705-0x4f |         |           |
| • 新建文件夹 | 名称 个                                    | 大小      | 最后修改      |
| 新建文件    | hd-event.log                            | 0.8     | 几秒前       |
| 大文件上传   | hdLlog                                  | 0 B     | 几些袖       |
| 0 0E    | hdt.yaml                                | 2.72 KB | 几些潮       |
|         |                                         |         |           |
|         |                                         |         |           |
|         |                                         |         |           |
|         |                                         |         |           |
|         |                                         |         |           |
|         |                                         |         |           |
|         |                                         |         |           |
|         |                                         |         |           |
|         |                                         |         |           |
|         |                                         |         |           |

#### ▶ 点击终止会终止正在运行的任务

| 少中科弘云          | 深度学习计算服务        | 务平台                | • 操作成功! |            |            |                     | 🗎 文件管理 🥌 續像管理 💄                     |
|----------------|-----------------|--------------------|---------|------------|------------|---------------------|-------------------------------------|
| 首页             | 帝 训练平台 > Notebo | ok                 |         |            |            |                     |                                     |
| I#本庫 ~         |                 |                    |         |            |            |                     |                                     |
| 算法库            | 环境名称; 0. 环      | 编名称 运行状态:          | 波通環 〜   | 计算框架: 1883 | а. – v     |                     | 重量 搜索                               |
| NK5平台 ^        | 859             |                    |         |            |            |                     | +Notebook                           |
|                | ■ #9            | 环境各株 \$            | 医行状态    | elat. +    | 计算程序       | 6142101/F           | 操作                                  |
| 交置算法训练.        | D t             | liu1234-cpu-20-15  | 國由中     | sy]        | TensorFlow | 2023-08-03 19:57:05 | ductytor   克隆   Giff   到效   Lifety  |
| 的算法训练          | 2               | liu1234-opu-20     | 1867 ·  | liu1234    | TensorFlow | 2023-08-03 11:11:16 | Jupytor   克隆   保存   1015   终止       |
| 8参调优任务         | 1 0 3           | ttt-95-92-16       | 鹿行      | gtj        | MindSpore  | 2023-08-02 19:55:16 | Jupyter   充隆   保存   38%   终止        |
| <b>回型</b> 库 ~  | 0 4             | m-95-92            | 題行      | ggx001     | MindSpore  | 2023-08-02 15:38:38 | Jupyter   克隆   保存   1013   终止       |
| <b>#理</b> 平台 √ | 0 5             | #1-92-57           | 121.12  | gtj        | PyToroh    | 2023-08-02 14:46:31 | Jupylor   1998   6477   1998   1858 |
|                | 6               | <b>#1-92</b>       | 1867    | 9gx001     | PyToroh    | 2023-08-02 13:57:07 | Jupyter   克隆   保存   浏览   终止         |
|                | 0 7             | test               | (FELL   | jay001     | TensorFlow | 2023-08-02 09:33:23 | Jupytor   克隆   保存   1000   启动       |
|                | 0, 8            | liu001-Notebook    | 101.2   | lu001      | TensorFlow | 2023-07-26 13:54:13 | Jupiter   1998   1999   1998   1998 |
|                | 0 9             | π.                 | 10.0    | lw101      | TensorFlow | 2023-07-15 14:34:28 | Jupyter   克隆   任日   10元   10日       |
|                | 10              | dfoasdfosdoasdo-52 | 相谋      | 8YI        | TensorFlow | 2023-07-13 14:53:37 | Junyter   完隆   保存   激成   启动         |

### 7.2. 预置算法训练

▶ 点击训练平台--→预置算法训练可以查看到预置算法训练的任务;

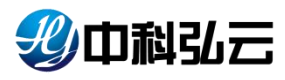

| - 北中和弘云          | <b>国 深度学习</b> | 计算服务平台                           |              |            |                     |            |               |        | ▶ 文件管理                 | syj |
|------------------|---------------|----------------------------------|--------------|------------|---------------------|------------|---------------|--------|------------------------|-----|
| <b>俞</b> 首页      | 令 训练平台        | > 预置算法训练                         |              |            |                     |            |               |        |                        |     |
| 🛃 样本库 🛛 🗸 🗸      | -             |                                  |              |            |                     |            |               |        |                        |     |
| 🕼 算法库 🗸 🗸        | 任务名称          | : O 任务名称 计3                      | 単種架: 请选择     |            | 应用场景: 请选择           | ~ 6        | B务状态: 完成      |        | 重要 建汞                  |     |
| <b>同 训练</b> 平台 ^ | #Rt           |                                  |              |            |                     |            |               |        | +训练任务 🚭                |     |
| Notebook         | ∎ ik          | 号 任务名称 ≑                         | 运行状态         | enny ÷     | ¢ fotenske          | 计算框架       | 应用场景          | 运行时长   | 操作                     |     |
| 预置算法训练           | 0.11          | 图像分类-PyTorch-ResNet50-分布         | 完成           | sgfadmin   | 2023-07-13 14:53:42 | PyTorch    | 图像分类          | 24分361 | 売職   終止   续算   湖京   发移 | 5   |
| 用户算法训练           | . 2           | PyToroh-分布式-参数服务器-w2d1           | 964R         | sgfadmin   | 2023-07-13 09:25:17 | PyTorch    | 图像分类          | 24分    | 売隆   修正   練算   測范   没す | 5   |
| 超參考代任务           | 1 3           | PyTorch-分布式-参数服务器-image          | 完成           | admin      | 2023-07-12 19:06:32 | PyTorch    | 图像分类          | 32分15  | 完隆   终止   续算   刻気   发杯 | 5   |
| Q. Ma≣te ∧       | . 4           | HDL_文本分类-text_classification-te  | Hand         | fanshaojie | 2023-07-11 14:28:19 | TensorFlow | 文本分类          | 025304 | 売隆   终止   续算   浏览   发材 | 5   |
| * 推理平台 ✓         |               | 图像分类_PyToroh_ResNet50-imag       | 完成           | fanshaojie | 2023-07-11 13:58:08 | PyTorch    | 图像分类          | 11,930 | 完建   终止   续算   浏讯   发杯 | 5   |
|                  | e             | 图像分类_PyToroh_EfficientNetB5-1    | Hand         | litao      | 2023-07-07 16:09:34 | PyToroh    | 图像分类          | 39分129 | 克隆(终止)续算(浏览)发行         | 5   |
|                  | . 7           | 目标追踪_mmtracking-video_trackin    | 完成           | litao      | 2023-07-07 14:09:07 | PyTorch    | 目标追踪          | 23分441 | 現職   終止   续算   別元   没す | 5   |
|                  |               | 目标追踪_mmtracking-video_trackin    | Note         | admin      | 2023-07-06 19:12:38 | PyToroh    | 目标追踪          | 24分09  | 売隆   终止   续算   浏览   发标 | 5   |
|                  | 9             | 新相關投資。mmrotate-object_detectio   | <b>70</b> 00 | admin      | 2023-07-06 19:12:32 | PyTorch    | 日标检测          | 1小时35分 | 現職   総正   録算   測范   没す | 5   |
|                  | . 1           | 0 目标检测_fasterronn-object_detecti | 完成           | liu1234    | 2023-07-06 19:05:01 | PyTorch    | 目标检测          | 48分56  | 克隆   终止   续算   测览   发标 | 5   |
|                  |               |                                  |              |            |                     |            | 共81条 10‰页 ∨ < | 123    | \$ 6 > 前往 1 页          |     |

通过操作栏按钮可以对任务进行操作;

克隆:复制一个训练任务参数;

终止:终止正在运行的任务;

续算:在任务训练中断后可进行继续训练;

浏览: 查看训练过程中产生的日志、模型等文件;

发布:把训练完成的模型发布到模型仓库进行纳管;

### 7.3. 用户算法训练

▶ 点击训练平台--→用户算法训练可以查看到用户算法训练的任务;

| 少中科弘云    | 家庭学习计    | 算服务平台                                |                   |          |                     |            |        |        | •  | 文件管理 | 1 🔶 10      | 像管理   | 2  |
|----------|----------|--------------------------------------|-------------------|----------|---------------------|------------|--------|--------|----|------|-------------|-------|----|
| 首页       | 帝 與該平台 > | 用户算法训练                               |                   |          |                     |            |        |        |    |      |             |       |    |
| H本庫 ~    |          |                                      |                   |          |                     |            |        |        |    |      |             |       |    |
| 算法库 ジ    | 任务名称:    | Q 任务名称 ##                            | DEQ: WER          |          | 应用场景: 第355章         | ~ 任务(      | 代数: 完成 |        |    |      | 重世          | ] #   | 霖  |
| 湖城平台     | #194     |                                      |                   |          |                     |            |        |        |    |      | + UNIOSEE   | 99    | 0  |
| lotebook | ■ 库号     | 任务名称 🗧                               | 16 <b>611</b> 5 0 | IIIL人 中  | enanne o            | 119638     | 应用场景   | 运行时长   |    |      | <b>採作</b>   |       |    |
| 置算法训练.   | 0.1      | sgdo-classification_prediction-sklea | 完成                | lqb 2    | 1023-07-13 10:09:41 | SKLearn    | 分类     | 42E0   | 克隆 | 現止。  | 使用          | 2023  | 22 |
|          | 2        | 图像分类_resnet-ajeari4x-image_cl        | 完成                | litao 2  | 023-07-11 16:55:29  | MindSpore  | 图像分类   | 25分051 | 克隆 | 代出   | 12H         | 調理    | 2  |
| 参明优任务    | • D 3    | 目标检测_yolov5l-xhag5tdt-object_d       | Heat              | ofi 2    | 023-07-06 16:48:27  | PyTorch    | 目标检测   | 15分    | 克隆 | 現止 I | 续算          | 2005  | 2  |
|          | — 4      | 目标检测_fasterronn-abonipd7-obje        | 完成                | eyj02 2  | 023-07-06 15:41:55  | PyTorch    | 目标检测   | 3957   | 克隆 | REL: | 续算          | 20235 | 22 |
| 理平台      | 0 5      | 目标检测_yolox-vhdpkvro-object_de        | <b>FU2</b>        | oyj02 2  | 023-07-06 15:39:43  | PyTorch    | 目标检测   | 23分    | 宛理 | 修正   | 续算          | 30535 | 3  |
|          | 6        | 目标检测_yolov5i-xhag5tdt-object_d       | Rut               | iu1234 2 | 023-07-06 14:07:49  | PyTorch    | 目标检测   | 14分    | 充隆 | RE   | 10 <b>H</b> | 20125 | 2  |
|          | 🗆 7      | 图像分类_PyTorch_Effiectionb5-im         | HAR               | syj02 2  | 023-07-06 09:16:02  | PyTorch    | 图像分类   | 10分304 | 克隆 | 經止   | (C)         | 1993  | 2  |
|          | 8        | lwf-test-用户算法测试-object_detect        | 市成                | Iwf 2    | 023-07-05 17:54:39  | TensorFlow | 目标检测   | 05分011 | 克隆 | 终止 ) | 续算          |       | 2  |
|          | . 9      | lwf-test-用户算法测试-object_detect        | TOR .             | lwf 2    | 023-07-05 17:48:41  | TensorFlow | 目标检测   | 06分328 | 克隆 | 细止   | 续算          | 3878  | 2  |
|          | 10       | lwf-test-用户算法测试-object detect        | 904               | WI 1     | 023-07-05 17 42-12  | TensorFlow | 目标检测   | 01分281 | 充得 |      | 1010        |       |    |

共14条 10振页 〜 く 1 2 > 前往 1 页

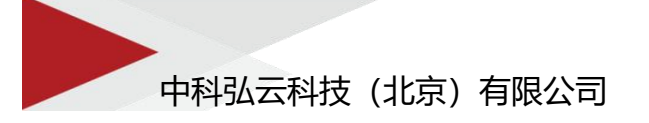

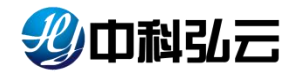

### 7.4. 超参调优任务

▶ 点击训练平台--→超参调优任务可以查看到超参调优算法训练的任务;

| 少中科弘云         | 5  | 深度学习  | 计算服务平台   |           |         |                     |       |           |           | ┣ 文    | 件管理 | 🔶 18 (\$1)         | 理 🛓             |
|---------------|----|-------|----------|-----------|---------|---------------------|-------|-----------|-----------|--------|-----|--------------------|-----------------|
| 首页            |    | 训练平台) | 超奏调优任务   |           |         |                     |       |           |           |        |     |                    |                 |
| <b>[本成</b> ~  | -  |       |          |           |         |                     |       |           |           |        |     |                    |                 |
| 法库            |    | 任务名称; | Q 任务名称   | 应用场景: 读选择 |         | 任勢状态: 論选师           |       |           |           |        | (   | 重世                 | 搜索              |
| <b>雌平台</b> 个  |    | #59   |          |           |         |                     |       |           |           |        |     | +9532              | 0               |
| tebook        |    | 89    | 计 任务名称   | 通行状态 ÷    | enex ÷  | enting +            | 应用16至 | 计算框架 \$   | 运行时       |        |     | ikn:               |                 |
| <b>西</b> 算法训练 | 10 | 0: t  | os主流长·超参 | 漏行        | litao   | 2023-07-13 10:21:19 | 图像分类  | PyTorch   | 6/3-83235 | 克隆(約   | BIE | <u>263</u>   जस    | 9K ( 31         |
| 户算法训练         |    | 2     | os主流长-超拳 | 元成        | litao   | 2023-07-11 16:56:52 | 图像分类  | PyToroh   | 5小时215    | 现程 ( ) |     | 1982   可提          | 化 发             |
|               | •  | 3     | cs目标检测   | Mit       | lwf     | 2023-07-10 17:49:30 | 目标检测  | MindSpore | 06        | 克隆   1 |     | 1993   <b>可</b> 权  | <b>KK</b>   奥   |
|               |    | 4     | ldg-目标检测 | 光规        | liu1234 | 2023-07-06 19:10:34 | 目标检测  | PyToroh   | 185       | 克隆     |     | 252   मस           | 98   28         |
| 理平台           |    | 5     | os1.5    | 848       | litao   | 2023-07-06 17:31:04 | 图像分类  | PyTorch   | 085       | 克羅(『   |     | 1983   司祝          | KK   X          |
|               |    | 6     | Bit      | 70.92     | of      | 2023-07-06 16:48:32 | 目标检测  | PyTorch   | 235       | 克隆     |     | 1993 ] 可被          | 化   发           |
|               |    | 7     | 测试       | 9542      | lwf01   | 2023-07-06 10:27:26 | 目标检测  | PyTorch   | 14分0      | 克隆(《   |     | <u>अत्र ।</u> जस्र | KK   28         |
|               |    | 8     | Rist     | Mit       | lwf01   | 2023-07-06 10:22:36 | 日标检测  | PyToroh   | 065       | 現理   1 |     | 2012   可祝          | <b>KK   2</b> 8 |
|               |    | 9     | lest     | 用止        | ggx001  | 2023-07-05 17:48:33 | 图像分类  | PyTorch   | OES       | 克隆(二   |     | 2555   可投          | <b>R</b>   2    |
|               |    | 10    | ldg-图像分类 | 光成        | liu1234 | 2023-07-04 18:04:05 | 图象分类  | PyTorch   | 3/J-85205 | 克隆 川   |     | अग्र   <b>ग</b> स  | 北一发             |

▶ 点击+新建创建新的超参调优任务;

| 步和私司                                     | 国 深度学习计算服务平台                                                                                                    |                                                 |                                                          | 📄 文件管理 🎍 續像管理 💄 syj                                                                         |
|------------------------------------------|----------------------------------------------------------------------------------------------------|-------------------------------------------------|----------------------------------------------------------|---------------------------------------------------------------------------------------------|
| 俞首页                                      | 會 與核單台 > 超参调优 > 超参调优算法                                                                                                    |                                                 |                                                          |                                                                                             |
| ₫ 様本産 ∨                                  |                                                                                                    |                                                 |                                                          |                                                                                             |
| 合 算法库                                    | 🖻 團像分类Pytorch-NPU-ARM  🚳                                                                                                    | □ 图像分类Pytorch-GPU-X86 🔋 🚳                       | □ 目标检测_Yolov5-ARM 🔋 🙉                                    | □ 目标检测_Yolov5-X86                                                                           |
| 同 制练平台<br>Notebook<br>形置算法训练。<br>用户算法训练。 | 必<         金         血液時気器:         図金分焼           PyTorch         日         血液焼気:         NPU           Mag.         Mag.         2023-06-260-464mm |                                                 | MindSpore 名法の法法: 目前社会部<br>MindSpore 日前地会部<br>日前日期代記: NPU | 必点用時期:目前認識           PyTorch         記述期末期:回り           102         回該期末期:2023-06-26 Padrem |
| 18#80(EN                                 | ■ Pytorch_自定义                                                                                                    | □ TensorFlow_自定义                                | ◎ MindSpore_自定义                                          |                                                                                             |
| <b>≌≵ 推理平台</b> ✓                         |                                                                                                    | 会应用结果: 智无<br>TensorFlow 团资源类型: GPU              | 【M】 <sup>5</sup> & 应用场展: 智无<br>MindSpore 图 资源规型: NPU     |                                                                                             |
|                                          | 1993 0 2023 0 29 8 4 dmn                                                                                                    | 2023 06:20 @ admin<br>Copyright © 2023 中将弘云科技(1 | 1088 回版 2023-06-29年wdmm                                  | 英7条 1280周 -> ( 1 ) 前田 1 月                                                                   |

选择想要使用的算法点击训练,跳转到训练参数配置填写任务名称、样本集,配置参数配置、资源进行提交即可训练;

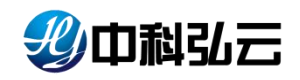

| 我中期弘云        | : (    | 词 深度学习计算服务平台      | î                       |        |          |          | ► 文件管理 | ◆ 税保管理 | 💄 syi |
|--------------|--------|-------------------|-------------------------|--------|----------|----------|--------|--------|-------|
| <b>會</b> 首页  |        | 育 训练平台 〉 超参调优 〉 封 | 盛藝 <b>術优弊法</b> > 新增超参荷优 |        |          |          |        |        |       |
| 🛃 样本库        | ÷. (   |                   |                         |        |          |          |        |        |       |
| <b>合 第法库</b> | ~      | 基本配置              |                         |        |          |          |        |        |       |
| 同调练干台        | $\sim$ | *任务高称             | test                    | 4/30   | "样本集     | 图像分类内部发布 | 选择     |        |       |
| Notebook     |        | *试验并淡数量           | 1                       |        | *试验最大数量  | 5        |        |        |       |
| 预置算法训练       |        |                   |                         |        |          |          |        |        |       |
| 用户算法训练       |        | 参数配置              |                         |        |          |          |        |        |       |
| 超夢调优任务       |        | *撤索方式             | 贝叶斯优化                   |        | * 搜索算法   | TPE      |        |        |       |
| ●▲四年         | Ť      | 优化模式              | maximize                |        |          |          |        |        |       |
| 🔡 推理平台       | ~      | 提前终止算法            | 请选择                     |        |          |          |        |        |       |
|              |        | 资源配置              |                         |        |          |          |        |        |       |
|              |        | - 進群              | 238 0                   | · 資源分区 | š NVIDIA |          |        |        |       |
|              |        | * CPU(core)       | - 4 +                   | *内存(GB | ) - 16 + | *加速卡(个)  | - 1    | +      |       |
|              |        |                   |                         |        | 取消 提交    |          |        |        |       |

#### 8. 模型库

模型库对平台中模型进行管理,包括模型管理、预测任务、评估任务、评估 引擎、转换任务、转换工具六个模块;对算法训练完成的模型进行预测、评估、 转换以及发布在线服务等操作;

模型管理:对训练的算法模型或者外部模型进行导入纳管使用;

预测任务: 纳管预测任务;

评估任务: 纳管评估任务;

评估引擎:提供内置转换引擎;

转换任务: 纳管转换任务;

转换工具:提供内置转换工具;

#### 8.1. 模型管理

针对于训练平台训练的模型,模型库对发布的模型进行统一的纳管使用;

▶ 点击模型库--→模型管理可以查看到发布成功的模型仓库;

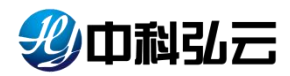

| 步中科学            | <b>读 深度学习计算服务平台</b>                                  |                                                |                                                     | 🖿 文件管理 🖕 摄像管理 💄 syj                            |
|-----------------|------------------------------------------------------|------------------------------------------------|-----------------------------------------------------|------------------------------------------------|
| <b>希</b> 篇页     | ★ 模型库 > 模型管理                                         |                                                |                                                     |                                                |
| 👰 称本成 —         |                                                      |                                                |                                                     |                                                |
| <b>会 第</b> 法库   | 私有 绝共家 公开                                            |                                                |                                                     |                                                |
| UNSTO ~         | 技术领域: 〇 计算机规范 〇 自然酒喜处理 〇 目                           | 助酒音识别 🔘 强化学习 🚫 机器学习                            | 0. 模型名称                                             | <b>技</b> 故 + 模型                                |
| @#2≠            | 应用场景: 🗌 整像分类 📄 目标检测 📄 语义分表                           | □ 中文OCR □ 目标追踪                                 |                                                     |                                                |
|                 | 计算框架: TensorFlow PyToroh MindS                       | pore PaddlePaddle OpenMPI SKLeam               | XGBoost                                             |                                                |
| 508N1.91        | ·····································                |                                                |                                                     |                                                |
| 评估任务            | A ANTRE DIRINGE                                      |                                                |                                                     |                                                |
| 译估9]厚           | 🕾 tf-resnet-syj 🖉 🎕 😭                                | ◎ 语义分割-lqb                                     | 🗢 fairmot-lqb 👔                                     | 曰 命名实体-ms-lqb                                  |
| NOW LS          | ▲ 应用场展: 图像分类                                         | Caa75 & 应用场展: 直义分割                             | CaaTS & 应用场展: 目标追踪                                  | □ S 应用场票: 命名实体                                 |
| ₩₩134<br>■ 推測平台 | 国旗型映型: 文件模型<br>TensorFlow<br>副版本設量: 1                | 回機型樂型:文件機型           MindSpore         圖版本政量:4 | [] 機型类型: 文件機型           MindSpore         圖 版本数量: 2 | [] 機型換型: 文件機型     MindSpore     [] 版平政量: 2     |
|                 | - 130 号入 「製紙 2023-07-130 ayi                         | 2023-07-11@ lqb                                | 1008 1918 2023-07-11@ lqb                           | 2023-07-11@ iqb                                |
|                 | □ 文本分类-ms-lqb 📋                                      | 🗈 yolov5-tf-lqb 👘                              | 🖾 yolovō-ms-lqb 😨                                   | 📼 yolov4-ms-lqb                                |
|                 | & 应用场景: 文本分类           [M] <sup>5</sup> 目 模型地型: 文件模型 | ▲ 应用场展:目标检测<br>目 概型类型: 文件概型                    | [M] <sup>5</sup> 念应用杨晨:目标检测<br>[佩型类型:文件模型           | [M] <sup>5</sup> & 应用场景: 目标检测<br>[] 概型地址: 文件框型 |

▶ 选择想要操作的模型藏库,查看模型版本信息;

| 妙中科弘云  | 🕞 深度学习计算服务   | 评台             |      |           |           |        |        | 🖿 文件管理 🍲 續像管理       | 1 |
|--------|--------------|----------------|------|-----------|-----------|--------|--------|---------------------|---|
| 皈瓦     | ★ 模型库 > 模型管理 | 模型版本管理         |      |           |           |        |        |                     |   |
| R*# ~  |              |                |      |           |           |        |        |                     |   |
| #法库 ~  | 模型基本信息       |                |      |           |           |        |        |                     |   |
| 雌平台 🗸  |              |                |      |           | 基本信息      |        |        |                     |   |
| 1996 · | 機型名称         | liu1234-object |      | 创建用户      | liu1234   | 018    | 19118) | 2023-07-12 10:59:00 |   |
|        | 应用场景         | 目标检测           |      | 计算框架      | mindspore | 模型     | 描述     | 查查                  |   |
| 制任务    | 899          |                |      |           |           |        |        |                     | • |
| 估任务    | ■ #9         | 融本             | 1692 | 计算框架      | 使至来算      | 模型格式   | 模型类型   | 展作                  |   |
| 問章     | D 1          | v1             | 目标检测 | MindSpore | 预置算法      | om     | 文件模型   | 預測   评估   转换   部署   | ~ |
| H£95   | □ 2          | v1             | 日标检测 | MindSpore | 预置算法      | air    | 文件模型   | 预测 计评估 计转换 计部署      | ~ |
| IR     | □ 3          | v1             | 日初检测 | MindSpore | 预置算法      | mindir | 文件模型   | 预测 计任信 计转换 影響       | ~ |
| ₩平台 ~  | D 4          | v1             | 目标检测 | MindSpore | 授置算法      | ckpt   | 文件模型   | 預測 计评估 计转换 日 部署     | ~ |
|        |              |                |      |           |           |        | 共4条 10 | 秋気 - く 1 > 前住 1     | 页 |
|        |              |                |      |           |           |        |        |                     |   |
|        |              |                |      |           |           |        |        |                     |   |
|        |              |                |      |           |           |        |        |                     |   |

通过操作栏按钮可以对模型进行使用;

预测:对模型进行预测;

评估:对模型评估,输出评估指标;

转换:对模型进行格式转换;

部署:将模型进行部署,发布在线推理服务;

▶ 点击模型版本号可以查看训练信息、样本信息、训练图表等等信息;

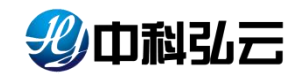

| 中科弘云              | 🗊 深度学习计算服务平台            |                      |    | 🖹 文件管理 🥧 編像管理 💄 sy |
|-------------------|-------------------------|----------------------|----|--------------------|
|                   | ★ 授型库 > 授型管理 > 授型版本管理 > | 模型版本详情               |    |                    |
| nae -             |                         |                      |    |                    |
| <b>54</b> ~       | 基本信息 训练图表 预测任务          | 评估任务                 |    |                    |
| 1 <del>76</del> ~ | 欄型版本信息                  |                      |    |                    |
| 2#                | 模型名称                    | liu1234-object_v1_om | 版本 | vi                 |
|                   | 创建人                     | lu1234               | 格式 | om                 |
| KE SS             | 植品                      | mindepore            | 场展 | object_detection   |
| 4 <b>4</b> 86     | 描述                      | <u>直</u> 着           |    |                    |
|                   | 1                       |                      |    |                    |
| 伯等                | 样本集信思                   |                      |    |                    |
| TA                | 名称                      | pensor_syj           | 版本 | vi                 |
| 1 <b>76</b> ~     | 政選集                     | 400                  | 権式 | V0C2012            |
|                   |                         |                      |    |                    |
|                   | 算法                      |                      |    |                    |
|                   | 名称                      | 目标检测_yolov8          | 版本 | V1                 |
|                   |                         |                      |    |                    |

### 8.2. 预测任务

▶ 从模型库选择想要预测的模型点击预测即可跳转到预测任务进行选择;

| 步中科弘云              | <b>國</b> 双度学习计算题务平台                                                       | ▶ 文件管理 | <b>⇔</b> ₩\$181819 | 💄 syj |
|--------------------|---------------------------------------------------------------------------|--------|--------------------|-------|
| <b>俞</b> 普页        | ★ 根型库 > 税则任务 > 预用任务指常                                                     |        |                    |       |
| 🛃 梓本库 🛛 🗸          |                                                                           |        |                    |       |
| 🕲 <b>1</b> 134     | 基本配置                                                                      |        |                    |       |
| <b>₽ 3165</b> 平台 ~ | 模型名称: aasd1_v1_pth 应用场票:目标检测 计算框架: PyToroh                                |        |                    |       |
|                    |                                                                           |        |                    |       |
| 模型管理               | 参数配置                                                                      |        |                    |       |
|                    | * 任务名称 ###d1_v1_ph-目标边路 9ylorch-44-76 #18000                              |        |                    |       |
| 评估任务               | ★ 私意用性目標 /homeinfamfs-for-45/syj/data+01.4.3_datas/test_val_dataperso 86% |        |                    |       |
| 汗估引奉               |                                                                           |        |                    |       |
| 转换任务               | 资源配置                                                                      |        |                    |       |
|                    | *篇群 238 · "资源分区 WIDA ·                                                    |        |                    |       |
|                    | * CPU(core) - 4 + * 作符(B) - 16 + *加速化个) -                                 | 1      | 4                  | F     |
|                    | R08 E5¢                                                                   |        |                    |       |
|                    |                                                                           |        |                    |       |
|                    |                                                                           |        |                    |       |

▶ 点击浏览选择想要进行预测数据进行预测;

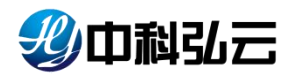

| 一般中國弘云         | <b>同</b> 說度学习计算服务平台                                      |   |  |
|----------------|----------------------------------------------------------|---|--|
| 會會页            | n · · · · · · · · · · · · · · · · · · ·                  |   |  |
| <b>छ</b> सकत - |                                                          |   |  |
| 合和法律           | 服务器数据路径                                                  |   |  |
| Darte -        | MELERIE: JPEGImague Annotations ImageGets                |   |  |
| () HE 1914 -   | Isobet bd                                                |   |  |
| 國國管理           | 参数記述                                                     |   |  |
| BEINGER        |                                                          |   |  |
| 评估任务           |                                                          |   |  |
| 评估引擎           |                                                          |   |  |
| 秘细任务           | 资源和出                                                     |   |  |
| 转换工具           |                                                          |   |  |
| #2 推理平台 ビ      | 11時語音: 个 homolthinfs for 45 by/data/VOCJPE Gimages 取道 R周 | 1 |  |
|                |                                                          |   |  |
|                | 20 EX                                                    |   |  |
|                |                                                          |   |  |
|                |                                                          |   |  |

▶ 点击模型库--→预测任务可以查看到模型跑的预测任务;

| 步中科学        | 深度学习计算服务平台                                                                                                    | 🖿 文件管理 🧉 續像管理 💄 syj             |
|-------------|----------------------------------------------------------------------------------------------------|---------------------------------|
| <b>俞</b> 首页 | ★ 機型庫 > 预防压务                                                                                                    |                                 |
| 🛃 样本库 🛛 🕤   |                                                                                                    |                                 |
| 🙆 算法率 🗸 🗸   | 任务名称: O 任务名称: Magar with a light with a light with a lig | 王王 按太                           |
| 同训练平台       | 80                                                                                                    | Ø                               |
|             | ■                                                                                                    | 根型名称 操作                         |
| 模型管理        | 1 threanet-ogt_v1_pb-图象分类-tensorflow-23 回行中 agladmin 2023-07-13 15:30-12 Tensorflow 图像分类 t                                                                                                    | f-resnet-sgf_v1_pb 克隆   终止   回流 |
| 预纠任务        | 五1条 10年6                                                                                                    |                                 |
| 评估任务        | 4                                                                                                    |                                 |
| 评估引擎        | Canada 6 0000 바람이 그런데 100 1 호텔스크 세 - 네네 annual                                                                                                    |                                 |
| 转换任务        | cobludiur a sories dederarzówity (1992) datak zer na ultura nanazany                                                                                                    |                                 |
|             |                                                                                                    |                                 |
| I RATE .    |                                                                                                    |                                 |
|             |                                                                                                    |                                 |
|             |                                                                                                    |                                 |
|             |                                                                                                    |                                 |
|             |                                                                                                    |                                 |

▶ 点击预测完成的任务可以在评测结果中看到预测完成的影像;

| 彩巾科弘云           | 家庭学习计算服       | <b>海平台</b>                    |          |                             |             | 🖿 文件管理 🍲 續像管理 💄 sy                      |
|-----------------|---------------|-------------------------------|----------|-----------------------------|-------------|-----------------------------------------|
| <b>會</b> 首页     | ★ 根型库 > 預測任約  | 5 ) 预购任务详情                    |          |                             |             |                                         |
| <mark></mark>   | ☐ 任务名称: liu-c | bject-detection_v2_pth-目标检测-p | ytorch-1 | 任务状态: 知識                    | 操作: 终止   克服 | E   3092.                               |
| <b>(3) 第法</b> 库 |               |                               |          | 基本信息                        |             |                                         |
| 同训练平台           | 创建人           | liu001                        | 自动推动力间   | 2023-07-06 19:55:24         | 运行时长        | 5069                                    |
| <b>的</b> 医型库    | 应用场票          | 目标检测                          | 模型名称     | liu-object-detection_v2_pth | 集群/资源分区     | 199-job/ NVIDIA                         |
| 模型管理            | 计算框架          | PyTorch                       | 模型版本     | v2                          | CPU/内存/加速卡  | 4(core) / 16(GB) / 1(个)                 |
|                 | 评别结果 日志       | 御仲                            |          |                             |             |                                         |
| 评估任务            | < 评估曲线        |                               |          |                             |             |                                         |
| 评估引章            | 發无数譜          |                               |          |                             |             |                                         |
| 转换任务            | 预测结果          |                               |          |                             |             |                                         |
| 转换工具            |               |                               |          |                             |             | All all all all all all all all all all |
| 📑 推理平台          |               | S                             |          | 1-0                         |             |                                         |
|                 |               |                               |          |                             |             |                                         |
|                 | 1             | 12                            |          |                             |             |                                         |

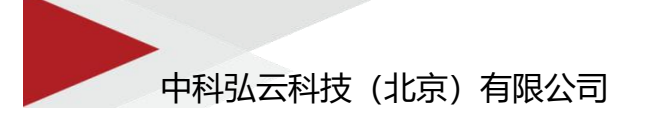

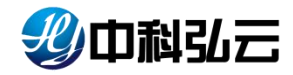

### 8.3. 评估任务

从模型库选择想要评估的模型,点击评估即可跳转到评估任务进行选择;目标 检测模型的评估,点击浏览分别传入图像和真实标签后进行评估;

| 90 山村羽二      | 「「「「「「「「」」」」」                                                                 | ▶ 又件管理 | ● 關係回道 | <b>2</b> 8) |
|--------------|-------------------------------------------------------------------------------|--------|--------|-------------|
| 首页           | 育 機塑素 》译载任务 》译位任务新课                                                           |        |        |             |
| *#           |                                                                               |        |        |             |
| \$3.44 ~ ~   | 基本配置                                                                          |        |        |             |
| 略平台 ~        | 概型合称: yolox6-ayv2_jzh 血用结果: 目标控制 计算框架: PyToroh                                |        |        |             |
| 2# ^         |                                                                               |        |        |             |
| 「「「「」」       | 参数配置                                                                          |        |        |             |
| 9任务          | *任务名称                                                                         |        |        |             |
|              | 输入型片目录 /homeinfsrifs-for-45/syl02/dataHDL4.3_datas/test_val_data.ptm 詞因       |        |        |             |
| 胡華           | A V CARES Association for History Advances (2) 15 detected on advances of the |        |        |             |
| 續任务          | MIV44GERX Innicement-real/monetumr-ra-interaction failing                     |        |        |             |
| 换工具          |                                                                               |        |        |             |
| <b>遵平台 🌱</b> | 资源配置                                                                          |        |        |             |
|              | * 金膠 233 ( ) * 资源分区 MMDIA ( )                                                 |        |        |             |
|              | *CPU(core) - 4 + *內存(GB) - 16 + *加速代个) -                                      | 1      |        | E.          |
|              |                                                                               |        |        |             |
|              | <b>20月</b>                                                                    |        |        |             |
|              |                                                                               |        |        |             |

▶ 点击模型库---→评估任务可以查看到模型跑的评估任务;

| <b>翌</b> 山烟弘云   | <b>医</b> 深度 |       | 算服务平台                                  |         |                             |      |         |                     | 文件管       | 里 🖕 鏡像管理 | 💄 sy |
|-----------------|-------------|-------|----------------------------------------|---------|-----------------------------|------|---------|---------------------|-----------|----------|------|
| <b>合</b> 首页     | 合 根型        | 库 〉 评 | 估任务                                    |         |                             |      |         |                     |           |          |      |
| <u>→</u> 样本库 ∨  |             |       |                                        |         |                             |      |         |                     |           |          |      |
| 🕼 算法库 🗸 🗸       | Œ\$         | 8名称:  | <ul> <li>C 任务名称 运行状态:</li> </ul>       | 101355F | ~ 计算框架:                     | 调选择  | ~ 应用场   | R: 1815.45          |           | 112 H    | 寂    |
| <b>同</b> 训练平台 > | #R          | Ŕ     |                                        |         |                             |      |         |                     |           | 1        | •    |
| 9 422# ^        | •           | 序号    | 任务名称 ≑                                 | 状态      | 模型名称                        | 模型版本 | 创建人 \$  | enenio ÷            | 计算框架      | i#n      |      |
| 模型管理            |             | 1     | ldg-class-flower_v4_pth-图像分类-pytorch   | 完成      | ldg-class-flower_v4_pth     | v4   | liu1234 | 2023-07-12 19:37:28 | PyTorch   | 克隆   终止  | 調節   |
| 预测任务            |             | 2     | yolov8_test1_v1_ckpt-目标检测-mindepor     | 修止      | yalav8_test1_v1_okpt        | v1   | liu001  | 2023-07-12 10:55:48 | MindSpore | 克隆(修止)   |      |
| 评估任务            | •           | 3     | yolov8_test1_v1_ckpt-目标检测-mindspor     | 完成      | yolov8_test1_v1_ckpt        | v1   | liu001  | 2023-07-12 10:52:10 | MindSpore | 克隆(紫止)   |      |
| 评估引擎            |             | 4     | liu-object-detection_v2_pth-目标检测-pytor | 错误      | liu-object-detection_v2_pth | v2   | syj     | 2023-07-12 09:21:18 | PyTorch   | 克隆   终止  | 浏览   |
| 转换任务            |             | 5     | yolov8_test1_v1_ckpt-目标检测-mindspor     | 完成      | yolov8_test1_v1_ckpt        | v1   | hwf     | 2023-07-11 17:26:45 | MindSpore | 克隆   终止  | 到改   |
| 转换工具            |             | 6     | otpn_ms_lqb_v1_okpt-中文OCR-mindspor     | NUR     | ctpn_ms_lqb_v1_okpt         | v1   | syj     | 2023-07-07 11:46:11 | MindSpore | 現職   修止  | 浏览   |
| 推理平台 🗸 🗸        |             | 7     | ornn_ms_lqb_v1_okpt-中文OCR-mindspor     | 完成      | omn_ms_lqb_v1_okpt          | v1   | syj     | 2023-07-07 11:41:22 | MindSpore | 克隆(终止)   | 浏览   |
|                 |             | 8     | fairmot_ms_lqb_v2_okpt-目标追踪-mindsp     | NUR     | fairmot_ms_lqb_v2_okpt      | v2   | syj     | 2023-07-07 10:57:27 | MindSpore | 克隆(修正)   | 浏览   |
|                 |             | 9     | mmtracking-syj_v3_pth-目标追踪-pytorch-26  | 完成      | mmtracking-syj_v3_pth       | v3   | вуј     | 2023-07-07 09:09:15 | PyTorch   | 克羅(炎止)   | 浏览   |
|                 |             | 10    | mmrotate-syj_v3_pth-目标检测-pytorch-37    | NUR     | mmrotate-syj_v3_pth         | v3   | syj     | 2023-07-07 09:08:49 | PyToroh   | 克隆   终止  | 浏览   |

点击评估完成的任务可以在评测结果中看到数据的评估指标;(下图为图像分类评估的指标和结果)。

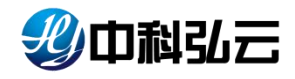

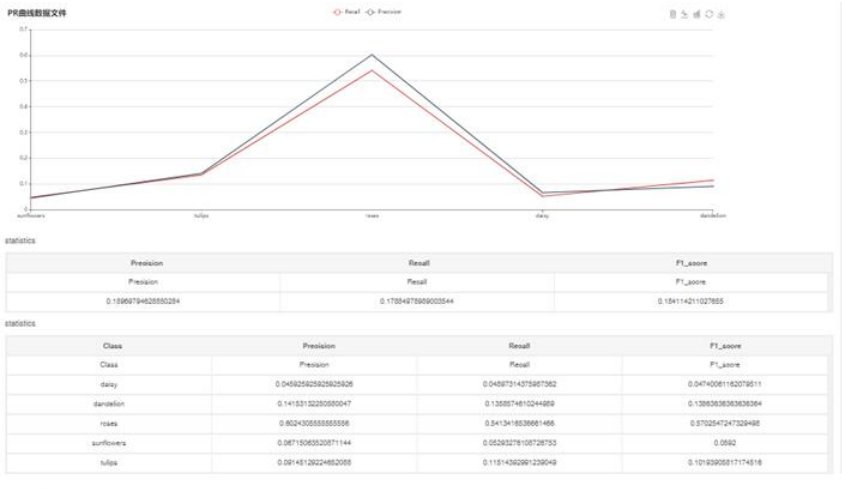

confuse\_matrix

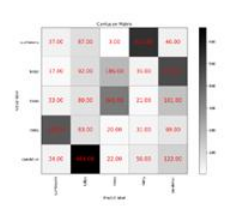

| 2.R 15.R |      |       |            |            |     |           |            |
|----------|------|-------|------------|------------|-----|-----------|------------|
| *        | *    | J. Tr |            | *          | 1-1 | *         | The second |
|          |      |       |            |            | *   | france of | · •        |
| -        | 1000 | 1 ma  | setter and |            |     |           |            |
|          |      |       | 31020 - 1  | 4 8 0 - 32 | e.  |           |            |

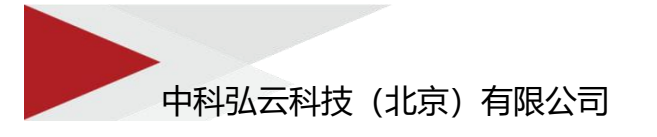

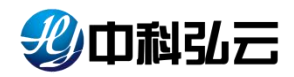

### 8.4. 评估引擎

▶ 点击模型库--→评估引擎--→公开可以查看到平台内置的评估引擎;

| <b>- 少</b> 中科弘云 | 深度学习计算服务           | 平台                       |                                        |           |             |                     | 🖿 文件管理 🛭 🕁 鏡館       | 管理 |
|-----------------|--------------------|--------------------------|----------------------------------------|-----------|-------------|---------------------|---------------------|----|
| <b>俞</b> 首页     | ★ 模型本 > 评估引擎       |                          |                                        |           |             |                     |                     |    |
| <b>連</b> 样本库 ~  |                    |                          |                                        |           |             |                     |                     |    |
| 🍰 算法库 🗸 🗸       | 私有 组共事 公开          | TT                       |                                        |           |             |                     |                     |    |
| <b>司训练</b> 平台 ~ | <b>引撃名称:</b> Q 引率名 | DA称 应用场景: 请选出            | Ψ ···································· |           |             |                     | 重要                  | 建成 |
| ● 概型年 へ         |                    |                          |                                        |           |             |                     | 十词休司                |    |
| 模型管理            |                    | 引葉各族 ≑                   | 創建人 ☆                                  | 成用场感      | <b>N</b> /A | लद्यामन 🗢           | 896NM \$            |    |
| 预测任务            |                    |                          | UNLOC V                                | et to sea |             |                     |                     |    |
| 评估任务            | 4                  | HDL_text_recognition_npu | admin                                  | 中文OCR     | 4.5.0       | 2023-07-07 11:37:14 | 2023-07-07 11:38:17 | 宣音 |
|                 | 2                  | HDL_text_detection_npu   | admin                                  | 中文OCR     | 4.5.0       | 2023-07-07 11:34:52 | 2023-07-07 11:36:35 | 查看 |
| \$510/F45       | 3                  | gpeh-op                  | gpsh                                   | 目标检测      | 9.7.6       | 2023-07-06 10:52:31 | 2023-07-06 10:52:31 | 查看 |
| *****           | 4                  | HDL_text_classify_npu    | admin                                  | 文本分类      | 1.0.0       | 2023-04-27 17:07:36 | 2023-04-27 17:07:36 | 宣習 |
| 1426-1.55       | 5                  | HDL_named_entities_npu   | admin                                  | 命名实体      | 1.0.0       | 2023-04-27 17:07:36 | 2023-04-27 17:07:36 | 血管 |
| 推理平台 ✓          | 6                  | HDL_mmtracking_npu       | admin                                  | 日标追踪      | 1.0.0       | 2023-04-27 17:07:36 | 2023-04-27 17:07:36 | 查看 |
|                 | 7                  | HDL_mmrotate             | admin                                  | 目标检测      | 1.0.0       | 2023-04-27 17:07:36 | 2023-06-30 17:23:14 | 查看 |
|                 | 6 8                | HDL_mmtracking           | admin                                  | 目标追踪      | 1.0.0       | 2023-04-27 17:07:36 | 2023-06-30 17:23:32 | 查看 |
|                 | 9                  | HDL_text_recognition     | admin                                  | 中文OCR     | 1.0.0       | 2023-04-27 17:07:36 | 2023-07-07 11:31:42 | 血管 |
|                 | 4                  |                          |                                        | -         |             | 0000 04 07 47 07 00 | 0000 07 07 11 01 51 |    |

评估可视化的图表是由评估引擎生成的,平台上不同场景对应使用相关的评估引 擎;同时平台也支持用户自定义评估引擎;

▶ 自定义评估引擎,点击+评估引擎,配置评估引擎属性参数,点击确定。

| <b>俞</b> 首页   | · 商 模型库 > 评( | <b>拉引擎</b>                                                                                                    |        |
|---------------|--------------|----------------------------------------------------------------------------------------------------|--------|
| - 単本麻 ー       |              |                                                                                                    |        |
| 合 <b>第</b> 法库 | ← 返回         | 新增引擎                                                                                                    |        |
| 🕞 训练平台        | • 引擎名称       | Image0ject_EvailEngine                                                                                        | 21/100 |
|               | • 应用场景       | 目标检测                                                                                                    |        |
| 模型管理          | *引擎权限        | 公开                                                                                                    |        |
| 预测任务          | • 版本         | 111                                                                                                    |        |
| 评估任务<br>评估引擎  | - 描:         | ž                                                                                                    |        |
| 转换任务          |              | B $I \ U$ S 39 40 Hz Hz $\equiv \equiv x_1 x_2^* \equiv \equiv 4^{eff}$ Normal : Heading 1 : A $M \equiv T_x$ |        |
| 转换工具          |              | 建输入正文                                                                                                    |        |
| ∎ 推理平台 🌱      |              |                                                                                                    |        |
|               |              |                                                                                                    |        |
|               |              |                                                                                                    |        |
|               |              | रा ज                                                                                                    |        |

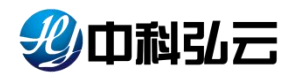

|         | * #5 | <b>牌</b> 》 评估引 | ž                         |        |       |          |                     |                     |            |
|---------|------|----------------|---------------------------|--------|-------|----------|---------------------|---------------------|------------|
| ę.      |      |                |                           |        |       |          |                     |                     |            |
| <i></i> | 私有   | 组共享            | 公开<br>                    |        |       |          |                     |                     |            |
| ~       | 51   | ¥名称: ○         | 引擎名称 应用场景: 请选择            | · ·    |       |          |                     |                     | <b>接</b> 2 |
| ~       |      |                |                           |        |       |          |                     |                     |            |
|         |      |                |                           |        |       | 1844 - C |                     | +94651              | ¥ (        |
|         |      | 序号             | 引輩名称 ≑                    | 创疆人 ⇔  | 应用场景  | 版本       | 創建时间 ⇔              | 更新时间 ⇔              | *          |
|         | - D  | 1              | ImageOject_EvalEngine     | gtį    | 目标检测  | 1.1.1    | 2023-08-05 13:57:44 | 2023-08-05 13:57:44 | R.         |
|         | , p  | 2              | test                      | 99x001 | 目标检测  | 22.2     | 2023-08-04 19:05:44 | 2023-08-04 19:05:23 | 1          |
|         |      | 3              | fas                       | 99x001 | 图像分类  | 2.3.2    | 2023-08-02 19:52:14 | 2023-08-02 19:52:15 | 1          |
|         |      | 4              | hdl-ml-xgboost-regression | lqb01  | 回归    | 4.5.1    | 2023-08-01 15:54:45 | 2023-08-01 16:39:16 | 3          |
|         |      | 5              | hdl-ml-xgboost-classify   | lqb01  | 分类    | 4.5.1    | 2023-08-01 14:27:46 | 2023-08-01 14:41:09 | 3          |
| 1       |      | 6              | hdi-mi-classify           | syj    | 分类    | 4.5.0    | 2023-07-26 14:25:41 | 2023-07-26 18:12:09 | 1          |
|         |      | 7              | hdl-ml-regression         | syj    | 图归    | 4.5.0    | 2023-07-26 13:46:52 | 2023-07-26 16:32:04 | 1          |
|         |      | 8              | HDL_text_recognition_npu  | admin  | 中文OCR | 4.5.0    | 2023-07-07 11:37:14 | 2023-07-07 11:38:17 | 1          |
|         |      | 9              | HDL_text_detection_npu    | admin  | 中文OCR | 4.5.0    | 2023-07-07 11:34:52 | 2023-07-07 11:36:35 | 1          |
|         |      | 10             | HDL text classify npu     | admin  | 文本分类  | 1.0.0    | 2023-04-27 17:07:36 | 2023-04-27 17:07:36 |            |

#### ▶ 点击评估引擎列表页,点击配置,进行评估引擎配置。

| 信息                                               |                                                                                                    |            |                                                                                                    |                                      |                                      |                                   |             |
|--------------------------------------------------|----------------------------------------------------------------------------------------------------|------------|----------------------------------------------------------------------------------------------------|--------------------------------------|--------------------------------------|-----------------------------------|-------------|
| 引擎名称:                                            | ImageOject_EvalEngine                                                                                                    | 应用场景: 目标检测 | 版本: 1.                                                                                                  | .1.1                                 |                                      | 描述: 查看                            |             |
| 权限                                               | 公开 ~~                                                                                                    |            |                                                                                                    |                                      |                                      |                                   |             |
| 尼置信息                                             |                                                                                                    |            |                                                                                                    |                                      |                                      |                                   |             |
|                                                  |                                                                                                    |            |                                                                                                    |                                      |                                      |                                   |             |
| •执行镜像                                            | 请选择执行银金                                                                                                    | 选择         | • 评估服本                                                                                                  | /home/infs/infs-for-                 | 45/HyperAl-Evaluate-Engine-Dit       | /ImageOject_EvalEngine/5/         | 22 选择       |
| ・执行镜像<br>・评估命令                                   | 请选择执行镜像                                                                                                    | 28         | <ul> <li>・评估關本</li> <li>・执行器引擎</li> </ul>                                                               | /home/nfs/nfs-for-                   | 45/HyperAl-Evaluate-Engine-Di        | /ImageOject_EvalEngina/5          | 22 选择       |
| ・执行镜像<br>・评估命令<br>参数                             | 18.345.718.0<br>680                                                                                                    | .武师<br>争取名 | * 评估脚本<br>* 执行發引擎<br>参数类别                                                                               | /home/nfs/hfs-for-<br>Python<br>参数属性 | 45/HyperAl-Evaluate-Engine-Di<br>参数值 | vimageCject_EvaiEngina/55<br>是否显示 | 22 选择<br>操作 |
| <ul><li>・执行機像</li><li>・评估命令</li><li>参数</li></ul> | 编出并执行股盘<br>名称                                                                                                    | 128<br>988 | <ul> <li>・ 评仏脚本</li> <li>・ 执行語引撃</li> <li>・ 執行語引撃</li> <li>● 数支列</li> <li>         新元参数     </li> </ul> | /homs/nfs/nfs-for-<br>Python<br>争致高性 | 45HyperAl-Evaluate-Engine-De         | ilmageOject_EvalEngine/53<br>是否显示 | 22          |
| ・执行镀像<br>・评估命令<br>参数                             | (第23月357) 就是<br><b>在</b> 称<br>(1359) 11 (1359) 11 (1359) | 25<br>922  | <ul> <li>评位部本</li> <li>执行器引擎</li> <li>教政典則</li> <li>智无参致</li> </ul>                                     | /home/nfs/hfs-for-<br>Python<br>参数属性 | 45HyperAl-Evaluate-Engine-Dit<br>争致值 | imageOjed_EveEnglowS              | 22          |

执行镜像为评估程序运行的镜像,评估脚本为评估程序。评估命令为运行评估命令。执行器引擎为 Python 或 shell。参数为评估程序的参数配置。

### 8.5. 转换任务

▶ 点击模型库--→转换任务可以查看到模型进行的转换任务;

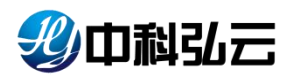

| 北山利弘 | 6三 | <b>5</b> 7 深度 | 学习计       | 算服务平台                                  |         |                            |                |                   |                     | <b>┣</b> 文件     | 管理 🖕 摄像管理  | 2 *      |
|------|----|---------------|-----------|----------------------------------------|---------|----------------------------|----------------|-------------------|---------------------|-----------------|------------|----------|
| 首页   |    | 合 模型          | unia > st | 操任务                                    |         |                            |                |                   |                     |                 |            |          |
| 样本库  | ~  |               |           |                                        |         |                            |                |                   |                     |                 |            |          |
| 算法库  | ÷  | €∮            | 時名称:      | Q 任务名称 遗行状态:                           | 10.0312 | ~ 计算程                      | 8: HERE        | ÷                 | 查用场景: 读选择           |                 | 王王         | 索        |
| 训练平台 | ×  |               | 9:        |                                        |         |                            |                |                   |                     |                 | 1          | 0        |
| 模型库  | ÷. |               | 序号        | 任务名称 🕈                                 | u.s.    | 模型各称                       | <b>松型版本</b> \$ | <b>693</b> 2人 \$  | ¢ fatado            | 计算框架            | <b>En</b>  |          |
| 柴型管理 |    | 0.            | 1         | classily-ResNet50_v1_onnx-医像分类-pyt     | 完成      | classify-ResNet50_v1_onnx  | _v1            | lwf               | 2023-07-13 09 19:37 | PyTorch         | 現職   現止    | <b>B</b> |
| 影响任务 |    |               | 2         | classify-ResNet50_v1_cnnx-图像分类-pyt     | 完成      | classify-ResNet50_v1_onnx  | v1             | liu001            | 2023-07-12 10:20:42 | PyTorch         | 完隆   爬止    |          |
| 干估任务 |    | 0             | 3         | FE目标检测_v1_okpt-目标检测-mindspore          | 情况      | FE目标检测_v1_okpt             | v1             | iwt               | 2023-07-11 17:36:00 | MindSpore       | 完隆   线正    | 10152    |
| 甲枯引草 |    | 0             | 4         | liu-object-datection_v2_onnx-目标检测-pyt… | 相误      | liu-object-detection_v2_on | v2             | liu001            | 2023-07-06 19:59:43 | PyTorch         | 現職   現止    |          |
|      |    |               | 5         | FE目标检查_v1_okpt-目标检测-mindspore          | 4%iL    | FE目标检测_v1_okpt             | vt             | at                | 2023-07-06 17:35:26 | MindSpore       | 7878   41止 | 1919     |
| 傾工用  |    |               | 6         | ldg-autodl-class_v1_pth-图像分类-pytorch   | int.    | ldg-autodl-class_v1_pth    | .vt            | liu1234           | 2023-07-06 14:15:46 | PyTorch         | 現職   現止    |          |
| 自建平台 | *  |               | 7         | ldg-autodl-class_v1_pth-图像分类-pytoroh   | (fit    | ldg-autodl-olass_v1_pth    | v1             | liu1234           | 2023-07-06 14:15:45 | PyTorch         | 克隆(《注上)    | 313      |
|      |    | _             |           |                                        |         |                            |                |                   |                     | ±7条 10条/页 √ (く) |            |          |
|      |    |               |           |                                        |         |                            |                |                   |                     |                 |            |          |
|      |    |               |           |                                        |         | Copyright © 2023 中         | 科弘云科技 (北京      | ) 有限公司 All rights | reserved.           |                 |            |          |
|      |    |               |           |                                        |         |                            |                |                   |                     |                 |            |          |

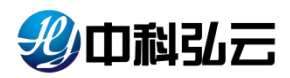

▶ 点击转换完成的任务可以查看转换的日志,点击浏览功能查看转换完成的模型;

| 弘云 | 🛅 深度学习计算服务             | 5平台                               |                                   |                                |            | 🖿 文件管理 🖕 續像管理 💄 s      |
|----|------------------------|-----------------------------------|-----------------------------------|--------------------------------|------------|------------------------|
|    | ★ 模型库 > 转换任务           | > 转换任务详情                          |                                   |                                |            |                        |
|    | D or to farth a second |                                   |                                   |                                |            |                        |
|    | 目 任务名称: classi         | ty-ResNet50_v1_onnx-图像分类·         | pytorch-78                        | 任务状态: 完成                       | 操作: 殘止 見   | 2.2.                   |
|    |                        |                                   |                                   | 基本信息                           |            |                        |
| ť  | 制融入                    | lwf                               | 包括服用力间                            | 2023-07-13 09:19:37            | 运行时长       | 01分                    |
|    | 应用场景                   | 图像分类                              | 模型名称                              | classify-ResNet50_v1_onnx      | 集群/资源分区    | 199-job/ NVIDIA        |
|    | 计算框架                   | PyToroh                           | 模型版本                              | v1                             | CPU/内存/加速卡 | 2(core) / 8(GB) / 1(个) |
|    | D+ Wet                 |                                   |                                   |                                |            |                        |
|    |                        |                                   |                                   |                                |            |                        |
|    |                        |                                   |                                   |                                |            |                        |
|    | [07/13/2023-01:19      | :43] [I] === Model Options ===    |                                   |                                |            |                        |
|    | [07/13/2023-01:19      | :43] [I] Format: ONNX             |                                   |                                |            |                        |
|    | [07/13/2023-01:19      | :43] [I] Model: /home/nfs/nfs-for | -45/fanshaojie/model/20230711-14: | 1429-0x7129/v1/onnx/final.onnx |            |                        |
|    | L07/13/2023-01:19      | :43] [I] Output:                  |                                   |                                |            |                        |
|    | [07/13/2023-01:19      | (43) [1] === Build Options ===    |                                   |                                |            |                        |
|    | L07/13/2023-01:19      | :43] [1] Max Datch: explicit      |                                   |                                |            |                        |
|    | [07/13/2023-01:10      | (43) [1] workspace, 2040 arb      |                                   |                                |            |                        |
|    | [07/13/2023-01:19      | :43] [I] aveTiming: 2             |                                   |                                |            |                        |
|    | [07/13/2023-01:19      | :43] [I] Precision: FP32          |                                   |                                |            |                        |
|    | [07/13/2023-01:19      | :43] [1] Calibration:             |                                   |                                |            |                        |
|    | [07/13/2023-01:19      | :43] [I] Refit: Disabled          |                                   |                                |            |                        |
|    | [07/13/2023-01:19      | :43] [I] Sparsity: Disabled       |                                   |                                |            |                        |
|    | [07/13/2023-01:19      | :43] [I] Safe mode: Disabled      |                                   |                                |            |                        |
|    | [07/13/2023-01:19      | :43] [I] Restricted mode: Disable | d                                 |                                |            |                        |
|    | Lan Lan Joseph est so  | 10] [X] 0                         |                                   |                                |            |                        |

转换成功在对应的模型仓库内也能看到完成的模型;

### 8.6. 转换工具

▶ 点击模型库--→转换工具可以查看平台内置的转化工具;

| 影中科弘云          | 50 X | 度学习计算服务   | <b>5平台</b>         |                 |             |                |               |                     | ▶ 文件管理 🖕 續像管        | 理 💄 syj |
|----------------|------|-----------|--------------------|-----------------|-------------|----------------|---------------|---------------------|---------------------|---------|
| <b>俞</b> 首页    |      | 型库 > 转换工具 |                    |                 |             |                |               |                     |                     |         |
| 🛃 样本成 🗸 🗸      | -    |           |                    |                 |             |                |               |                     |                     |         |
| 合 算法库 · · ·    | 私務   | 退共享       | 27                 |                 |             |                |               |                     |                     |         |
| <b>₽</b> ₩\$₽£ | - 2  |           | 具合称                |                 |             |                |               |                     | Ez                  | 搜索      |
|                | ۰.   | 100       |                    |                 |             |                |               |                     | +#10 T #            |         |
| 模型管理           |      | 10 R      | T886 ±             | PSEL 0          | 5.8         | 2016-0         | BEST          | 何建時间 🗅              | c (4462)            | 1945    |
| 预测任务           |      |           | LOCUM V            | UNIT V          | -           | and the        | LINNILLY      | COMPLETE A          |                     | 34115   |
| 评估任务           |      | 1         | gpsh-pub           | gpsh            | 1.2.6       |                |               | 2023-07-06 10:54:34 | 2023-07-06 10:54:34 | 查查      |
| 评估引擎           | 6    | 2         | HDL_ate2om_npu_arm | admin           | 1.0.0       | air            | om            | 2023-06-26 11:32:31 | 2023-06-26 11:32:31 | 度音      |
| 转换任务           | Ó    | 3         | HDL_atc2om_npu_x86 | admin           | 1.0.0       | air            | om            | 2023-06-26 11:32:31 | 2023-06-26 11:32:31 | 四石      |
| 1000 100       | D    | 4         | HDL_air2om         | admin           | 1.0.0       | air            | om            | 2023-06-26 11:32:31 | 2023-06-26 11:32:31 | 查查      |
| NUL IN         | D    | 5         | HDL_onnx2trt       | admin           | 1.0.0       | onnx           | trt           | 2023-06-26 11:32:31 | 2023-06-26 11:32:31 | 查查      |
| ■ 推理平台 🛛 🗸     |      |           |                    |                 |             |                |               | 共5条 10航页            | ◇ ( 1 ) 前往          | 1 页     |
|                |      |           |                    | Copyright © 203 | 23 中科弘云科技(北 | 凉)有限公司 All rig | hts reserved. |                     |                     |         |
|                |      |           |                    |                 |             |                |               |                     |                     |         |
|                |      |           |                    |                 |             |                |               |                     |                     |         |

转换任务都是由转换工具进行转换的;

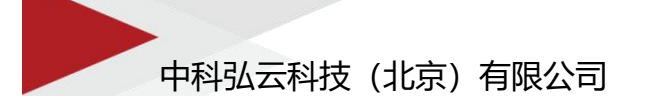

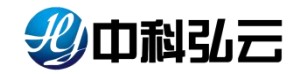

9. 推理平台

推理平台提供将模型发布成推理服务,并监控推理服务。 推理平台分为云端服 务、运行环境、边缘服务、边缘设备四个模块; 云端服务: 纳管发布在云端的在线服务; 运行环境: 纳管云端服务的运行环境; 边缘服务: 纳管发布在边缘设备的在线服务(以边缘服务维度展示); 边缘设备: 纳管发布在边缘设备的在线服务(以边缘设备维度展示);

#### 9.1. 云端服务

平台支持多种场景、多种框架不同算法的服务,使用详情见《中科弘云-深度学 习计算服务平台-HyperDL-V4.5-服务使用说明.docx》;

| 少中科弘云 🛛     | 副 深度学习计算服务平台                                              |                                                                                                    |                                                            | 🖿 文件管理 🥌 續像管理 💄                                                                                                    |
|-------------|-----------------------------------------------------------|----------------------------------------------------------------------------------------------------|------------------------------------------------------------|----------------------------------------------------------------------------------------------------|
| <b>俞</b> 首页 | 育 推理平台 > 云姚服务                                             |                                                                                                    |                                                            |                                                                                                    |
|             |                                                           |                                                                                                    |                                                            |                                                                                                    |
| 3.算法库 ·     | 私務 現共享 公开                                                 |                                                                                                    |                                                            |                                                                                                    |
| ) 训练平台 🗸 🗸  | <b>服务名称:</b> ② 服务名称 计算框架:                                 | (10)3月2 · 服务引擎: (10)3月2                                                                                           |                                                            | 重置 複索 十云網服务                                                                                                    |
| ) 極型库 ~ ~   | 设置、删除                                                     |                                                                                                    |                                                            |                                                                                                    |
| 推理干台 个      | 🕾 測试0000@1 🛛 48 🔟                                         | E ffw@1                                                                                                    | 🖻 yolov8-199-syj@1                                         | 🕾 yolov8-45-syj@1 👘                                                                                                |
| 云体服务        | 「M」 <sup>S</sup> 単行状态: 理由<br>Metficon                     | [M] <sup>5</sup> ② 运行状态: <b>国</b><br>自根型名称: farmot_ma_L_                                                          | <ul> <li>○ 返行状态: ■</li> <li>● 模型名称: yolov8-sy_v</li> </ul> | <ul> <li>○ 运行状态: 原止</li> <li>● 模型名称: yolov8-sy_v</li> </ul>                                                        |
| 边缘服务        | & 模型类型: 文件模型                                              | A 模型类型:文件模型                                                                                                    | Fy 101 011 象 模型映型:文件模型                                     | FyiOiCii 義 模型後型: 文件模型                                                                                              |
| 110-04      | (記書) 読売 2023-07-13@syj                                    | 升级 隆止 2023-07-11@lwf01                                                                                            | <u>周初</u> 2023-07-10@syj02                                 | <u>局</u> 12023-07-07@syj02                                                                                         |
| 22-9 Q III  | 启动服务、浏览日志文件                                               |                                                                                                    |                                                            |                                                                                                    |
|             | 🕾 mmrotate-198@1                                          | 🖻 mmrotate@1                                                                                                    | 🖾 mmdet_ssd@1                                              | 🕾 mmdetection @1                                                                                                   |
|             | ◆ 医行状氏: 『正正<br>PyTorch 単型名称: mmotate-syj…<br>◆ 個型短音: 文件相型 | (2) 進行状態:         (2) 進行状態:           自 構型名称:         mmotable-syl           PyTorch         & 構型発型:         文件構型 |                                                            | ○         注行状态:         回注:           PyTorch         ● 健型会称:         yolox5-syl_y           会 健型安型::         交件概型 |
|             | (Eis) 2023-07-07@vyj02                                    | [도라] 2023-07-07@admin                                                                                             | [日本] 2023-07-06@syj02                                      | 2023-07-06@eyj02                                                                                                   |
|             | E tart fanchaoile@1                                       | E feda@1                                                                                                    | E mmck@1                                                   |                                                                                                    |

▶ 点击推理平台---→云端服务可以查看到发布成功的服务;

▶ 点击服务页面进入服务详细信息;

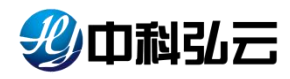

| 少中科弘云  | 6 | <b>深度</b>   | 学习计算服务平        | 台                                       |             |                     |                           |                      |           |              | ▶ 文件管理                |          |  |
|--------|---|-------------|----------------|-----------------------------------------|-------------|---------------------|---------------------------|----------------------|-----------|--------------|-----------------------|----------|--|
| 页      |   | <b>6</b> 83 | 平台 > 云姚服务 >    | 服务详情                                    |             |                     |                           |                      |           |              |                       |          |  |
| 1416 · |   |             |                |                                         |             |                     |                           |                      |           |              |                       |          |  |
| 法库     |   |             |                |                                         |             |                     |                           |                      |           |              |                       |          |  |
| 评合     |   | I           | 基本信息           |                                         |             |                     |                           |                      |           |              |                       |          |  |
| j# ``  |   |             | 服务名称           | csTri                                   | ton流程       |                     | 版本号                       |                      | 1         |              | 状态                    | 运行中      |  |
| 平台 -   |   |             | 运行环境           | Tritor                                  | Serving     |                     | 模型名称                      | yolov8-sy            | j_v2_onnx |              | 实例数量                  | 1个       |  |
|        |   |             | CPU            | 最小值:4核                                  | 最大值:8核      |                     | 内存                        | 最小值:4 GB             | 最大值: 8 GB | dia012bal01  | 加速卡(个)                | 1个       |  |
| ista   |   |             | ADIMEN         | 8                                       | 080         |                     | bite lines depaided on 00 | 00/                  |           | pjs91u3naiu4 |                       |          |  |
| 服务     |   |             | No More        |                                         |             |                     | mpo minano miganao        | 10 JOINTOL 0000 prod | A MILLION |              |                       |          |  |
| *      |   | • 9         | 产环境            |                                         |             |                     |                           |                      |           | running: 1   | pending: 0            | other: 0 |  |
|        |   | 1           | 副本             |                                         |             |                     |                           |                      |           | + 1973       | - <b>BRA</b> (2671119 | NRA      |  |
|        |   |             | 状态             | Pod名禄                                   | 主机          | 磁盘IO(KB)<br>(写入/读取) | 网络IO(KB)<br>(接收/发送)       | СРИ                  | 加速卡       | 日存           | 内存                    | 操作       |  |
|        |   |             | running        | modelserver-20230711-144206-0xa713      | . master199 | 0/0                 | 0.56 / 9.48               | 0%                   | 0%        | 14,78%       | 38%                   | •        |  |
|        |   | 1           | 事件             |                                         |             |                     |                           |                      |           |              |                       |          |  |
|        |   |             | modalsaniar.20 | 230711_144206_0vs713_dav/ov_57c8497c75J | 16 Aug      |                     |                           |                      |           |              |                       |          |  |

### 9.2. 运行环境

▶ 点击推理平台--→运行环境可以平台内置的服务环境;

| 弘云 | <b>5</b> 7 🛪 | 度学习计算册         | 服务平台                  |           |                              |                              | <u>اې ھ</u>                                    | 洋管理 🖕 鏡像管部 | æ     |
|----|--------------|----------------|-----------------------|-----------|------------------------------|------------------------------|------------------------------------------------|------------|-------|
|    | <b>6</b> 10  | 理平台 > 运行       | 环境                    |           |                              |                              |                                                |            |       |
| ~: |              |                |                       |           |                              |                              |                                                |            |       |
| ~  | 私有           | 祖共家            | 公开                    |           |                              |                              |                                                |            |       |
| *  | £            | <b>⊼填谷称:</b> ○ | 环境名称 服务引擎             | · 请选择 ~   |                              |                              |                                                | 11 mm      | 撤救    |
| ~  |              | _              |                       |           |                              |                              |                                                |            |       |
| ~  |              | HRR            |                       |           |                              |                              |                                                | 十运行环境      |       |
|    |              | 麻号             | 环境名称 ≑                | 创建人 🗢     | 92211910 \$                  | 服务引擎                         | 环统结体                                           | 版本         | 操作    |
|    |              | 1              | MindSporeServing-Edge | faj       | 2023-07-13 15:22:39          | MindsporeServing             | 192.168.1.202:180/hyperdl/mindspore-serving-a  | 1.6.1      | 编辑    |
|    |              | 2              | openmmlab-Redet       | admin     | 2023-07-07 09:52:41          | 目定义引擎                        | 192.168.11.198:80/hyperdl/pytoroh1.7.0-openm   | 4.5.0      | 網線    |
|    |              | 3              | TritonServing         | admin     | 2023-06-30 16:43:56          | TritonServing                | 192.168.11.198.80/hyperdl/tritonserver21.03-gp | 20.0.3     | 编辑    |
|    |              | 4              | MindSporeServing-T    | admin     | 2023-06-30 16:43:56          | MindsporeServing             | 192.168.11.198.80/hyperdl/mindspore-serving1   | 1.6.1      | 编辑    |
|    |              | 5              | MindSporeServing-arm  | admin     | 2023-06-30 16:43:56          | MindsporeServing             | 192.168.11.198:80/hyperdl/mindspore-serving1   | 1.6.1      | 编辑    |
|    |              | 6              | MindSporeServing-gpu  | admin     | 2023-06-30 16:43:56          | MindsporeServing             | 192.168.11.198:80/hyperdl/mindspore-serving1   | 1.6.1      | (Asia |
|    |              | 7              | TFServing             | admin     | 2023-06-30 16:43:56          | TFServing                    | 192.168.11.198.80/hyperdi/tensorflow-serving-g | 2.1.0      | 编辑    |
|    |              |                |                       |           |                              |                              | 共7条 10熟页 🗸 🔇                                   | 1 > 前往 ?   | 1     |
|    |              |                |                       |           |                              |                              |                                                |            |       |
|    |              |                |                       | 0         |                              |                              |                                                |            |       |
|    |              |                |                       | Copyright | ー coco Trinaucinity (AU比) 何限 | KA HO MII IIQIIIIA IEAGIVEO. |                                                |            |       |

平台内置了 Mindspore-GPU、NPU 服务、TensorFlow 服务、TriTon 服务;同时也 支持用户添加自己的环境;

### 9.3. 边缘服务

▶ 点击推理平台--→边缘服务可以查看运行的边缘服务;

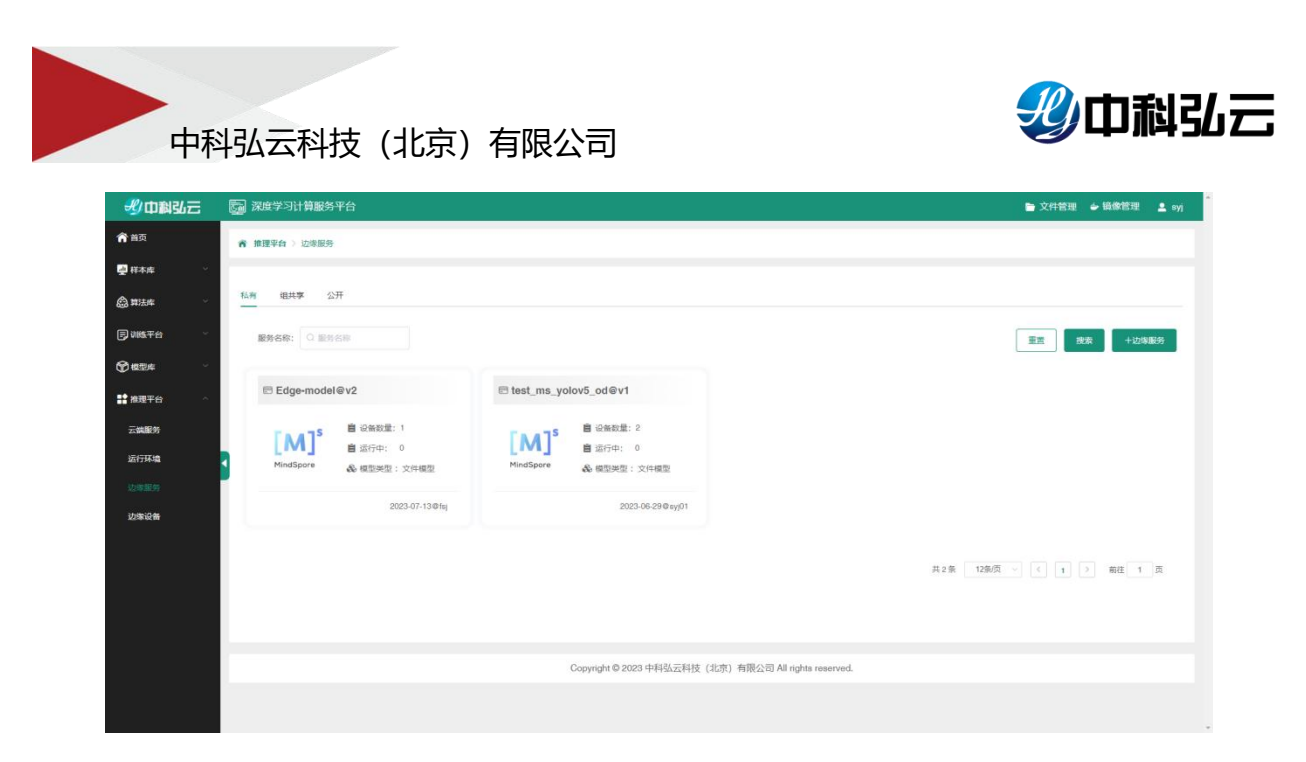

#### ▶ 点击服务页面查看服务运行详情;

| 步中制弘云                                                                                                    | 深度学习计算服务      | ≸平台              |                    |                        |                                | 🖿 文件管理 🧉 續像管理 🚨                  |
|----------------------------------------------------------------------------------------------------|---------------|------------------|--------------------|------------------------|--------------------------------|----------------------------------|
| <b>俞</b> 普页                                                                                                    | 育 推理平台 > 边缘服务 | 8 〉子任务           |                    |                        |                                |                                  |
| 🛃 样本库                                                                                                    |               |                  |                    |                        |                                |                                  |
| <b>会</b> 算法库                                                                                                    |               |                  |                    | 基本信息                   |                                |                                  |
| 同训练平台                                                                                                    | 模型名称          | Edge-model_v2_om | 创建用户               | foj                    | 的建时间                           | 2023-07-13 16:12:45              |
| <b>A</b>                                                                                                    | 应用场景          | 目标检测             | 计算框架               | MindSpore              | 模型描述                           | 宣告                               |
| C Bar                                                                                                    | -             |                  |                    |                        |                                | 國論 开级 终止 启动                      |
| 推理平台                                                                                                    | ▲ 床号          | 服务名称             | 设备名称               | *05                    | 1814                           | #ft                              |
| 云論服务                                                                                                    |               | Test-20230713    | atias500           | 终止中                    | http://192.168.1.111:9501/1984 | /model/model:d 启动 开级   國際   重新部署 |
| 运行环境                                                                                                    |               |                  |                    |                        |                                |                                  |
|                                                                                                    |               |                  |                    |                        |                                | 8 1030 (二) (1) 前任 1 页            |
| 边库设备                                                                                                    |               |                  |                    |                        |                                |                                  |
|                                                                                                    |               |                  | Copyright @ 2023 s | 中科弘云科技(北京)有限公司 All rig | hts reserved.                  |                                  |
|                                                                                                    |               |                  |                    |                        |                                |                                  |
|                                                                                                    |               |                  |                    |                        |                                |                                  |
|                                                                                                    |               |                  |                    |                        |                                |                                  |
|                                                                                                    |               |                  |                    |                        |                                |                                  |
|                                                                                                    |               |                  |                    |                        |                                |                                  |
|                                                                                                    |               |                  |                    |                        |                                |                                  |
| Concession in the local division of the local division of the loca |               |                  |                    |                        |                                |                                  |

### 9.4. 边缘设备

▶ 点击推理平台--→边缘设备可以查看已有的边缘设备;

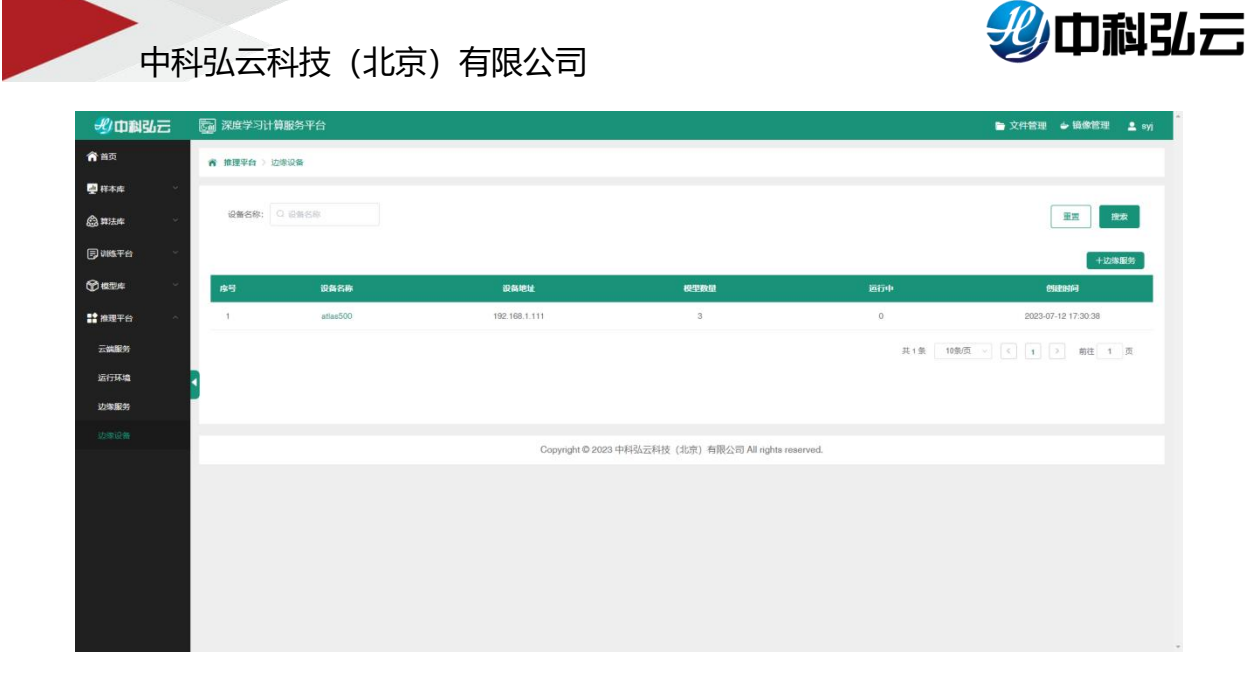

#### ▶ 点击边缘设备查看跑在上面的服务;

| 影中科弘三         | 5  | 深度   | 学习计算  | 服务平台          |                   |                    |                           |                                      | 文件管理   | ⇒ 組織管理  | l 💄 syj |
|---------------|----|------|-------|---------------|-------------------|--------------------|---------------------------|--------------------------------------|--------|---------|---------|
| <b>俞</b> 首页   |    | 推理等  | 伯 )边缘 | 设备 > 子任务      |                   |                    |                           |                                      |        |         |         |
| 🛃 样木库 👋       |    |      |       |               |                   |                    |                           |                                      |        |         |         |
| 🏠 算法库 🗸 🗸     |    |      |       |               |                   | 基本信息               |                           |                                      |        |         |         |
| 同训练平台         | ÷. | 设备名称 | 5     |               | 设备地址              |                    |                           | 创建时间                                 |        |         |         |
| ●根型库          | 12 | 1179 |       |               |                   |                    |                           |                                      |        | 總止      | 启动      |
| <b>計</b> 推理平台 |    |      | 康号    | 服务名称          | 機型名称              | 模型版本               | 87.B                      | NOM.                                 |        | iiifi:  |         |
|               |    |      | 1     | Test-20230713 | Edge-model        | v2                 | 國此中                       | http://192.168.1.111:9501/1984/model | 周助   3 |         | 重新部署    |
| 2.5MBK/F      |    |      | 2     | test-yolov5   | test_ms_yolov5_od | v1                 | 用止                        | http://192.168.1.111.9501/1700/model | 启动   3 | 1级   回席 | 重新部署    |
| 361794-98     | 1  |      | 3     | test-0712     | test_ms_yolov5_od | v1                 | 考止                        | http://192.168.1.111:9501/1500/model | 启动   3 | 1級   創演 | 重新部署    |
| 边际设备          |    |      |       |               |                   |                    |                           | 共3条 10条质 ~                           | < 1    | > 前往    | 1 页     |
|               |    |      |       |               |                   |                    |                           |                                      |        |         |         |
|               |    |      |       |               | Copyright         | © 2023 中科弘云科技(北京): | 有限公司 All rights reserved. |                                      |        |         |         |
|               |    |      |       |               |                   |                    |                           |                                      |        |         |         |
|               |    |      |       |               |                   |                    |                           |                                      |        |         |         |
|               |    |      |       |               |                   |                    |                           |                                      |        |         |         |
|               |    |      |       |               |                   |                    |                           |                                      |        |         |         |
|               |    |      |       |               |                   |                    |                           |                                      |        |         |         |

### 10. 流程化教程

以下教程以管理员用户、目标检测场景、外部导入数据为示例进行使用演示; 流程:

- 1、新建一个目标检测样本仓库;
- 2、外部导入一份目标检测数据集;
- 3、使用预置算法训练导入的数据集;
- 4、查看算法训练详细情况;
- 5、发布模型到模型仓库;

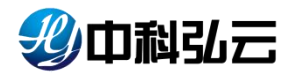

- 6、对模型进行预测、评估;
- 7、发布模型服务并在线进行调用;
- ▶ 首先在样本管理新建一个目标检测样本仓库;

| 北中創弘云       |                     | -           |                                                                                                |       |                                                                                                    |
|-------------|---------------------|-------------|------------------------------------------------------------------------------------------------|-------|----------------------------------------------------------------------------------------------------|
| <b>府</b> 普页 | <b>有 《本水 》 日本管理</b> | 新增样本集       |                                                                                                | ×     |                                                                                                    |
| ₽ #### ~    |                     | •样本集名称      | person-syl1                                                                                    | 11/30 |                                                                                                    |
|             | 私育 地共享 公开           | * 10/8      | 私有                                                                                             |       |                                                                                                    |
|             | 政憲典型: 0 置命 😳 文本     | • 数据关型      | 関係                                                                                             | ~     | 12本 +14本里                                                                                                    |
|             | 应用场景: 图像分类 图 :      | * 应用场景      | 目标绘图                                                                                           |       |                                                                                                    |
|             | Franc               | · analise ( | VOC2012                                                                                        | ~     | The State                                                                                                    |
|             |                     | mit         | B I U B 19 49 Ha Ha E E X, X <sup>4</sup> E E +¶ Normal : Heading1:<br>A M E I, ID<br>anteA.E⊽ |       | Constant Constant Con |
|             | 🖽 dfasfdfdsaf       |             |                                                                                                |       | = BRAXXXX I                                                                                                    |
|             |                     |             | 数 29                                                                                           | -     | <ul> <li>① 点型活業: 医療分検</li> <li>② 点型活業: 医療分検</li> <li>② 数型形式: inageNot</li> <li>※ 副本型型: 1</li> <li>2025-07.11.00800</li> </ul>                                                                                                    |

▶ 外部导入一个目标检测数据集,导入参考 4.3.2. 外部数据导入;

| 北中科弘云    | 深度学习计算服务平台        |                                                          |         |            | 🖻 X                                                      | 件管理 🎍 摄像管理 | 🚨 syi |
|----------|-------------------|----------------------------------------------------------|---------|------------|----------------------------------------------------------|------------|-------|
| 俞首页      | 者 样本库 > 样本管理 > 新端 | 林集                                                       |         |            |                                                          |            |       |
| 🛃 样本库 💦  |                   |                                                          |         |            |                                                          |            |       |
| 原始数据     | 基本信息              |                                                          |         |            |                                                          |            |       |
| 标注项目     | 样本集名称: person-sy  | y/1 数据类型: 图片                                             |         | 应用场票:目标检测  | 权限:私有                                                    |            |       |
| 科本管理     |                   |                                                          |         |            |                                                          |            |       |
|          | 参数配置              |                                                          |         |            |                                                          |            |       |
| , viis∓e | * 数据来源            | 外部导入                                                     |         |            |                                                          |            |       |
| € azue – | * 训练集图片文件目录       | /home/nfs/nfs-for-45/syj/data/HDL4.3_datas/HDL_import/ot | jajest. | "训练集标签文件路径 | /home/nfs/nfs-for-45/syj/data/HDL4.3_datas/HDL_import/ot | 202        |       |
| ■ 推理平台 ~ |                   | 验证蛋目蒙是否单独隔离                                              |         |            |                                                          |            |       |
|          | 美文件醫径             | /home/nfs/nfs-for-45/syj/data/HDL4.3_datas/HDL_import/ot | anens.  |            |                                                          |            |       |
|          | *验证集比例            | 20                                                       |         |            |                                                          |            |       |
|          |                   | □ 尺寸调整                                                   |         |            |                                                          |            |       |
|          |                   | <b>数据扩增</b>                                              |         |            |                                                          |            |       |
|          | 5                 |                                                          | 80.04   | 从御         |                                                          |            |       |

▶ 导入完成点击版本号可查看详情;

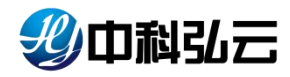

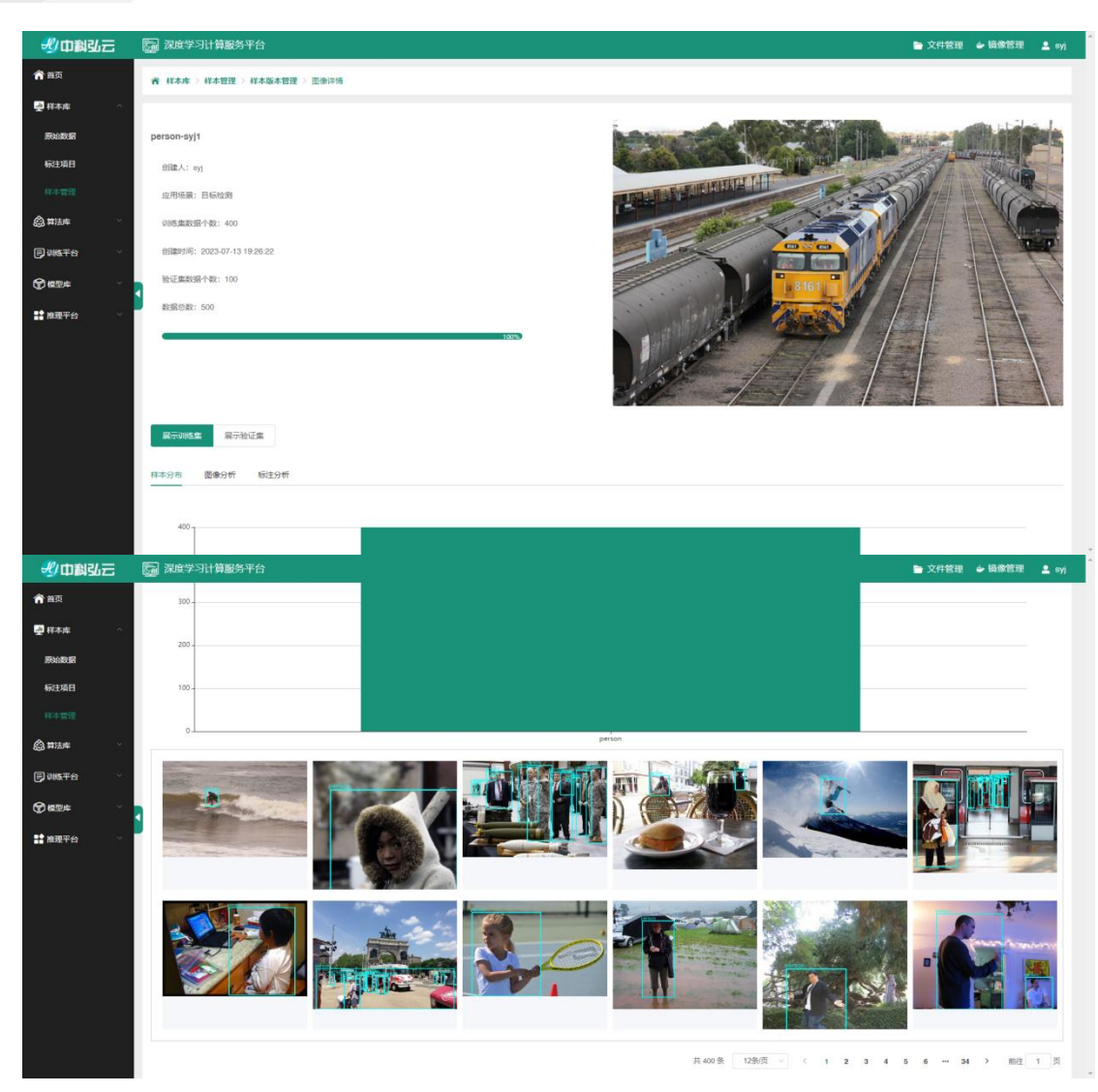

▶ 查看图像分析;

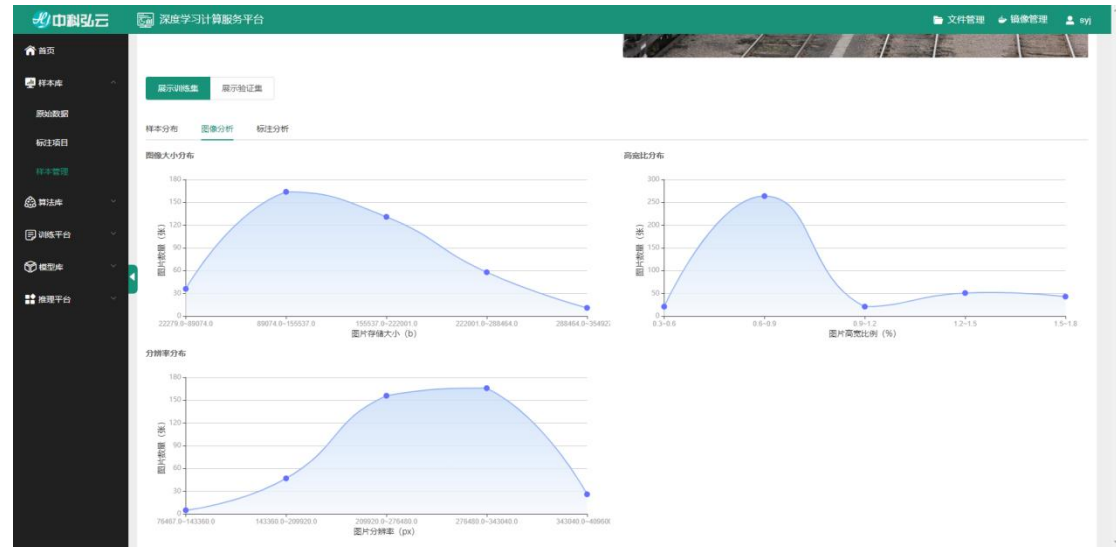

▶ 查看标注分析;

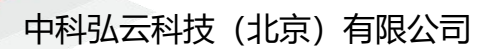

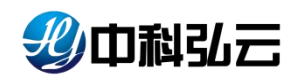

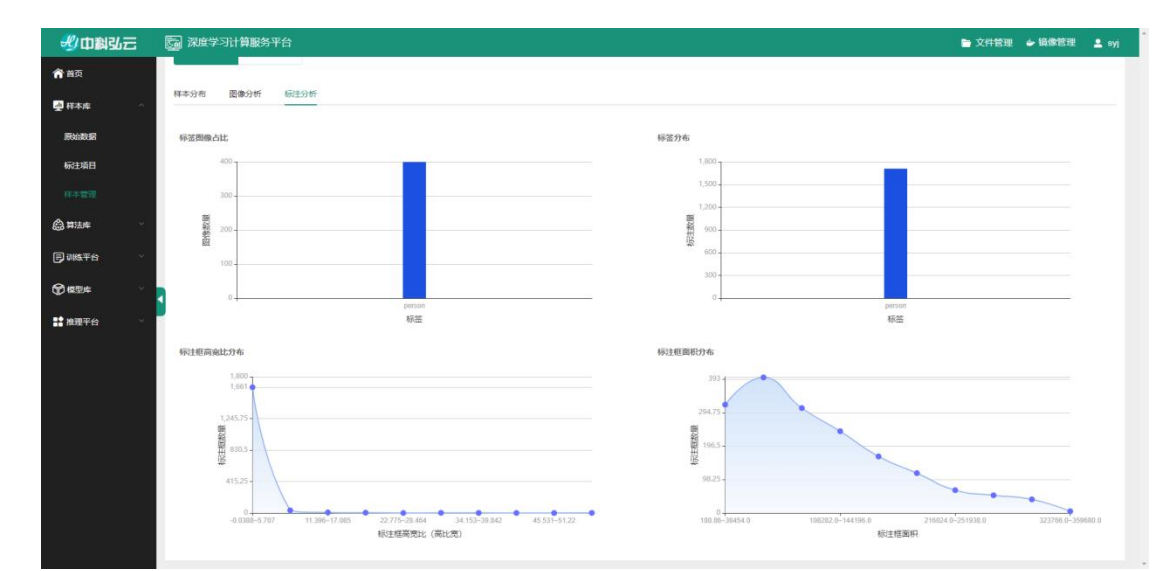

▶ 在预置算法--→计算机视觉--→目标检测中选择一个算法点击训练;

| 型中科弘云                                   | 深度学习计算服务平台                               |                                      |                                   | ► 文件管理 → 續像管理                         |
|-----------------------------------------|------------------------------------------|--------------------------------------|-----------------------------------|---------------------------------------|
| ▲ ● ● ● ● ● ● ● ● ● ● ● ● ● ● ● ● ● ● ● | ★ 算法库 > 预置算法                             |                                      |                                   |                                       |
| 祥本庫 ~                                   |                                          |                                      |                                   |                                       |
| )算法库 ^                                  | 技术領域: • 计算机规范 · 自然语言处理 · 自动              | 法會识别 🔘 强化学习 🔘 机器学习                   |                                   | 十段置第3                                 |
|                                         | 应用场展: □ 图像分类 		 目标检测 □ 语义分割              | 中文OCR 目标追踪                           |                                   |                                       |
| 电户算法                                    | TTSTERE: Tensorriew @ Pyroren Mindspo    | ee 🔄 PaddePaddie 🔄 OpenniPi 🔄 SkLeam | XGDOOR                            |                                       |
| 代码管理                                    | 京原語書: 目标計算 × 計畫框架: PyTarch × 物源単型: GPU × |                                      |                                   |                                       |
| 刘杨千台                                    |                                          |                                      |                                   |                                       |
| 世型中 ~                                   | 回目标检测_yolox 🚳 🔟 🤗                        | □目标检测_fasterrcnn  ◎                  | 🖻 目标检测_sod  🎕 📋 🔱                 | E 目标检测_yolov8s @ 📋 ⊘                  |
| 會理平台 ~                                  |                                          |                                      | ↔ ● 金 应用场景: 目标检测                  | ● 金皮用场票: 目标检测                         |
|                                         | PyTorch to STRUME: 4                     | 日 数源频型: GPU<br>PyTorch 圖 订阅次数: 1     | EJ 就跟樂型: GPU<br>PyTorch ◎ 订阅决数: 0 | PyTorch 歐订阅次数: 2                      |
|                                         | UNS 552 2023-07-06@admin                 | 1100 (1155) 1023-07-06@admin         | 000 000 000 2023-07-06@admin      | <b>3月前</b> 1005 1前38 2023-07-06@admin |
|                                         | 回目标检测_yolovēn 🎕 💼 🙂                      | 回目标检测_yolov8x 🔹 👩 🤗                  | 日日标检测_yolovði 🎕 🙋 🤗               | 巴 目标检测_yolovēm 🔒 🍵 ⊘                  |
|                                         | 6 应用场票: 目标检测                             | () &应用场票: 目标检测                       |                                   | ▲应用场票: 目标检测                           |
|                                         | 回避療過型: GPU<br>PvTorch の11回2000-1         | 同治療美型: GPU<br>PvTorch 時で用次数:1        | 同意源美型: GPU PvTorch 時で回次数:1        | 同音源美型: GPU<br>PvTorch 時に回知時 1         |
|                                         |                                          |                                      |                                   |                                       |
|                                         | 11.00 UBS EDE 2023-07-06@admin           | 1786 明始、 测试: 2023-07-06@admin        | 100 0005 mite 2023-07-06@admin    | 1106 1005. 1988 2023-07-06@admin      |

▶ 选择刚导入的数据集、修改参数、配置资源进行提交;

| alaa<br>22311 yolaa object, deitection pylanch-76 | 版本: VI<br>计算短语: Pyford | n               | • 株本集名称<br>9/642数                    | 任<br>资<br>person-syj1<br>30 | - 奈美聖: 奈凡<br>- 遼美聖: GPU |                                   |                                               | 5.55<br>5.55                       |
|---------------------------------------------------|------------------------|-----------------|--------------------------------------|-----------------------------|-------------------------|-----------------------------------|-----------------------------------------------|------------------------------------|
| olox<br>检测 yolox-deject_detection pylorch-76      | 版本: VI<br>计算短端: PyTood |                 | • 株本鐵名称<br>1985年3数                   | 在<br>页<br>person-syjt<br>30 | 务英型: 单机<br>源频型: GPU     |                                   |                                               |                                    |
| MgML yolax object_detection pylorch-76            | 计算机管理: PyTord          | h               | <ul> <li>・ 存本量名称</li> <li></li></ul> | 资<br>person-syj1<br>30      | 游映型: GPU                |                                   |                                               | 3.5                                |
| 1211_yolox.object_detection.pytorch-76            |                        |                 | • 样本集名称<br>1065和数                    | person-syy1<br>30           |                         |                                   |                                               | 志辞                                 |
| 1231_yolos-object_detection.pytorch-76            |                        |                 | • 样本重名称<br>以時轮数                      | person-syj1<br>30           |                         |                                   |                                               | 5.8                                |
| 12케_yolox-object_detection-pytorch-76             |                        |                 | * 样本集名称<br>训练轮数                      | person-syj1<br>30           |                         |                                   |                                               |                                    |
|                                                   |                        |                 | 印度和政                                 | 30                          |                         |                                   |                                               |                                    |
|                                                   |                        |                 |                                      |                             |                         |                                   |                                               |                                    |
|                                                   |                        |                 |                                      |                             |                         |                                   |                                               |                                    |
|                                                   |                        |                 |                                      |                             |                         |                                   |                                               |                                    |
|                                                   |                        |                 |                                      |                             |                         |                                   |                                               |                                    |
|                                                   |                        |                 |                                      |                             |                         |                                   |                                               |                                    |
| D-198                                             | - 密源分区                 | nvidia          |                                      |                             |                         |                                   |                                               |                                    |
| 8                                                 | + * 内存(GB)             |                 | 32                                   | .+.                         | 加速卡(个) -                |                                   | 31                                            | 4                                  |
|                                                   |                        |                 |                                      |                             |                         |                                   |                                               |                                    |
|                                                   | 8                      | 8 + * *)1FF(CB) | 8 + * P(B(GB) -                      | 0 + *p34(00) - 32           | 0 + */9974(00) - 32 +   | 8 + *19189(GB) - 32 + 3528+9(↑) - | 8 + *P(F(GB) - 32 + 3538+(个) -<br>8038 €(个) - | 8 + *P(R)(60) - 32 + 2028+P(†) - 1 |

▶ 待算法运行起来点击进去可查看日志、参数、事件、图表等信息;

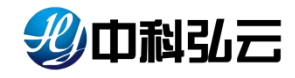

**北**山利弘云 🔚 深度学习计算服务平台 俞 首页 图表 日志 参数 事件 🛃 样本麻 07/13 11:33:09 - mmengine - INFO - paramwise\_options -- bbox\_head.multi\_level\_conv\_reg.l.bias:weight\_decay=0.0 07/13 11:33:00 - mmengine - DWO - paramelee\_options -- bbox\_bead.mlti\_level\_conv\_reg.2.bias:weight\_decay=0.0 07/13 11:33:09 - mmengine - DWO - paramelee\_options -- bbox\_bead.mlti\_level\_conv\_obj.0.bias:weight\_decay=0.0 🙆 算法库 同训练平台 07/13 11:33:09 - mmengine - INFO - paramwise\_options -- bbox\_head.multi\_level\_conv\_obj.1.bias:weight\_decay=0.0 07/13 11:33:09 - mmengine - INWO - paramwise\_options -- bbox\_head.multi\_level\_conv\_obj.2.bias:weight\_decay=0.0 Notebook loading annotations into memory .. Done (t=0.00s) creating index. index created! 用户算法训练 loading annotations into memory .. 超参调优任务 Done (t=0,00s) creating index.. ⑦ 622/# index created! 07/13 11:33:10 - mmensine - DWO - Text loss will be saved to /home/nfs/nfs-for-45/svi/iobs/train-20230713-193045-0xeSee/srawhicloss/train after the training pro 推理平台 Did not find last\_checkpoint to be resumed. 07/13 11:33:13 - mmengine - INWO - Auto resumed from the latest checkpoint None. 07/13 11:33:13 - mmengine - INFO - Checkpoints will be saved to /home/nfs/nfs-for-45/svi/jobs/train-20230713-193045-0xe8ee/train. 资源使用监控 使用率 使用率 温度 nvidia tni#-tr 💭 🖽 100 (07 -

▶ 训练完成后可查看图表、日志来判断算法训练情况;

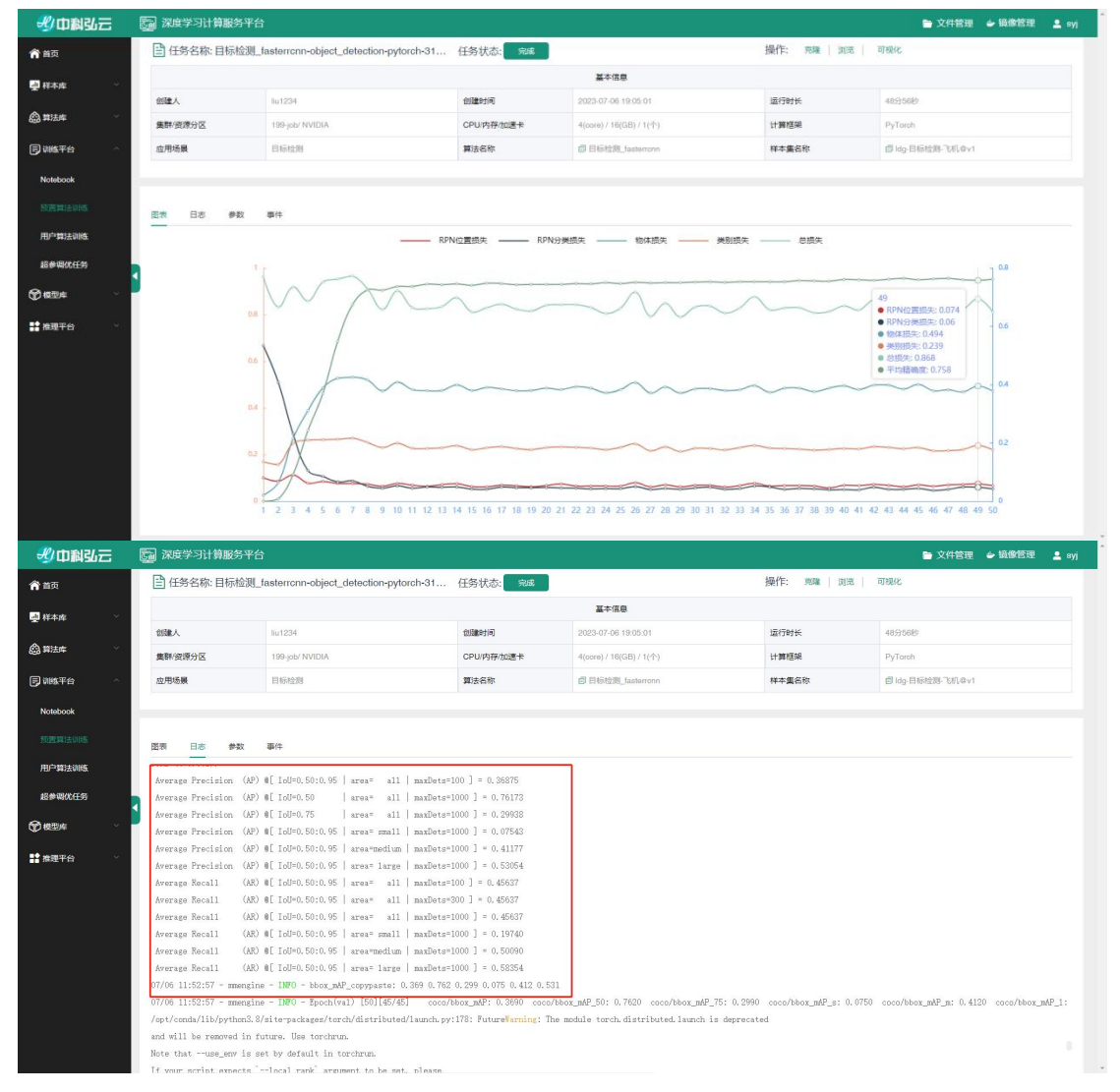

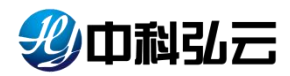

▶ 模型训练完成点击发布,把模型发布到模型仓库进行使用;

|             |   | -  | 3  |     | 任务发布   | ×                                                                                 |                    |        | +0054595               |
|-------------|---|----|----|-----|--------|-----------------------------------------------------------------------------------|--------------------|--------|------------------------|
|             |   | •  | #5 |     | 选择已有模型 | (1)課約代表型                                                                          | ints.              |        | sen:                   |
|             |   | 10 | T. | BI  | • 模型名称 | person-ysj                                                                        | 19121 1918         | ( 橋止 ) |                        |
|             |   |    | 2  | 124 | *权限    | 私有 ~ ~                                                                            | 1分481 克隆           |        | 17.00 ( 1010 ( 2)      |
|             |   |    | 3  | -   | 振送     | B I U G 19 40 Hs Hs ⊟ Ξ X, X <sup>1</sup> Ξ Ξ •¶ Normal C Heading 1 C ▲ K Ξ I I G | 19361 <b>75</b> 11 |        | RH   HE   H            |
| 音樂唱优任务      | 1 |    | 4  | PY  |        | 通输入正文                                                                             | 12日 完羅             |        | <b>(28</b> ) (28) (28) |
| 模型库         |   |    | 5  | F   |        |                                                                                   | 24分 発験             |        | 梁育 ( 2010) ( 20        |
| <b>建现平台</b> |   |    | 6  | Py  |        |                                                                                   | 0秒 完隆              |        | 续算:10回8010回            |
|             |   |    |    | Py  |        |                                                                                   | 010 完隆             |        | 续算 ( ))) ( )) ( ))     |
|             |   |    | 8  | Py  |        |                                                                                   | 049 7012           |        | 1997   200   3         |
|             |   |    | 9  | Py  |        |                                                                                   | 040 7574           |        | CH 1 200 1 3           |
|             |   | _  | 10 |     |        |                                                                                   |                    |        | and I have I have      |

▶ 点击模型页查看导入的模型;

| 步中制弘云            | 深度学习计算服务     | 等平台        |      |                    |                  |                      |       | ► 文件管理 🎍 續像管理 💄 syj |
|------------------|--------------|------------|------|--------------------|------------------|----------------------|-------|---------------------|
| 俞首页              | ★ 根型库 > 极型管理 | ) 模型版本管理   |      |                    |                  |                      |       |                     |
| 🛃 样本库 💎          |              |            |      |                    |                  |                      |       |                     |
|                  | 模型基本信息       |            |      |                    |                  |                      |       |                     |
| <b>₽</b> ₩\$₹6 ~ |              |            |      |                    | 基本信息             |                      |       |                     |
| ● 概型年 へ          | 機型名称         | yolov5-syj |      | 创建用户               | syj02            |                      | 的建时间  | 2023-06-29 15:24:23 |
| 成型管理             | 应用场景         | 目标检测       |      | 计算框架               | pytoroh          | 1                    | 模型描述  | 查查                  |
| 预制任务             | 800          |            |      |                    |                  |                      |       |                     |
| 评估任务             | ■ #9         | 104        | 16 梁 | 计算框架               | 使生来算             | 機型構成                 | 模型类型  | 展作                  |
| 评估引擎             | D 1          | v1         | 目标检测 | PyTorch            | 预置算法             | onnx                 | 文件模型  | 預測   评估   转換   部署 ~ |
| 转换任务             | 2            | v1         | 目标检测 | PyTorch            | 预置算法             | pth                  | 文件模型  | 预测 计评估 计转换 计部署 >    |
| 转换工具             |              |            |      |                    |                  |                      | 共2册 1 | 0般页 > ( 1 > 前往 1 页  |
| <b>諸 推理平台</b> 🗸  |              |            |      |                    |                  |                      |       |                     |
|                  |              |            |      |                    |                  |                      |       |                     |
|                  |              |            |      |                    |                  |                      |       |                     |
|                  |              |            |      | Copyright © 2023 F | 中科弘云科技 (北京) 有限公司 | All rights reserved. |       |                     |
|                  |              |            |      |                    |                  |                      |       |                     |

▶ 点击模型版本号可以查看训练信息、样本信息、训练图表等等信息;

| 步中科弘云             | 🔄 深度学习计算服务平台                          |                    |    | ► 文件管            | 理 🖕 摄像管理 💄 syj |  |  |  |  |  |  |
|-------------------|---------------------------------------|--------------------|----|------------------|----------------|--|--|--|--|--|--|
| <b>俞</b> 首页       | ★ 根型庫 > 根型管理 > 根型版本                   | 曾理 > 模型版本详情        |    |                  |                |  |  |  |  |  |  |
|                   |                                       |                    |    |                  |                |  |  |  |  |  |  |
| @ 算法库 ~           | 基本信息 训练图表 预测任                         | 务评估任务              |    |                  |                |  |  |  |  |  |  |
| <b>同训练</b> 平台 ~   | 模型版本信息                                | 機型版本信息             |    |                  |                |  |  |  |  |  |  |
|                   | 模型名称                                  | yolov5-syj_v1_onnx | 版本 | vt               |                |  |  |  |  |  |  |
| 線影響環              | 创建人                                   | ayy02              | 相式 | onnx             |                |  |  |  |  |  |  |
| 预测任务              | 1814                                  | pytoreh            | 场票 | object_detection |                |  |  |  |  |  |  |
| 17/1/M            | 描述                                    | 查看                 |    |                  |                |  |  |  |  |  |  |
| mars              | 1                                     |                    |    |                  |                |  |  |  |  |  |  |
| 转换任务              | 样本集信思                                 |                    |    |                  |                |  |  |  |  |  |  |
| 转换工具              | 名称                                    | person-syj         | 版本 | v2               |                |  |  |  |  |  |  |
| <b>計 推理平台</b> 🗸 🗸 | 数据量                                   | 400                | 相式 | V0C2012          |                |  |  |  |  |  |  |
|                   | · · · · · · · · · · · · · · · · · · · |                    |    |                  |                |  |  |  |  |  |  |
|                   | 算法                                    |                    |    |                  |                |  |  |  |  |  |  |
|                   | 名称                                    | 目标检测_yolov5s       | 版本 | tv.              |                |  |  |  |  |  |  |
|                   | 场展                                    | 目标检测               | 框架 | PyToroh          |                |  |  |  |  |  |  |
|                   |                                       |                    |    |                  |                |  |  |  |  |  |  |

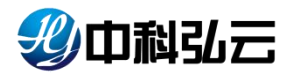

▶ 点击预测选择要测试的数据集进行预测;

| 一般中国弘云                                               | □ 深度学习计算服务平台                                                                                                    | 文件管理 | <b>↓</b> 損像管理 | 💄 syj |
|------------------------------------------------------|----------------------------------------------------------------------------------------------------|------|---------------|-------|
| <b>俞</b> 首页                                          | 育 規則本 > 規則任务 > 预则任务新课                                                                                                    |      |               |       |
| 🛃 积本库 🕓                                              |                                                                                                    |      |               |       |
| <b>会 第法年</b> ~ ~ ~ ~ ~ ~ ~ ~ ~ ~ ~ ~ ~ ~ ~ ~ ~ ~ ~   | 基本配置                                                                                                    |      |               |       |
| <b>同 308</b> 平台 ~~~~~~~~~~~~~~~~~~~~~~~~~~~~~~~~~~~~ | 概型65称: yolov5-oy_v1_ph 应用场数: 目标检测 计算程录: PyToroh                                                                                                    |      |               |       |
|                                                      |                                                                                                    |      |               |       |
| 模型管理                                                 | 参数配置                                                                                                    |      |               |       |
|                                                      | *任务名称 yolov5-sy_v1_pth-目标拉路-pytorch-91                                                                                                    |      |               |       |
| 评估任务                                                 | 输入图片目录 /home/mis/mis-for-45/syj/dataH0L4.3_datas/test_val_datas/test_val_datas/test_va |      |               |       |
| 评估引举                                                 |                                                                                                    |      |               |       |
| 转换任务                                                 | 资源配置                                                                                                    |      |               |       |
| 转换工具                                                 | * 編牌 vcob-198 · 计数分交 nv/da · ·                                                                                                    |      |               |       |
| ■ 推測平台 ~                                             |                                                                                                    |      |               |       |
|                                                      | *CPU(core) = 4 + *P(r/C8) - 16 + *D28*f(*) -                                                                                                    | 1    | +             |       |
|                                                      |                                                                                                    |      |               |       |
|                                                      | 4.04 152                                                                                                    |      |               |       |
|                                                      |                                                                                                    |      |               |       |

▶ 预测完成点击任务查看详情;

| 彩巾制弘云          | 🔄 深度学习计算服     | 务平台                           |                  |                     |             | 🖿 文件管理 🍲 續像管理 💄 syj     |  |  |  |  |
|----------------|---------------|-------------------------------|------------------|---------------------|-------------|-------------------------|--|--|--|--|
| 俞普页            | 帝 根型库 > 預測任务  | > 预测任务详循                      |                  |                     |             |                         |  |  |  |  |
| <b>迎</b> 样本库 ~ | 目 任务名称: volov | rō-svi_v1_pth-目标检测-pvtorch-91 | 4                | F各状态: 1998          | 操作: 终止   贾隆 |                         |  |  |  |  |
|                |               | - ))= =( =() =(() =() ()      | 3 <b>1</b><br>17 |                     |             |                         |  |  |  |  |
|                | 创建人           | ayi                           | 创建时间             | 2023-07-13 19:40:25 | 运行时长        | 3019                    |  |  |  |  |
| ⑦ 模型年 ○        | 应用场票          | 目标检测                          | 模型名称             | yolov5-eyj_v1_pth   | 集群/资源分区     | vojob-198/ nvidia       |  |  |  |  |
| 模型管理           | 计算框架          | PyToroh                       | 模型版本             | vt                  | CPU/内存/加速卡  | 4(core) / 16(GB) / 1(个) |  |  |  |  |
| 预测任务           | 评别结果 日志       | 泰件                            |                  |                     |             |                         |  |  |  |  |
| 评估任务           | 1平估曲线         |                               |                  |                     |             |                         |  |  |  |  |
| 评估引擎           | 警无数据          | WEAK                          |                  |                     |             |                         |  |  |  |  |
| 转换任务           | 预测结果          |                               |                  |                     |             |                         |  |  |  |  |
| 转换工具           |               |                               |                  |                     |             |                         |  |  |  |  |
| <b>計 推理平台</b>  |               |                               | 2 5000           |                     |             |                         |  |  |  |  |
|                |               |                               |                  |                     |             |                         |  |  |  |  |

▶ 返回模型仓库,点击评估,选择需要评估的数据和真实标签文件进行评估;

| 北中科弘云                                                                                                    | 同語 現度学习计算服务平台                                                                                                    | ▶ 文件管理 | ⇒ 铅像管理 | 💄 svi |
|----------------------------------------------------------------------------------------------------|----------------------------------------------------------------------------------------------------|--------|--------|-------|
| 俞首页                                                                                                    | 者 概型庫 》 评估任务 》 评估任务新课                                                                                                    |        |        |       |
| 🛃 样本库 🚽 🖓                                                                                                    |                                                                                                    |        |        |       |
| 合 算法率 ···                                                                                                    | 基本配置                                                                                                    |        |        |       |
| , 1985, 19855, 1985, 1985, 1985, 1985, 1985, 1985, 1985, 1985, 1985, 1985, 19 | 機型告称: yolor-5 eg_ut_pith 应用场景: 目标检测 计算框架: PyToroh                                                                                                    |        |        |       |
| ●複型库                                                                                                    |                                                                                                    |        |        |       |
| 模型管理                                                                                                    | 参数配置                                                                                                    |        |        |       |
| 预制任务                                                                                                    | *任务名称 yolor/sh_trl_ph-目标拉路 pylorch-29                                                                                                    |        |        |       |
| 评估任务                                                                                                    | 输入面H目录 /homeinfs/infs-for-45/syldataHDL43_datas/test_val_dataperso 第四                                                                                                    |        |        |       |
| 评估引举                                                                                                    | E)に定意用 Promeintents for ASInvirtuals/IDV 4.5 detected val Astances 0007                                                                                                    |        |        |       |
| 转换任务                                                                                                    | and Addimental Landon Landon and Addiment Price Control of Landon and Landon and Landon an |        |        |       |
| 转换工具                                                                                                    |                                                                                                    |        |        |       |
| ** 推理平台 ジ                                                                                                    | 资源配置                                                                                                    |        |        |       |
|                                                                                                    | * 盤郡 199-job ~ * 御史 2 (199-job ~ )                                                                                                    |        |        |       |
|                                                                                                    | *CPU(core) - 4 + *P##(GB) - 16 + *b0#=t(*) -                                                                                                    | 1      | 4      | -     |
|                                                                                                    | 取用                                                                                                    |        |        |       |

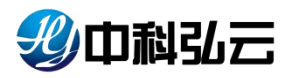

▶ 评估完成点击任务查看详情;

| <b>北</b> 山利引云 | 🔄 深度学习计算服务平台      |                   |                 |                    |               |         | 文件管理    | <b>⇔ 18@12</b> 32 | 1 |
|---------------|-------------------|-------------------|-----------------|--------------------|---------------|---------|---------|-------------------|---|
| 首页            | 最佳阈值              |                   |                 |                    |               |         |         |                   |   |
| 17.40 ·       | cat_name          | b                 | est_f1          | best_precision     | best_rec:     | all     | best_se | core              |   |
|               | person            | 0.676923076923077 |                 | 0.8461538461538461 | 0.56410256410 | 25641   | 0.303   |                   |   |
| 算法库 ~         | 评估指标              |                   |                 |                    |               |         |         |                   |   |
| 11進平台 ~       | ap@0.5:0.95       | ap@0.5            | ap⊜0.75         | ar@0.5:0.95        | ar@0.5        | ar@0.75 |         |                   |   |
| 290¢ ^        | 0.441             | 0.551             | 0.446           | 0.464              | 0.564         | 0.462   |         |                   |   |
|               | class_name        | tp_num            | gt_num          | dt_num             | precision     | recall  | t       | threshold         |   |
| CALL BALLER   | person            | 22                | 39              | 26                 | 0.846         | 0.564   |         | 0.5               |   |
| 制任务           | all               | 22                | 39              | 26                 | 0.846         | 0.564   |         | 0.5               |   |
| 6换任务<br>6换工具  |                   |                   |                 |                    |               |         |         |                   |   |
| 会理平台 ジ        |                   |                   |                 |                    |               |         |         |                   |   |
|               | 正确(绿根为真实框,蓝框为预测框) | 與报(绿榧为真实框,蓝榧为预测框) | 漏痕(绿框为真实框,蓝框为预测 | 程)                 |               |         |         |                   |   |
|               |                   |                   |                 |                    |               |         |         |                   |   |

 ▶ 返回模型仓库,点击部署选择云端服务,填写参数选择运行环境,进行发布;
 (详细发布调用见《中科弘云-深度学习计算服务平台-HyperDL-V4.5-服务使用 说明.docx》文档);

| 少中科弘云  | 深度学习计算服务     | 等平台                                   |              | , and the second second second second second second second second second second second second second second se |           |               | ► 文件管理 | <b>↓ 18.81</b> 21 | - |
|--------|--------------|---------------------------------------|--------------|----------------------------------------------------------------------------------------------------|-----------|---------------|--------|-------------------|---|
| 首页     | 模型名称: yolov5 | - ayj                                 | 模型版本: v1     |                                                                                                    |           | 模型格式: onnx    |        |                   |   |
| 祥本库 ~  | 模型类型: 文件模    | 理                                     | 应用场景: 目标机    | 初                                                                                                    |           | 计算框架: PyToroh |        |                   |   |
| 算法库    | 环境配置         |                                       |              |                                                                                                    |           |               |        |                   |   |
| 训练平台 ~ | ・服务名称        | person_syj                            |              | • 权弱                                                                                                    | 私有        |               |        |                   |   |
| 樫型库 ∽  | * 运行环境       | TritonServing                         |              | 选择 服务根据经                                                                                                    | /syj      |               |        |                   |   |
| 推理平台 ^ |              | □ 是否孫加配置文件                            |              |                                                                                                    |           |               |        |                   |   |
|        | 启动命令         | cd /python_compile && python3 triton_ | client_45.py |                                                                                                    |           |               |        |                   |   |
| 力等服务   |              |                                       |              |                                                                                                    | •         | 9             |        |                   |   |
| 力率设备   | 环境支量         | 8:25                                  |              |                                                                                                    |           |               |        |                   |   |
|        | 婦口路由         | 8080                                  | /8080        | /predict                                                                                                    |           | 0             |        |                   |   |
|        |              | #:0                                   |              |                                                                                                    |           |               |        |                   |   |
|        | 资源配置         |                                       |              |                                                                                                    |           |               |        |                   |   |
|        |              | "集群                                   |              | 0 808                                                                                                    | 分区 〇 节点选择 |               |        |                   |   |
|        |              | 199-job                               |              | NVID                                                                                                    | A         |               |        | 1                 |   |

▶ 启动后点击查看服务详情;

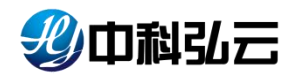

| 影中科弘云                                         | 500 深度学习计算服务平台            |                                        |                     |                             |                        |           |          | 🖻 文件管理       | ↓ 結保管理   | 💄 syj |
|-----------------------------------------------|---------------------------|----------------------------------------|---------------------|-----------------------------|------------------------|-----------|----------|--------------|----------|-------|
| <b>俞</b> 首页                                   | 者 推理平台 > 云城服务 > 服务详情      |                                        |                     |                             |                        |           |          |              |          |       |
| 🥶 样本库 🚽                                       |                           |                                        |                     |                             |                        |           |          |              |          |       |
| 合。算法库 · · ·                                   |                           |                                        |                     |                             |                        |           |          |              |          |       |
| 同 NIKE平台 ···································· | 基本信息                      |                                        |                     |                             |                        |           |          |              |          |       |
|                                               | 服务名称                      | yolov8-199-syj                         |                     | 版本号                         | vt                     |           |          | 状态           | 运行中      |       |
| ■ 推理平台 ~                                      | 运行环境                      | TritonServing                          |                     | 模型名称                        | yolov8-syj_v           | 2_onnx    |          | 实例数量         | 1 个      |       |
|                                               | CPU                       | 最小值:8核 最大值:8核                          |                     | 内存                          | 最小值:8GB                | 最大值: 8 GB |          | 加速卡(个)       | 1 个      |       |
|                                               | 日義                        | 8080                                   |                     | 密钥 aufkbl8erzdop2h          |                        |           |          |              |          |       |
| 运行环境                                          | <ul> <li>APは世社</li> </ul> |                                        |                     | http://www.rtserving.on:909 | 0/dasd/8080/predict 调用 | 月帮助       |          |              |          |       |
| 边缘服务                                          |                           |                                        |                     |                             |                        |           |          |              |          |       |
| 边缘设备                                          | ▼ 生产环境                    |                                        |                     |                             |                        |           | running: | 1 pending: 0 | other: 0 |       |
|                                               | 副本                        |                                        |                     |                             |                        |           | + #12    | - #10 18715  | 0 00000  |       |
|                                               | 状态 Pod名i                  | 除主机                                    | 磁盘IO(KB)<br>(写入/读取) | 网络IO(KB)<br>(接收/发送)         | СРИ                    | MUR F     | 26       | 内存           | 操作       |       |
|                                               | running modelae           | erver-20230710-150353-0x3d73 master199 | 0/0                 | 0/0                         | 0%                     | 0%        | 0%       | 45%          | •        |       |
|                                               | 事件                        |                                        |                     |                             |                        |           |          |              |          |       |

- ▶ 使用 Postman 调用测试服务能否使用;
- > 打开软件填写参数----→headers 下填写 retoken----→guorxsf0h12jlwk (密 钥);

| POST  |        | ~      | http:// | brainrt.geovisea | th.com/yold | ov88/8080/predict  |       |                                                            |  |
|-------|--------|--------|---------|------------------|-------------|--------------------|-------|------------------------------------------------------------|--|
| Param | is A   | uthori | zation  | Headers (9)      | Body •      | Pre-request Script | Tests | Settings                                                   |  |
|       | Conter | nt-Len | gth     |                  |             |                    | ٩     | <calculated is="" request="" sent="" when=""></calculated> |  |
|       | Host   |        |         |                  |             |                    | (i)   | <calculated is="" request="" sent="" when=""></calculated> |  |
|       | User-A | Agent  |         |                  |             |                    | (j)   | PostmanRuntime/7.29.0                                      |  |
|       | Accep  | t      |         |                  |             |                    | (j)   | */*                                                        |  |
|       | Accep  | t-Enco | ding    |                  |             |                    | ٩     | gzip, deflate, br                                          |  |
|       | Conne  | ction  |         |                  |             |                    | ٩     | keep-alive                                                 |  |
|       | retoke | n      |         |                  |             |                    |       | guorxsf0h12jlwk                                            |  |
|       | Key    |        |         |                  |             |                    |       | Value                                                      |  |

▶ 选择 Body 下的 form-data 下填写 files 选择图像进行上传;

| POST  | ~          | http://brainrt.geovisea | arth.com/yolov | /88/8080/predict   |       |           |  |
|-------|------------|-------------------------|----------------|--------------------|-------|-----------|--|
| Param | s Authori  | zation Headers (9)      | Body •         | Pre-request Script | Tests | Settings  |  |
| nor   | ne 🦲 form- | data 🌑 x-www-form-      | -urlencoded    | 🔵 raw 🔵 binary     | Graph | hQL       |  |
|       | KEY        |                         |                |                    |       | VALUE     |  |
|       | files      |                         |                |                    |       | 001.jpg × |  |
|       | Кеу        |                         |                |                    |       | Value     |  |

▶ 选择 post 请求进行调用,返回识别结果;

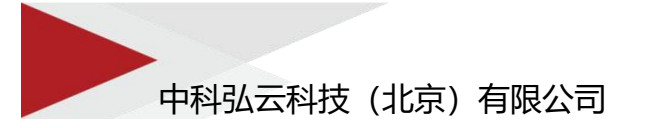

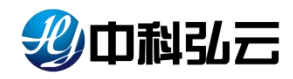

| http | http://brainrt.geovisearth.com/yolov88/8080/predict                       |           |             |     |         |  |  |  |  |  |
|------|---------------------------------------------------------------------------|-----------|-------------|-----|---------|--|--|--|--|--|
| POS  | DST v http://brainrt.geovisearth.com/yolov88/8080/predict                 |           |             |     |         |  |  |  |  |  |
| Para | Params Authorization Headers (9) Body • Pre-request Script Tests Settings |           |             |     |         |  |  |  |  |  |
|      | KEY                                                                       | VALUE     | DESCRIPTION | *** | Bulk Ed |  |  |  |  |  |
|      | files                                                                     | 001.jpg × |             |     |         |  |  |  |  |  |
|      | Кеу                                                                       | Value     | Description |     |         |  |  |  |  |  |

| tody Cookies Headers (6) Test Results | Status: 200 OK | Time: 1506 ms | Size: 318 B | Save Respo | nse ~ |
|---------------------------------------|----------------|---------------|-------------|------------|-------|
| Pretty Raw Preview Visualize JSON ~   |                |               |             | 6          | Q     |
| <pre>1</pre>                          |                |               |             |            |       |